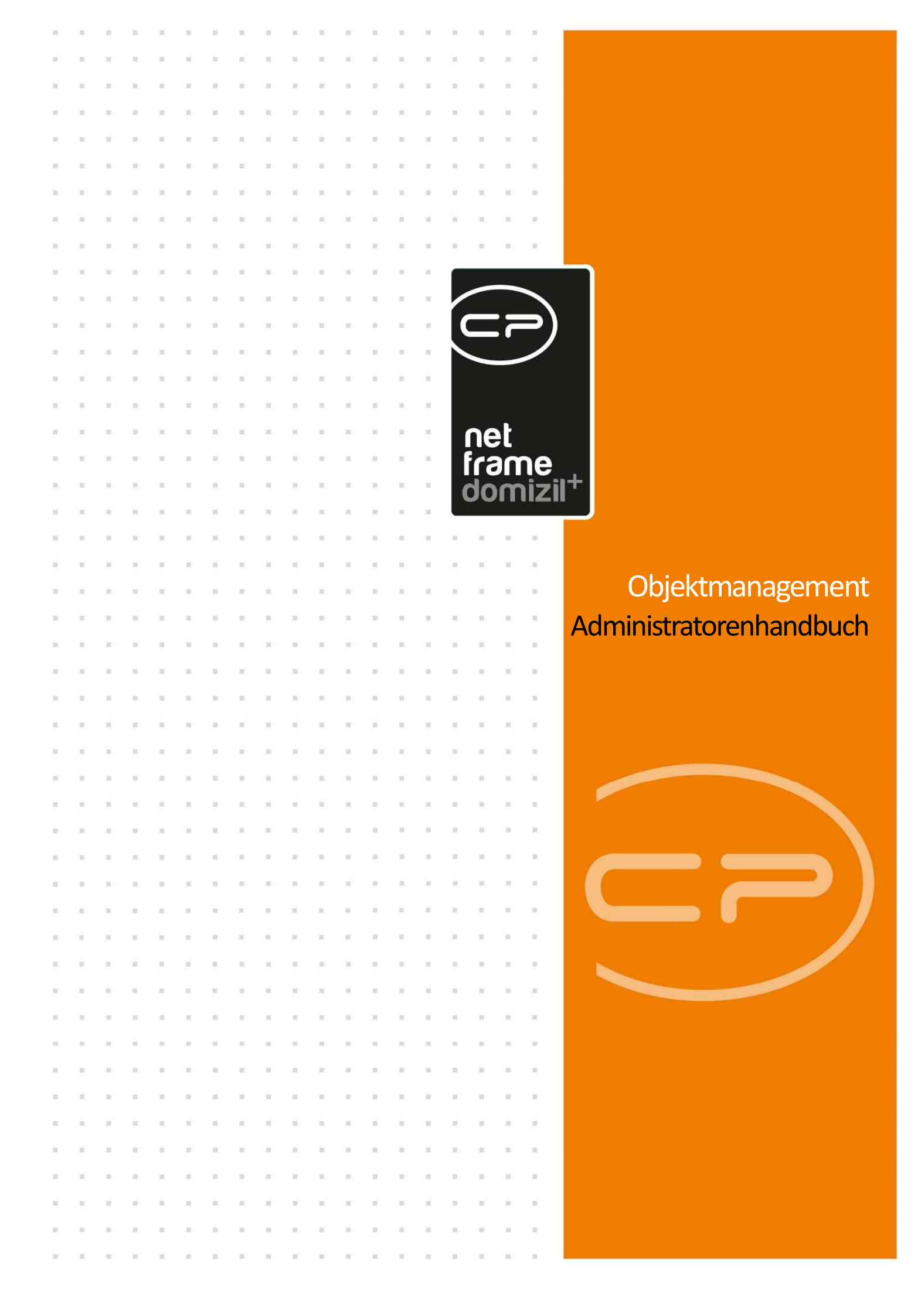

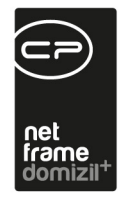

11

. . . . . . . . .

# Inhaltsverzeichnis

.

. . . . .

11

. . . . . . . .

. . . .

Administratorenhandbuch

. . . .

10

12

. . .

.

| 1. | Aufgaben eines Administrators4                    |
|----|---------------------------------------------------|
| 2. | Installation der neuesten Version5                |
| 3. | Tauschen der Lizenzdatei6                         |
| 4. | Einrichtung von Plattformaufgaben7                |
|    | SMTP-Server einrichten7                           |
|    | Actionservice einrichten9                         |
|    | Nummernkreise einrichten12                        |
|    | Nummernkreisliste13                               |
|    | Nummernkreisdetail15                              |
|    | Reportnummernkreise                               |
| 5. | Aufgaben im Objektmanagement22                    |
|    | Mandantendaten warten22                           |
|    | Benutzer und Berechtigungen24                     |
|    | Personenbezogene Daten löschen28                  |
|    | Personenbezogene Daten zur Löschung vorbereiten28 |
|    | Manuelles Löschen                                 |
|    | Endgültige Löschung                               |

. . . .

10

10

. . . .

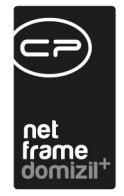

1 - I

. . . . . .

. . . .

.

1 I I

11

Administratorenhandbuch

1 B

| Berechtigungen             |
|----------------------------|
| Actionservice-Jobs         |
| Auskunftsbericht drucken33 |
| Konfigurationstabellen34   |
| Berechtigungen35           |
| Globale Variablen35        |
| Grundeinstellungen         |
| Konfigurationstabellen     |
| Status aller Art41         |
| Bildersymbolverwaltung43   |
| Ländereinstellungen43      |
| Individuelle Felder46      |
| Pflichtfeldübersicht       |
| Mailtexte55                |
| E-Mail58                   |
| Vertretungen59             |
| Warnhinweis – Liste62      |
| Infogrid-Einstellungen64   |
| Standardwerte festlegen65  |

11

. .

. . . .

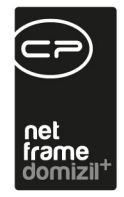

. . . . . . . .

11

. . . . .

. . .

. . . . .

. . . .

10

10

|     | Serienbriefvorlagen                             | 65 |
|-----|-------------------------------------------------|----|
|     | Wartungs- und Feldprotokolle                    | 66 |
|     | Dokumentation mit Update aktualisieren          | 66 |
| 6.  | Aufgaben im DMS                                 | 67 |
| Abl | pildungsverzeichnis                             | 68 |
| An  | nang: Übersicht über die domizil+ Infrastruktur | 70 |

. . .

11

11

11

10

. . .

. .

 . .

. . .

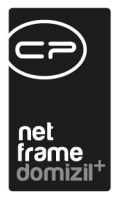

# **1. Aufgaben eines Administrators**

Die Aufgaben eines Administrators sind vielfältig. Zunächst ist da die regelmäßige Installation der neuesten d+ OM Version. Somit sind immer die neuesten Features vorhanden und es wird sichergestellt, dass Fehlerbehebungen immer aktuell sind.

In der Plattform muss der Administrator dafür sorgen, dass SMS und E-Mails verschickt und regelmäßige Aufgaben über den so genannten Actionservice durchführt werden.

Im Objektmanagement kommen folgende Aufgaben hinzu:

- Mandantendaten warten,

Administratorenhandbuch

- Benutzer anlegen und Berechtigungen vergeben,
- globale Variablen und Konfigurationstabellen warten,
- Status aller Art und Grundeinstellungen einrichten,
- Serienbriefvorlagen erstellen und anpassen.

Im **DMS** hat der Administrator außerdem diese Aufgaben:

- die DMS Konfiguration einrichten (inklusive Pools, wenn gewünscht),
- Dokumente-Buttons und Beschlagwortungen von Vorlagen und Berichten einrichten,
- Jobs, also die regelmäßige Erstellung von Berichten, einrichten,
- regelmäßige Datenbereinigungen mithilfe der DMS Dienstprogramme durchführen.

Im Folgenden werden die einzelnen Aufgaben kurz erklärt. Für detailliertere Informationen stehen Ihnen aber auch die jeweiligen Benutzerhandbücher zur Verfügung.

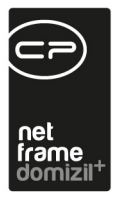

# 2. Installation der neuesten Version

Die wichtigste Aufgabe des Administrators besteht in der regelmäßigen Aktualisierung der d+ OM bzw. d+ Version. Dazu erhalten Sie ungefähr aller drei Wochen eine E-Mail mit dem entsprechenden Releaseletter und einem Link, unter dem Sie den Installationssatz herunterladen können. Nach dem Entpacken der Datei können Sie die Datei netFrameServerSetup.exe ausführen. Das Setup wird mit "PGP" signiert. Der DPlus.Framework.Update-Dienst prüft vor dem Installieren diese Signatur. Wenn ein Update aus einem Verzeichnis installiert wird, muss auch die passende Signaturdatei (.asc) zum Setup vorhanden sein. Weitere Informationen finden Sie im Installationshandbuch, das im gleichen Ordner wie der Installationssatz liegt.

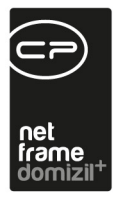

# 3. Tauschen der Lizenzdatei

Wenn neue Module aktiviert werden ist es manchmal notwendig, eine neue Lizenzdatei zu installieren, um diese freizuschalten. Dazu wird von der CP Solutions GmbH eine .key-Datei bereit gestellt, die Sie am Server ersetzen müssen. Kopieren Sie die .key-Datei in den Unterordner bin\ des Installationspfades des d+ Hauptservers.

Falls Sie d+ DMS verwenden, kopieren Sie die die .key-Datei ebenfalls in den Unterordner bin\ des Installationspfades des d+ DMS-Servers. Kopieren Sie die .key-Datei ebenfalls in den Unterordner bin\ des Installationspfades d+ OM-Testsystems bzw. d+ DMS-Testsystems, falls vorhanden. Es darf nur eine .key-Datei in jedem bin\ Verzeichnis vorhanden sein. Stellen Sie sicher, dass die alte .key-Datei gelöscht bzw. überschrieben wurde.

Nach dem Ersetzen der .key-Datei müssen sich alle Benutzer neu verbinden. Danach können Sie im d+ OM unter *Hilfe – Info* im Abschnitt *Lizenz* prüfen, ob die neuen Module verfügbar sind.

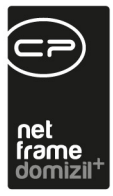

| ] domizil+ Plattform < <n< th=""><th>d≫</th><th>X</th></n<>                                                                                                    | d≫                   | X                                                                 |
|----------------------------------------------------------------------------------------------------|----------------------|-------------------------------------------------------------------|
|                                                                                                    | -07101               | 75                                                                |
|                                                                                                    |                      | CP Solutions GmbH<br>N 7<br>6 I<br>Austria<br>www.cp-solutions.at |
| 'ersionen                                                                                                    |                      |                                                                   |
| Name                                                                                                    | Version              |                                                                   |
| domizil+ Plattform Client                                                                                                    | 2021.06.01           | Ŷ                                                                 |
| domizil+ Plattform Server                                                                                                    | 2021.06.01           |                                                                   |
| domizil+ Plattform DMS Server                                                                                                    | 2021.06.01           |                                                                   |
| domizil+ CommonInterface                                                                                                    | 2021.06.01           |                                                                   |
| domizil+ Common                                                                                                    | 2021.06.01           |                                                                   |
| domizil+ OM CLR                                                                                                    | 2021.06.01           | v                                                                 |
| izenz                                                                                                    |                      |                                                                   |
| Name                                                                                                    |                      |                                                                   |
| Name                                                                                                    | CP Solutions GmbH    | ^                                                                 |
| and the second second se |                      |                                                                   |
| Adresse                                                                                                    | N 7                  |                                                                   |
| PLZ / Ort                                                                                                    | 6 -1                 |                                                                   |
| Gültig von/bis                                                                                                    | 01.01.2012 - 30.01.2 | 2099                                                              |
| Max. Benutzer                                                                                                    | 0                    |                                                                   |
| - Max. Mandanten                                                                                                    | 999                  |                                                                   |
|                                                                                                    |                      |                                                                   |

Abbildung 1 - Hilfe - Info

# 4. Einrichtung von Plattformaufgaben

# **SMTP-Server** einrichten

Die SMTP-Server steuern Sie den SMS- und Mailversand. Dabei können Sie verschiedene Server für verschiedene Aufgaben anlegen. Sie finden die SMTP-Server über das Menü Administration:

100

10 

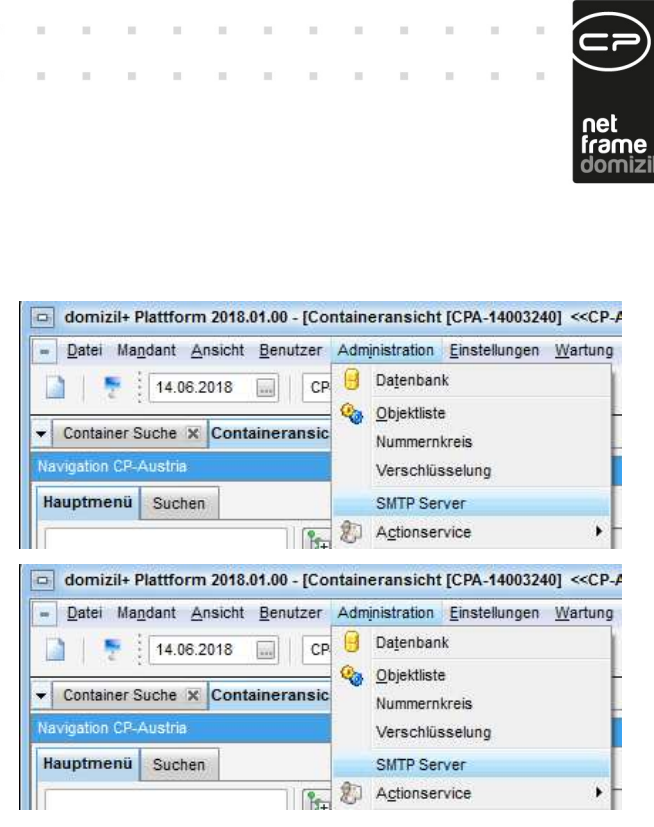

Abbildung 2 - Menü Administration - SMTP Server

In der Liste der SMTP-Server sehen Sie einige Standard Server (z. B. DEFAULT, ACTIONSERVICE, PO-WERSHELL), die nicht gelöscht werden dürfen. Bereits nach der Erstinstallation sollten Sie mindestens alle Angaben für den DEFAULT-Server befüllen, da dieser als Grundeinstellung gilt.

| SMTP Server << <cp-austria>&gt;</cp-austria>                                                                                                    | ×                                                                                                    |
|----------------------------------------------------------------------------------------------------|----------------------------------------------------------------------------------------------------|
| ID                                                                                                    | 43D1F394-4556-4096-BD29-i                                                                                                    |
| Name                                                                                                    | DEFAULT                                                                                                    |
| Server                                                                                                    | mail.cp-austria.at                                                                                                    |
| Port                                                                                                    | 25                                                                                                    |
| Windows-Anmeldedaten des Servers verwende                                                                                                    | e. 🕅                                                                                                    |
| SSL verwenden                                                                                                    | 🔲                                                                                                    |
| Standard E-Mail-Adresse                                                                                                    | office@cp-solutions.at                                                                                                    |
| Server-Benutzer                                                                                                    | todo                                                                                                    |
| Server-Passwort                                                                                                    |                                                                                                    |
| System                                                                                                    | 🔽                                                                                                    |
| Test                                                                                                    |                                                                                                    |
|                                                                                                    |                                                                                                    |
| SMTP Server < <cp-austria></cp-austria>                                                                                                    |                                                                                                    |
| SMTP Server < <cp-austria>&gt; D</cp-austria>                                                                                                    |                                                                                                    |
| SMTP Server < <cp-austria>  D Name</cp-austria>                                                                                                    |                                                                                                    |
| SMTP Server < <cp-austria>&gt; D Name Server</cp-austria>                                                                                                    |                                                                                                    |
| SMTP Server < <cp-austria>&gt; D Name Server Port.</cp-austria>                                                                                                    | [43D1F394-4556-4096-BD29-]<br>DEFAULT<br>[mail.cp-austria.at]<br>[25]                                                                     |
| SMTP Server << CP-Austria>> D Name Server Port Windows-Anmeldedaten des Servers verwended                                                                                              | [43D1F394-4556-4096-BD29-]<br>DEFAULT<br>mail cp-austria.at<br>[25 •                                                                      |
| SMTP Server < <cp-austria>&gt;  D Name Server. Port. Windows-Anmeldedaten des Servers verwended SSL verwenden</cp-austria>                                                             | 43D1F394-4556-4096-BD29-;<br>DEFAULT<br>mail.cp-austria.at<br>[25 • ]<br>8. ]                                                             |
| SMTP Server < <cp-austria>&gt; D Name Server Port. Windows-Anmeldedaten des Servers verwende SSL verwenden Standard E-Mail-Adresse</cp-austria>                                        | 43D1F394-4556-4096-BD29-;<br>DEFAULT<br>mail.cp-austria.at<br>25 •                                                                        |
| SMTP Server < <cp-austria>&gt;  D Name Server Port Windows-Anmeldedaten des Servers verwende SSL verwenden Standard E-Mail-Adresse Server-Benutzer.</cp-austria>                       | 43D1F394-4556-4096-BD29-i<br>DEFAULT<br>mail.cp-austria.at<br>25                                                                          |
| SMTP Server << CP-Austria>>  D Name Server. Port. Windows-Anmeldedaten des Servers verwende SSL verwenden. Standard E-Mail-Adresse. Server-Benutzer. Server-Passwort.                  | [43D1F394-4556-4096-BD29-]<br>DEFAULT<br>[mail.cp-austria.at<br>25 •<br>2. ]<br>office@cp-solutions.at<br>office@cp-solutions.at<br>[todo |
| SMTP Server < <cp-austria>&gt; D Name Server Port Windows-Anmeldedaten des Servers verwended SSL verwenden Standard E-Mail-Adresse Server-Benutzer Server-Passwort System</cp-austria> | 43D1F394-4556-4096-BD29-;<br>DEFAULT<br>mail.cp-austria.at<br>[25 • ]<br>A. ]<br>office@cp-solutions.at<br>todo                           |

Abbildung 3 - SMTP Servereinstellungen

Administratorenhandbuch

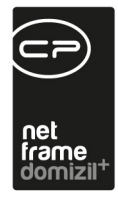

Sie können auch eigene Server anlegen, um so z.B. bestimmte Aufgaben über einen eigenen Server oder von einer eigenen Absenderadresse auszuführen. Der SMTP-Server ACTIONSERVICE wird zum Beispiel für alle Aufgaben des Actionservice verwendet. Es ist möglich, SMTP-Einstellungen vorzunehmen, ohne einen Benutzer angeben zu müssen.

Wird ein SMTP-Server in der SMTP-Liste getestet, wird auch eine E-Mail über den DMS-Server gesendet, wenn das d+ DMS vorhanden und die URL unterschiedlich zu jener im Hauptserver ist.

#### Berechtigungen

#### 1650 3000. Menü Administration

Mit dieser Berechtigung können Benutzer das Menü Administration in der Menüzeile verwenden. Ohne die Berechtigung ist es ausgegraut und kann nicht angeklickt werden.

#### 1666 3900. Menü Administration/SMTP Verwaltung

Mit dieser Berechtigung können Benutzer den Punkt SMTP Verwaltung im Menü Administration in der Menüzeile verwenden. Ohne die Berechtigung ist der Punkt ausgegraut und kann nicht angeklickt werden.

#### **Globale Variablen**

Administratorenhandbuch

#### 33030 GLOBAL\_FRAMEWORK\_FORCE\_MAPI

Über diese wird konfiguriert, dass immer der MAPI-Client verwendet wird, statt Outlook direkt aufzurufen, wenn Client-E-Mails gesendet werden.

# Actionservice einrichten

Der Actionservice ist ein Modul in d+ OM, das die Ausführung verschiedenster Aufgaben übernimmt, von der automatischen Erstellung von Berichten bis zur Wartung von Datenbeständen. Die einzelnen Aufgaben und ihre Optionen werden in einer eigenen Dokumentation beschrieben. Im Folgenden finden Sie alle Voreinstellungen, die nötig sind, damit der Actionservice funktioniert.

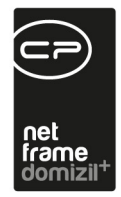

- Stellen Sie sicher, dass sich die Datei CPA\_NetFrameActionService.exe.config im Serververzeichnis befindet. Außerdem gibt es im Serververzeichnis einen Actionservice Ordner, damit das System d+ OM selbstständig ausführen kann. Beide werden bei der Installation bzw. bei Updates mit ausgeliefert und dürfen nicht gelöscht werden.
- 2. Füllen Sie alle Angaben für den SMTP-Server ACTIONSERVICE aus (siehe Seite 7f.).
- 3. Richten Sie die Wartungspfade in der Datei web.config ein. Diese werden bei verschiedenen Aufgaben des Actionservices als Speicherorte verwendet. Die Datei befindet sich im d+ OM Serververzeichnis. Geben Sie dort unter "Server.MaintenancePath" die gewünschten Dateipfade mit Semikolon getrennt wie folgt an: Name=Dateipfad (Bsp.: Cold=C:\Cold). Der so angegebene Dateipfad kann dann unter dem eingegebenen Namen als Speicherort verwendet werden. Prüfen können Sie die richtige Eingabe auch, indem Sie im d+ OM Menü die Wartungspfade aufrufen und sehen, ob der eingegebene Name dort auftaucht. Eventuell muss das d+ OM dafür neu gestartet werden.

| Datei Ma <u>n</u> dant <u>A</u> nsicht <u>I</u>                                                                                   | Benutzer Administration                     | <u>E</u> instellungen | Wartung Applikationen DM                                                                  | S <u>F</u> enster | <u>H</u> ilfe                   |
|----------------------------------------------------------------------------------------------------|---------------------------------------------|-----------------------|-------------------------------------------------------------------------------------------|-------------------|---------------------------------|
| 18.09.2019                                                                                                    | I N d                                       | -                     | Neue Version einspieler                                                                   |                   | <u>Øa</u>                       |
| 10 CO.                                                                                                    |                                             |                       | Wartungspfade                                                                             |                   | wwwroot                         |
|                                                                                                    |                                             |                       | 🙀 Wartungspfade DMS                                                                       | •                 | Server                          |
| lavigation N                                                                                                    |                                             |                       |                                                                                           |                   | ActionServiceExport             |
|                                                                                                    |                                             |                       |                                                                                           |                   |                                 |
| Hauntmenii Cushaa                                                                                                    |                                             | L                     |                                                                                           |                   |                                 |
| Hauntmenii Suchon<br>domizil+ Plattform 201<br>Datei Mandant Ansicht (                                                            | 19.14.00<br><u>3</u> enutzer Administration | <u>E</u> instellungen | Wartung Applikationen DM                                                                  | S <u>F</u> enster | Hilfe                           |
| Hauntmenii Cushon<br>domizil+ Plattform 201<br>Datei Mandant Ansicht J                                                            | 19.14.00<br>Benutzer Administration         | Einstellungen         | Wartung Appjikationen DM                                                                  | S <u>F</u> enster | Hilfe<br>Øx                     |
| Hauntmenii         Euchen           adomizil+ Plattform 201           atei         Mandant           Ansicht           18.09.2019 | 19.14.00<br>Benutzer Administration         | Einstellungen         | Wartung Applikationen DM                                                                  | S <u>F</u> enster | <u>H</u> iife<br>Ож<br>www.root |
| Hauntmenii Euchen<br>domizil+ Plattform 201<br>Datei Magdant Ansicht J<br>18.09.2019                                              | 19 <b>.14.00</b><br>Benutzer Administration | Einstellungen         | Wartung Applikationen DM<br>Reue Version einspieler<br>Wartungspfade<br>Wartungspfade DMS | S <u>F</u> enster | Hilfe<br>www.root<br>Server     |

Abbildung 4 - Menü Wartung - Wartungspfade

Sollte sich der Actionservice einmal nicht verbinden können, wird dies in der d+ OM Log-Datei protokolliert. Es wird dann nach einer Minute ein zweiter Verbindungsversuch gestartet. Misslingt auch dieser, erfolgt der nächste Versuch nach 30 Minuten, dann nach einer Stunde, nach 12 Stunden und nach 24 Stunden. Es folgen vier Versuche mit 7 Tagen Wartezeit. Wurde dann noch immer keine Verbindung hergestellt, beginnt der Zyklus erneut.

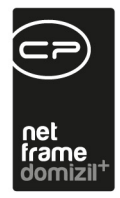

Kommt es in einem Actionservice-Job zu einer Fehlermeldung und der Job wird täglich mindestens stündlich oder weniger oft ausgeführt, wird erst ab dem zweiten Fehler eine Fehler-E-Mail an die hinterlegen E-Mail-Adressen gesendet.

**ACHTUNG!** Beim Import von ActionserviceJobs wird geprüft, ob der Zeitplan übernommen werden darf. So dürfen z. B. wöchentliche Zeitpläne nur dreimal vorkommen.

Zudem gibt es in den ActionserviceJobs die zwei Checkboxen Aktiv im Produktivsystem und Aktiv im Testsystem. Damit kann gesteuert werden, ob Jobs auch im Testsystem ausgeführt werden sollen oder nicht.

#### Berechtigungen

#### 1650 3000. Menü Administration

Mit dieser Berechtigung können Benutzer das Menü Administration in der Menüzeile verwenden. Ohne die Berechtigung ist es ausgegraut und kann nicht angeklickt werden.

#### 1653 3300. Menü Administration/Actionservice

Mit dieser Berechtigung können Benutzer den Punkt Actionservice im Menü Administration in der Menüzeile verwenden. Ohne die Berechtigung ist der Punkt ausgegraut und kann nicht angeklickt werden.

#### 1750 5000.Menü Wartung

Mit dieser Berechtigung können Benutzer das Menü Wartung in der Menüzeile verwenden. Ohne die Berechtigung ist es ausgegraut und kann nicht angeklickt werden.

#### 1752 5200.Menü Wartung/Wartungspfade

Mit dieser Berechtigung können Benutzer den Punkt Wartungspfade im Menü Wartung in der Menüzeile verwenden. Ohne die Berechtigung ist der Punkt ausgegraut und kann nicht angeklickt werden.

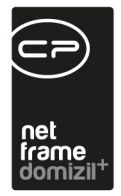

# Nummernkreise einrichten

Die Nummernkreise finden Sie über das Menü Administration in der Menüleiste:

| Datei Mandant Ansicht Benutzer                                                                                                    | Administration Einstellungen Wartun                                                                    |
|----------------------------------------------------------------------------------------------------|----------------------------------------------------------------------------------------------------|
| 08.07.2021                                                                                                    | Datenbank     Objektliste                                                                              |
| Navigation Name                                                                                                    | Verschlüsselung<br>E-Mails                                                                             |
|                                                                                                    | SMTP Server                                                                                            |
| domizil+ Plattform 2021.09.02                                                                                                    | Erinnerungen                                                                                           |
| Datei Mandant Ansicht Benutzer                                                                                                    | Administration <u>E</u> instellungen <u>W</u> artun<br>Datenbank<br><u>Objektliste</u><br>Nummernkreis |
|                                                                                                    |                                                                                                    |
| Navigation Niles and Angel Angel Ang | Verschlüsselung<br>E-Mails<br>SMTP Server                                                              |

Abbildung 5 - d+ OM Hauptmenü

Alternativ finden Sie auch im Navigationsmenü im Ordner Grundeinstellungen – OM Allgemein den Punkt Nummernkreis. Über beide Möglichkeiten wird die Nummernkreisliste geöffnet.

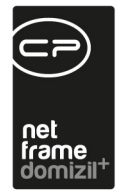

## Nummernkreisliste

| ichen                                                                                                    | enthält v 🔍 S                                                                                                    | Suchen                                                                                                    | Q Alle                                                                                                    | -                                                    | 1000 🗌 Inaktive anzeigen                                                                                                    | Expertenmod                                                                                    |
|----------------------------------------------------------------------------------------------------|----------------------------------------------------------------------------------------------------|----------------------------------------------------------------------------------------------------|----------------------------------------------------------------------------------------------------|------------------------------------------------------|----------------------------------------------------------------------------------------------------|------------------------------------------------------------------------------------------------|
| Modul Name                                                                                                    | Sachbereich Nam                                                                                                    | e                                                                                                    | Nummernkreis                                                                                                    | Name                                                 | Kategorie Name                                                                                                    | F                                                                                              |
| domizil+ Objektma                                                                                                    | Ausgangsrechnung                                                                                                    | Abrea                                                                                                    | chnung Eigenhei                                                                                                    | m                                                    | EIGENHEIM                                                                                                    | #ABeig_#YYI                                                                                    |
| domizil+ Objektma                                                                                                    | Abstimmung                                                                                                    | Absti                                                                                                    | mmung                                                                                                    |                                                      | Abstimmung                                                                                                    | #AB-#NNNN                                                                                      |
| domizil+ Objektma                                                                                                    | Abstimmung                                                                                                    | Absti                                                                                                    | mmung                                                                                                    |                                                      | Abstimmung                                                                                                    | #AB-#NNNN                                                                                      |
| domizil+ Objektma                                                                                                    | Schaden                                                                                                    | Allger                                                                                                    | meiner Bauscha                                                                                                    | den                                                  | Allgemeiner Bauschaden                                                                                                    | #BS-#NNNN                                                                                      |
| domizil+ Objektma                                                                                                    | Auftrag                                                                                                    | Anlag                                                                                                    | ge_Allgemeinanla                                                                                                    | age                                                  | Allgemeinanlage                                                                                                    | #AA-#NNNN                                                                                      |
| domizil+ Objektma                                                                                                    | Auftrag                                                                                                    | Anlag                                                                                                    | ge_Aufteilungsgr                                                                                                    | uppe                                                 | Aufteilungsgruppen                                                                                                    | #AG-#NNNN                                                                                      |
| domizil+ Objektma                                                                                                    | Auftrag                                                                                                    | Anlag                                                                                                    | ge_Wohnanlage                                                                                                    |                                                      | Wohnanlage                                                                                                    | #WA-#NNN                                                                                       |
| domizil+ Objektma                                                                                                    | Arbeit                                                                                                    | Arbei                                                                                                    | t                                                                                                    |                                                      | Arbeit                                                                                                    | #AR-#NNNN                                                                                      |
| domizil+ Objektma                                                                                                    | Arbeit                                                                                                    | Arbei                                                                                                    | t                                                                                                    |                                                      | Arbeit                                                                                                    | YYNN                                                                                           |
| domizil+ Objektma                                                                                                    | Artikel                                                                                                    | Artike                                                                                                    | el                                                                                                    |                                                      | Artikel                                                                                                    | #ART-#NNN                                                                                      |
| domizil+ Objektma                                                                                                    | sonstige                                                                                                    | asd                                                                                                    |                                                                                                    |                                                      | sonstige                                                                                                    | #asd#YYYYN                                                                                     |
| domizil+ Objektma                                                                                                    | Aufteilungsvermerk                                                                                                    | Aufte                                                                                                    | ellungsvermerk l                                                                                                    | vummer                                               | Aufteilungsvermerk-Nu                                                                                                    | NNNNNNN                                                                                        |
| Anzahl Datensätze:<br>Neu 🕜 Detail 📢<br>ummernkreis < <n< th=""><th>144<br/>D Löschen<br/>d≫</th><th>isieren</th><th>Ausgebl</th><th>endete Sp<br/>eren</th><th>palten Zuletzt aktualisie</th><th>ert: 18.10.2021 1</th></n<>                                                                                                    | 144<br>D Löschen<br>d≫                                                                                                    | isieren                                                                                                    | Ausgebl                                                                                                    | endete Sp<br>eren                                    | palten Zuletzt aktualisie                                                                                                    | ert: 18.10.2021 1                                                                              |
| Anzahl Datensätze:<br>Neu 🛛 Detail 🖛<br>ummernkreis «N                                                                                                    | 144<br>D Löschen 2 Aktuali<br>d><br>r <b>nkreis</b>                                                                                                    | isieren                                                                                                    | Ausgebl                                                                                                    | endete Sp<br>eren                                    | alten Zuletzt aktualisie                                                                                                    | ert: 18.10.2021 1                                                                              |
| Anzahl Datensätze:<br>Neu 🛛 Detail Mummernkreis < <n< td=""><td>144  <br/>D Löschen &amp; Aktuali<br/>d&gt;<br/>rnkreis</td><td>isieren</td><td>Ausgebl<br/>alte Importio</td><td>endete Sp<br/>eren</td><td>2uletzt aktualisie</td><td>ert: 18.10.2021 1</td></n<>                                                                                                    | 144  <br>D Löschen & Aktuali<br>d><br>rnkreis                                                                                                    | isieren                                                                                                    | Ausgebl<br>alte Importio                                                                                                    | endete Sp<br>eren                                    | 2uletzt aktualisie                                                                                                    | ert: 18.10.2021 1                                                                              |
| Anzahl Datensätze:<br>Neu @ Detail<br>Iummernkreis < <n<br>Numme<br/>Chen<br/>Modul Name</n<br>                                                                                                    | 144<br>Clöschen 2 Aktual<br>d≫<br>rnkreis<br>enthält v Q, S<br>Sachbereich Nam                                                                                                    | isieren                                                                                                    | Ausgebl<br>alte Importie<br>Ca Alle<br>Nummernkreis                                                                                                    | endete Sp<br>eren                                    | 2uletzt aktualisie<br>2000 Inaktive anzeigen<br>Kategorie Name                                                                                                    | ert: 18.10.2021 1                                                                              |
| Anzahl Datensätze:<br>Neu 🛛 Detail 🕅<br>Nummernkreis «N<br>Numme<br>chen<br>Modul Name<br>domizil+ Objektma                                                                                                    | 144<br>Coschen 2 Aktual<br>d≫<br>rnkreis<br>anthält ∨ Q, S<br>Sachbereich Nam<br>Ausgangsrechnung                                                                                                    | isieren<br>iuchen<br>e<br>Abree                                                                            | Ausgebl<br>alte Importie<br>Alte Importie<br>Alte<br>Alte<br>Ausgebl<br>Ausgebl<br>Ausgeb | endete Sp<br>eren                                    | Dealten     Zuletzt aktualisie       1000     Inaktive anzeigen       Kategorie Name       EIGENHEIM                                                                                                    | ert: 18.10.2021 1                                                                              |
| Anzahl Datensätze:<br>Neu Optail O<br>Iummernkreis «N<br>Numme<br>Chen<br>Modul Name<br>domizil+ Objektma<br>domizil+ Objektma                                                                                                    | 144<br>Clöschen 2 Aktual<br>d≫<br>rnkreis<br>enthält ∨ Q S<br>Sachbereich Nam<br>Ausgangsrechnung<br>Abstimmung                                                                                                    | isieren<br>iuchen<br>e<br>Abrec<br>Abstii                                                                  | Ausgebl<br>alte Importie<br>Alte Importie<br>Alte<br>Alte                                                                                                    | endete Sp<br>eren                                    | Palten     Zuletzt aktualisie       1000     Inaktive anzeigen       Kategorie Name       EIGENHEIM       Abstimmung                                                                                                    | ert: 18.10.2021 1                                                                              |
| Anzahl Datensätze:<br>Veu  Detail<br>ummernkreis  N<br>Numme<br>Chen<br>Modul Name<br>domizil+ Objektma<br>domizil+ Objektma<br>domizil+ Objektma                                                                                                    | 144<br>Clöschen<br>Clöschen<br>Aktual<br>Aktual<br>Abs<br>Closente<br>Closente<br>Closent                                   | isieren<br>iuchen<br>e<br>Abrec<br>Abstii                                                                  | Ausgebl<br>alte Importie<br>Ausgebl<br>Ausgebl<br>Ausgeb | endete Sp<br>eren                                    | Palten     Zuletzt aktualisie       1000     Inaktive anzeigen       Kategorie Name       EIGENHEIM       Abstimmung       Abstimmung                                                                                                    | ert: 18.10.2021 1                                                                              |
| Anzahl Datensätze:<br>Veu Optail<br>ummernkreis «N<br>Numme<br>Chen<br>Modul Name<br>domizil+ Objektma<br>domizil+ Objektma<br>domizil+ Objektma<br>domizil+ Objektma                                                                                                    | 144<br>CLöschen<br>CLöschen<br>CAN<br>CAN<br>CAN<br>CAN<br>CAN<br>CAN<br>CAN<br>CAN                                                                                                    | isieren<br>iuchen<br>e<br>Abrec<br>Abstii<br>Abstii<br>Abstii                                              | Ausgebl<br>alte Importie<br>Alle<br>Nummernkreis<br>chnung Eigenhei<br>mmung<br>mmung<br>meiner Bauscha                                                                                                    | endete Sp<br>eren                                    | Palten     Zuletzt aktualisie       1000     Inaktive anzeigen       Kategorie Name       EIGENHEIM       Abstimmung       Abstimmung       Allgemeiner Bauschaden                                                                                                    | ert: 18.10.2021 1                                                                              |
| Anzahl Datensätze:<br>Neu Detail<br>Iummernkreis «N<br>Numme<br>Chen<br>Modul Name<br>domizil+ Objektma<br>domizil+ Objektma<br>domizil+ Objektma<br>domizil+ Objektma<br>domizil+ Objektma                                                                                                    | 144<br>Clöschen<br>Closchen<br>Closchen<br>Closchen<br>Closchen<br>Closchereich Nam<br>Closchereich Nam<br>Closchere                                                                                                    | isieren<br>iuchen<br>e<br>Abrec<br>Abstii<br>Allger<br>Anlag                                               | Ausgebl<br>alte Importie<br>alte Importie<br>Alle<br>Nummernkreis<br>chnung Eigenhei<br>mmung<br>mmung<br>meiner Bauscha<br>ge_Allgemeinanla                                                                                                    | endete Sp<br>eren                                    | Palten       Zuletzt aktualisie         1000       Inaktive anzeigen         Kategorie Name       EIGENHEIM         Abstimmung       Abstimmung         Allgemeiner Bauschaden       Allgemeinanlage                                                                                                    | Expertenmod<br>Expertenmod<br>Expertenmod<br>#ABeig_#YY<br>#AB-#NNNN<br>#AB-#NNNN<br>#AA-#NNNN |
| Anzahl Datensätze:<br>Neu Detail U<br>Iummernkreis «N<br>Numme<br>Chen<br>Modul Name<br>domizil+ Objektma<br>domizil+ Objektma<br>domizil+ Objektma<br>domizil+ Objektma<br>domizil+ Objektma<br>domizil+ Objektma<br>domizil+ Objektma                                                                                                    | 144<br>Clöschen    Aktual<br>Aktual<br>Aktual<br>Aktual<br>Aktual<br>Aktual<br>Aktual<br>Aktual<br>Augangsrechnung<br>Abstimmung<br>Abstimmung<br>Abstimmung<br>Aktual<br>Augangsrechnung<br>Aktual<br>Augangsrechnung<br>Aktual<br>Augangsrechnung<br>Aktual<br>Augangsrechnung<br>Aktual<br>Augangsrechnung<br>Aktual<br>Augangsrechnung<br>Aktual<br>Augangsrechnung<br>Aktual<br>Augangsrechnung<br>Aktual<br>Augangsrechnung<br>Aktual<br>Augangsrechnung<br>Aktual<br>Augangsrechnung<br>Aktual<br>Augangsrechnung<br>Augang<br>Augang<br>Augang<br>Augang<br>Augang<br>Augang<br>Aktual<br>Abstimmung<br>Abstimmung<br>Augang<br>Augang                                                                                                    | isieren<br>iuchen<br>e<br>Abrec<br>Abstii<br>Allger<br>Anlag                                               | Ausgebl<br>Ausgebl<br>Ausgebl<br>Ausgebl<br>Ausgebl<br>Alle<br>Nummernkreis<br>chnung Eigenhei<br>mmung<br>mmung<br>mmung<br>mmung<br>mmung<br>age_Allgemeinanla<br>ge_Aufteilungsgr<br>age_Aufteilungsgr                                                                                                    | endete Sp<br>eren<br>Name<br>m<br>den<br>age<br>uppe | Palten       Zuletzt aktualisie         1000       Inaktive anzeigen         Kategorie Name         EIGENHEIM         Abstimmung         Abstimmung         Allgemeiner Bauschaden         Allgemeinnalage         Aufteilungsgruppen         Wehnanlage                                                                                        | ert: 18.10.2021 1                                                                              |
| Anzahl Datensätze:<br>Neu Detail U<br>Iummernkreis «N<br>Numme<br>Chen<br>Modul Name<br>domizil+ Objektma<br>domizil+ Objektma<br>domizil+ Objektma<br>domizil+ Objektma<br>domizil+ Objektma<br>domizil+ Objektma<br>domizil+ Objektma                                                                                                    | 144<br>Clöschen & Aktual<br>Closchen & Aktual<br>Construction<br>Construction                                                                                                    | isieren<br>isieren<br>e<br>Abrec<br>Abstii<br>Abstii<br>Anlag<br>Anlag<br>Anlag                            | Ausgebl<br>Ausgebl<br>Ausgebl<br>Ausgebl<br>Ausgebl<br>Ausgebl<br>Alle<br>Nummernkreis<br>chnung Eigenhei<br>mmung<br>mmung<br>mmung<br>mmeiner Bauscha<br>ge_Aufteilungsgr<br>ge_Wohnanlage<br>th                                                                                                    | endete Sp<br>eren<br>Name<br>m<br>den<br>age<br>uppe | Palten       Zuletzt aktualisie         1000       Inaktive anzeigen         Kategorie Name       EIGENHEIM         Abstimmung       Abstimmung         Allgemeiner Bauschaden       Allgemeinanlage         Aufteilungsgruppen       Wohnanlage         Arbeit       Kategorie Name                                                            | ert: 18.10.2021 1                                                                              |
| Anzahl Datensätze:<br>Neu Detail<br>Iummernkreis «N<br>Numme<br>Chen<br>Modul Name<br>domizil+ Objektma<br>domizil+ Objektma<br>domizil+ Objektma<br>domizil+ Objektma<br>domizil+ Objektma<br>domizil+ Objektma<br>domizil+ Objektma<br>domizil+ Objektma<br>domizil+ Objektma                                                                                                    | 144<br>Clöschen & Aktual<br>Coschen Aktual<br>Coschereich Nam<br>Sachbereich Nam<br>Sachbereich Nam<br>Abstimmung<br>Abstimmung<br>Abstimberte<br>Abstimberte<br>Abstimb                                                                                                    | isieren<br>isieren<br>e<br>Abrec<br>Abstii<br>Allger<br>Anlag<br>Anlag<br>Anlag<br>Anlag                   | Ausgebl<br>Ausgebl<br>alte Importion<br>Ausgebl<br>Ausgebl<br>Alle<br>Nummernkreis<br>chnung Eigenhei<br>mmung<br>mmung<br>meiner Bauscha<br>ge_Aulteilungsgr<br>ge_Wohnanlage<br>it<br>it                                                                                                    | endete Sp<br>eren<br>Name<br>m<br>den<br>age<br>uppe | Palten       Zuletzt aktualisie         2000       Inaktive anzeigen         Kategorie Name       Kategorie Name         EIGENHEIM       Abstimmung         Abstimmung       Aligemeiner Bauschaden         Aligemeinanlage       Aufteilungsgruppen         Wohnanlage       Arbeit                                                            | ert: 18.10.2021 1                                                                              |
| Anzahl Datensätze:<br>Neu Detail<br>Iummernkreis «N<br>Numme<br>Modul Name<br>domizil+ Objektma<br>domizil+ Objektma<br>domizil+ Objektma<br>domizil+ Objektma<br>domizil+ Objektma<br>domizil+ Objektma<br>domizil+ Objektma<br>domizil+ Objektma<br>domizil+ Objektma<br>domizil+ Objektma<br>domizil+ Objektma                                                                                                    | 144<br>Clöschen & Aktual<br>Closchen & Aktual<br>Comparison<br>Comparison                                                                                                    | isieren<br>isieren<br>e<br>Abree<br>Abstii<br>Allger<br>Anlag<br>Anlag<br>Anlag<br>Anlag<br>Anlag          | Ausgebl<br>Ausgebl<br>alte Importion<br>Ausgebl<br>Ausgebl<br>Alle<br>Nummernkreis<br>chnung Eigenhei<br>mmung<br>mmung<br>meiner Bauscha<br>ge_Aulteilungsgr<br>ge_Wohnanlage<br>it<br>it<br>el                                                                                                    | endete Sp<br>eren                                    | Palten       Zuletzt aktualisie         2000       Inaktive anzeigen         Kategorie Name       Kategorie Name         EIGENHEIM       Abstimmung         Abstimmung       Aligemeiner Bauschaden         Aligemeinanlage       Aufteilungsgruppen         Wohnanlage       Arbeit         Arbeit       Arbeit                                | ert: 18.10.2021 1                                                                              |
| Anzahl Datensätze:<br>Neu Detail<br>Mummernkreis < <n<br>Nummer<br/>Nummer<br/>Numm</n<br> | 144<br>Clöschen & Aktual<br>Closchen & Aktual<br>Contractions<br>Contractions                                                                                                    | isieren<br>isieren<br>e<br>Abree<br>Abstii<br>Allger<br>Anlag<br>Anlag<br>Anlag<br>Anlag<br>Anlag<br>Anlag | Ausgebl<br>Ausgebl<br>alte Importion<br>Ausgebl<br>Ausgebl<br>Alle<br>Nummernkreis<br>chnung Eigenhei<br>mmung<br>mmung<br>e_Allgemeinanlage<br>it<br>t                                                                                                    | endete Sp<br>eren                                    | Palten       Zuletzt aktualisie         2000       Inaktive anzeigen         Kategorie Name       Kategorie Name         EIGENHEIM       Abstimmung         Abstimmung       Allgemeiner Bauschaden         Allgemeinanlage       Aufteilungsgruppen         Wohnanlage       Arbeit         Arbeit       Arbeit         Artikel       sonstine | ert: 18.10.2021 1                                                                              |
| Anzahl Datensätze:<br>Neu Detail<br>Ummernkreis < <n<br>Nummer<br/>Nummer<br/>Numme</n<br> | 144<br>Clöschen & Aktual<br>Closchen & Aktual<br>Closchereich<br>Closchereich Nam<br>Magangsrechnung<br>Abstimmung<br>Abstimmung<br>Abstimmung<br>Abstimmung<br>Auftrag<br>Auftra | isieren<br>e<br>Abree<br>Abstii<br>Allger<br>Anlag<br>Anlag<br>Anlag<br>Anlag<br>Anlag<br>Anlag<br>Anlag   | Ausgebl<br>Ausgebl<br>Ausgebl<br>Ausgebl<br>Ausgebl<br>Ausgebl<br>Alle<br>Nummernkreis<br>chnung Eigenhei<br>mmung<br>mmung<br>e_Aulteilungsgr<br>je_Wohnanlage<br>it<br>t                                                                                                    | endete Sp<br>eren                                    | Palten       Zuletzt aktualisie         1000       Inaktive anzeigen         Kategorie Name       EIGENHEIM         Abstimmung       Abstimmung         Allgemeiner Bauschaden       Allgemeinanlage         Aufteilungsgruppen       Wohnanlage         Arbeit       Arbeit         Artikel       sonstige         Aufteilungsvermerk-Nu       | ert: 18.10.2021 1                                                                              |

Abbildung 6 - Nummernkreisliste

Im oberen Bereich können Sie *suchen*. Des Weiteren können Sie über Aktivierung der entsprechenden Checkbox auch *Inaktive anzeigen*. Mit Aktivierung der Checkbox *Expertenmodus* werden

Administratorenhandbuch

11

10 C 10

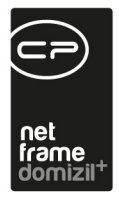

die Filterzeile und das Gruppieren angezeigt. Die Option ist standardmäßig deaktiviert und wird benutzerspezifisch gespeichert.

Mit Klick auf *Neu* können Sie einen neuen Nummernkreis anlegen. Mit Klick auf *Detail* gelangen Sie in den Detaildialog eines Nummernkreises. Mit Klick auf *Löschen* können Sie einen markierten Datensatz aus der Liste löschen. Über *Aktualisieren* können Sie die Liste neu laden. **ACHTUNG!** Die Schaltfläche *alte Importieren* ist nur für CPA-User sichtbar. Über Anklicken des grünen Hakens können Sie speichern und schließen und mit Klick auf das rote X können Sie die Liste *schließen*.

Im Detaildialog der Nummernkreise werden die Einstellungen hinterlegt.

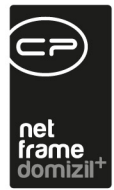

11 

## Nummernkreisdetail

11

10

10 10 10 10

| Nummernki<br>Auftrag                                                                                                    | reis                                                                                                    |          |                                                                                                    |                                                                                                    |  |
|----------------------------------------------------------------------------------------------------|----------------------------------------------------------------------------------------------------|----------|----------------------------------------------------------------------------------------------------|----------------------------------------------------------------------------------------------------|--|
| gemein Positionen                                                                                                    |                                                                                                    |          |                                                                                                    |                                                                                                    |  |
| Allgemein                                                                                                    |                                                                                                    |          | 🛔 Format                                                                                                    |                                                                                                    |  |
| ummernkreis ID                                                                                                    | F18E3349-13E4-4AB5-9D04-98C1BE503F6E                                                                                                    |          | Format Prefix                                                                                                    | A                                                                                                    |  |
| ummernkreis Name                                                                                                    | Auftrag                                                                                                    |          | Format Prefix Separator                                                                                                    | -                                                                                                    |  |
| ürzel                                                                                                    | Auftrag                                                                                                    |          | Format Datum                                                                                                    | (leer)                                                                                                    |  |
| eschreibung                                                                                                    | (leer)                                                                                                    | 0        | Format Datum Separator                                                                                                    | (leer)                                                                                                    |  |
| indanten Name                                                                                                    | N d                                                                                                    |          | Format Nummer                                                                                                    | NNNNN                                                                                                    |  |
| itegorie Name                                                                                                    | Auftrag                                                                                                    |          | Format Nummer Separator                                                                                                    | (leer)                                                                                                    |  |
| ortierung                                                                                                    | 1                                                                                                    | 00       | Format Suffix                                                                                                    | (leer)                                                                                                    |  |
| il <mark>tig von</mark>                                                                                                    | 01.01.2019 00:00:                                                                                                    | 00 🔮 👄   |                                                                                                    | Format Prüfziffer                                                                                                    |  |
| iltig bis                                                                                                    | 31.12.2099 00:00:                                                                                                    | 00 🔮 🔾   |                                                                                                    |                                                                                                    |  |
|                                                                                                    | Jahresnummernkreis System                                                                                                    |          | #A-#NNNNN                                                                                                    |                                                                                                    |  |
|                                                                                                    | Objekt bezogen                                                                                                    |          | A-000001                                                                                                    |                                                                                                    |  |
|                                                                                                    | Nummerisch                                                                                                    |          |                                                                                                    |                                                                                                    |  |
|                                                                                                    | 🗹 Aktiv                                                                                                    |          | Standard Werte für neue Position                                                                                                    | en                                                                                                    |  |
| DMS Barcode Erkennung                                                                                                    |                                                                                                    |          | Standard Start Position                                                                                                    |                                                                                                    |  |
| kumont hoi aloichor Para                                                                                                    | donummor immor orgatzon                                                                                                    |          | Standard End Position                                                                                                    | 99                                                                                                    |  |
| DMS Barcode Erkennun                                                                                                    | a                                                                                                    |          | Standard Schrittweite                                                                                                    |                                                                                                    |  |
| DMG Barcode Likenhun                                                                                                    | y<br>A arlaubt                                                                                                    |          | aktuelle Position                                                                                                    | 50                                                                                                    |  |
| ummernkreis < <n d<="" th=""><th>n Closchen CAktualisieren Kopieren K</th><th>&lt; &gt;</th><th><b>»</b> «</th><th></th></n>                                                                                                    | n Closchen CAktualisieren Kopieren K                                                                                                    | < >      | <b>»</b> «                                                                                                    |                                                                                                    |  |
| ummernkreis «N c                                                                                                    | eis                                                                                                    | < >      | <b>&gt; ©</b>                                                                                                    |                                                                                                    |  |
| ummernkreis < <n c<br="">Nummernkr<br/>Auftrag<br/>Jemein Positionen</n>                                                                                                    | eis                                                                                                    | < >      | <b>&gt; %</b>                                                                                                    |                                                                                                    |  |
| ummernkreis <n c<br="">Nummernkr<br/>Auftrag<br/>emein Positionen</n>                                                                                                    | eis                                                                                                    | < >      | So Format                                                                                                    |                                                                                                    |  |
| ammernkreis <<>> Condicional<br>ammernkreis <<>> Condicional<br>Auftrag<br>emein Positionen<br>Allgemein<br>mmernkreis ID                                                                                                    | Elisen Coschen Coschen Coscheren Copieren Copie | < >      | Format<br>Format Prefix                                                                                                    |                                                                                                    |  |
| Immernkreis < <n c<br="">Nummernkri<br/>Auftrag<br/>emein Positionen<br/>Allgemein<br/>mmernkreis ID<br/>Immernkreis Name</n>                                                                                                    | Coschen CAktualisieren Kopieren Copieren Copi   |          | Format<br>Format Prefix<br>Format Prefix Separator                                                                                                    |                                                                                                    |  |
| Immernkreis    Immernkreis    Nummernkr   Auftrag   emein   Positionen   Allgemein   mmernkreis ID   immernkreis Name   irzel                                                                                                    | Coschen CAktualisieren Kopieren Copieren Copi   |          | Format<br>Format Prefix<br>Format Prefix Separator<br>Format Datum                                                                                                    | A                                                                                                    |  |
| Allgemein<br>mmernkreis <n<br>Auftrag<br/>emein Positionen<br/>Allgemein<br/>mmernkreis ID<br/>mmernkreis Name<br/>irzel<br/>schreibung</n<br>                                                                                                    | Coschen CAktualisieren Kopieren Copieren Copi   |          | Format<br>Format Prefix<br>Format Prefix Separator<br>Format Datum<br>Format Datum Separator                                                                                                    | A                                                                                                    |  |
| Immernkreis <n <n="" id="" immernkreis="" indanten="" irzel="" ischreibung="" name="" name<="" td=""><td>Coschen Caschen Aktualisieren Kopieren Coscheren Cascheren Aktualisieren Kopieren Cascheren Cascheren C</td><td></td><td>Format<br/>Format Prefix<br/>Format Prefix Separator<br/>Format Datum<br/>Format Datum Separator<br/>Format Nummer</td><td>A<br/>-<br/>(leer)<br/>(leer)<br/>NNNNN</td></n>                                                                                                    | Coschen Caschen Aktualisieren Kopieren Coscheren Cascheren Aktualisieren Kopieren Cascheren Cascheren C   |          | Format<br>Format Prefix<br>Format Prefix Separator<br>Format Datum<br>Format Datum Separator<br>Format Nummer                                                                                                    | A<br>-<br>(leer)<br>(leer)<br>NNNNN                                                                                                    |  |
| Allgemein<br>Immernkreis <n<br>Auftrag<br/>emein Positionen<br/>Allgemein<br/>Immernkreis ID<br/>Immernkreis Name<br/>irzel<br/>schreibung<br/>Indanten Name<br/>itegorie Name</n<br>                                                                                                    | Coschen CAktualisieren Kopieren Copieren Copi   |          | Format<br>Format Prefix<br>Format Prefix Separator<br>Format Datum<br>Format Datum Separator<br>Format Nummer<br>Format Nummer                                                                                                    | A<br>-<br>(leer)<br>(leer)<br>NNNNNN<br>(leer)                                                                                                    |  |
| Immernkreis <n <n="" id="" immernkreis="" indanten="" irtierung<="" irzel="" ischreibung="" itegorie="" name="" td=""><td>reis       F18E3349-13E4-4AB5-9D04-98C1BE503F6E       Auftrag       Auftrag       (leer)       N       d       Auftrag       1</td><td></td><td>Format<br/>Format Prefix<br/>Format Prefix Separator<br/>Format Datum<br/>Format Datum Separator<br/>Format Nummer<br/>Format Nummer<br/>Format Suffix</td><td>A<br/>-<br/>(leer)<br/>(leer)<br/>NNNNN<br/>(leer)<br/>(leer)</td></n>                                                                                                    | reis       F18E3349-13E4-4AB5-9D04-98C1BE503F6E       Auftrag       Auftrag       (leer)       N       d       Auftrag       1                                                                                                    |          | Format<br>Format Prefix<br>Format Prefix Separator<br>Format Datum<br>Format Datum Separator<br>Format Nummer<br>Format Nummer<br>Format Suffix                                                                                                    | A<br>-<br>(leer)<br>(leer)<br>NNNNN<br>(leer)<br>(leer)                                                                                                    |  |
| Immernkreis <n auftrag="" id="" immernkreis="" indanten="" inummernkr="" irzel="" itig="" name="" rtierung="" schreibung="" td="" tegorie="" von<=""><td>Coschen         Aktualisieren         Kopieren           Coschen         Aktualisieren         Kopieren           File         Kopieren         Kopieren           File         Kopieren         Kopieren           File         Kopieren         Kopieren           File         Kopieren         Kopieren           File         Kopieren         Kopieren           Kopieren         Kopieren         Kopieren           File         Kopieren         Kopieren           Kopieren         Kopieren         Kopieren           File         Kopieren         Kopieren           Auftrag         Kopieren         Kopieren           In         Kopieren         Kopieren</td><td></td><td>Format<br/>Format Prefix<br/>Format Prefix Separator<br/>Format Datum<br/>Format Datum Separator<br/>Format Nummer<br/>Format Nummer<br/>Format Suffix</td><td>A<br/>-<br/>(leer)<br/>(leer)<br/>(leer)<br/>(leer)<br/>(leer)<br/>(leer)<br/>(leer)</td></n>                                                                                                    | Coschen         Aktualisieren         Kopieren           Coschen         Aktualisieren         Kopieren           File         Kopieren         Kopieren           File         Kopieren         Kopieren           File         Kopieren         Kopieren           File         Kopieren         Kopieren           File         Kopieren         Kopieren           Kopieren         Kopieren         Kopieren           File         Kopieren         Kopieren           Kopieren         Kopieren         Kopieren           File         Kopieren         Kopieren           Auftrag         Kopieren         Kopieren           In         Kopieren         Kopieren                                                                                                    |          | Format<br>Format Prefix<br>Format Prefix Separator<br>Format Datum<br>Format Datum Separator<br>Format Nummer<br>Format Nummer<br>Format Suffix                                                                                                    | A<br>-<br>(leer)<br>(leer)<br>(leer)<br>(leer)<br>(leer)<br>(leer)<br>(leer)                                                                                                    |  |
| Immernkreis <n inu<="" inummernkr="" td=""><td>Coschen         Aktualisieren         Kopieren           Coschen         Aktualisieren         Kopieren           Filse         Auftrag         Auftrag           Auftrag         (leer)         N           N         d         Auftrag           1         01.01.2019 00:00:         31.12.2099 00:00:</td><td></td><td>Format<br/>Format Prefix<br/>Format Prefix Separator<br/>Format Datum<br/>Format Datum Separator<br/>Format Nummer<br/>Format Nummer<br/>Format Suffix</td><td>A<br/>-<br/>(leer)<br/>(leer)<br/>(leer)<br/>(leer)<br/>(leer)<br/>(leer)<br/>(leer)<br/>Format Prüfziffer</td></n>                                                                                                    | Coschen         Aktualisieren         Kopieren           Coschen         Aktualisieren         Kopieren           Filse         Auftrag         Auftrag           Auftrag         (leer)         N           N         d         Auftrag           1         01.01.2019 00:00:         31.12.2099 00:00:                                                                                                    |          | Format<br>Format Prefix<br>Format Prefix Separator<br>Format Datum<br>Format Datum Separator<br>Format Nummer<br>Format Nummer<br>Format Suffix                                                                                                    | A<br>-<br>(leer)<br>(leer)<br>(leer)<br>(leer)<br>(leer)<br>(leer)<br>(leer)<br>Format Prüfziffer                                                                                                    |  |
| Mummernkreis <n<br>Nummernkr<br/>Auftrag<br/>emein Positionen<br/>Allgemein<br/>mmernkreis ID<br/>mmernkreis Name<br/>rzel<br/>schreibung<br/>ndanten Name<br/>tegorie Name<br/>rtierung<br/>Itig von<br/>Itig bis</n<br>                                                                                                    | Coschen         Aktualisieren         Kopieren           Coschen         Aktualisieren         Kopieren           F18E3349-13E4-4AB5-9D04-98C1BE503F6E         Auftrag           Auftrag         (leer)         N           N         d         Auftrag           1         01.01.2019 00:00:         31.12.2099 00:00:           3ahresnummernkreis         System                                                                                                    |          | Format<br>Format Prefix<br>Format Prefix Separator<br>Format Datum<br>Format Datum Separator<br>Format Nummer<br>Format Nummer<br>Format Suffix                                                                                                    | A<br>-<br>(leer)<br>(leer)<br>(leer)<br>(leer)<br>(leer)<br>(leer)<br>(leer)<br>(leer)                                                                                                    |  |
| Immernkreis <n <n="" bis<="" id="" immernkreis="" indanten="" irzel="" itegorie="" itig="" name="" schreibung="" td="" von=""><td>Image: Coschen       Coschen       Coschen       Coschen         Image: Coschen       Coschen       Coschen       Coschen         Image: Co</td><td></td><td>Format<br/>Format Prefix<br/>Format Prefix Separator<br/>Format Datum<br/>Format Datum Separator<br/>Format Nummer<br/>Format Nummer Separator<br/>Format Suffix</td><td>A<br/>-<br/>(leer)<br/>(leer)<br/>(leer)<br/>(leer)<br/>(leer)<br/>(leer)<br/>(leer)<br/>(leer)</td></n>                                                                                                    | Image: Coschen       Coschen       Coschen       Coschen         Image: Coschen       Coschen       Coschen       Coschen         Image: Co                                                                                                    |          | Format<br>Format Prefix<br>Format Prefix Separator<br>Format Datum<br>Format Datum Separator<br>Format Nummer<br>Format Nummer Separator<br>Format Suffix                                                                                                    | A<br>-<br>(leer)<br>(leer)<br>(leer)<br>(leer)<br>(leer)<br>(leer)<br>(leer)<br>(leer)                                                                                                    |  |
| Aligemein<br>mmernkreis <n<br>Auftrag<br/>emein Positionen<br/>Aligemein<br/>mmernkreis ID<br/>immernkreis ID<br/>immernkreis Name<br/>irzel<br/>schreibung<br/>indanten Name<br/>itegorie Name<br/>rtierung<br/>litig von<br/>litig bis</n<br>                                                                                                    | Image: Coschen       Image: Aktualisieren       Image: Kopieren         reis       Image: Coschen       Image: Coschen         F18E3349-13E4-4AB5-9D04-98C1BE503F6E       Auftrag         Auftrag       Image: Coschen         (leer)       N       Image: Coschen         N       Image: Coschen       Image: Coschen         Image: Coschen       Image: Coschen       Image: Coschen         Image: Coschen       Image: Coschen       Image: Coschen         Image: Coschen       Image: Coschen       Image: Coschen         Image: Coschen       Image: Coschen       Image: Coschen         Image: Coschen       Image: Coschen       Image: Coschen         Image: Coschen       Image: Coschen       Image: Coschen         Image: Coschen       Image: Coschen       Image: Coschen         Image: Coschen       Image: Coschen       Image: Coschen         Image: Coschen       Image: Coschen       Image: Coschen         Image: Coschen       Image: Coschen       Image: Coschen         Image: Coschen       Image: Coschen       Image: Coschen         Image: Coschen       Image: Coschen       Image: Coschen         Image: Coschen       Image: Coschen       Image: Coschen         Image: Coschen       Ima                                                                                                    |          | Format<br>Format Prefix<br>Format Prefix Separator<br>Format Datum<br>Format Datum<br>Format Datum Separator<br>Format Nummer Separator<br>Format Nummer Separator<br>Format Suffix                                                                                                    | A<br>-<br>(leer)<br>(leer)<br>(leer)<br>(leer)<br>[leer)<br>[leer)<br>[leer]                                                                                                    |  |
| Aligemein<br>mmernkreis <n<br>Auftrag<br/>emein Positionen<br/>Aligemein<br/>mmernkreis ID<br/>immernkreis ID<br/>immernkreis Name<br/>irzel<br/>schreibung<br/>indanten Name<br/>itegorie Name<br/>rtierung<br/>iltig von<br/>iltig bis</n<br>                                                                                                    | Image: Coschen       Coschen                                                                                                    |          | Format      Format Prefix      Format Prefix Separator      Format Datum      Format Datum      Format Datum Separator      Format Nummer      Format Nummer Separator      Format Suffix       #A-#NNNNNN      A-000001      Standard Werte für neue Position                                             | A - (leer) (leer) (leer |  |
| Aligemein<br>Positionen<br>Aligemein<br>Immernkreis ID<br>Immernkreis ID<br>Immernkreis Name<br>irzel<br>Isschreibung<br>andanten Name<br>ategorie Name<br>ortierung<br>iltig von<br>iltig bis                                                                                                    | Image: Coschen       Coschen       Coschen       Coschen       Coschen         Image: Coschen       Coschen       Coschen       Coschen       Coschen         Image: Coschen       Coschen       C                                                                                                    |          | Format     Format     Format Prefix     Format Prefix Separator     Format Datum     Format Datum     Format Datum Separator     Format Nummer     Format Nummer     Format Suffix      #A-#NNNNNN     A-000001     Standard Werte für neue Position     Standard Start Position                           | A - (leer) (leer) (leer) (leer) (leer) (leer) Commat Prüfziffer en                                                                                                    |  |
| wmmernkreis <n <n="" id="" td="" wmmer<="" wmmernkreis=""><td>Coschen Coschen Co</td><td></td><td>Format     Format     Format Prefix     Format Prefix Separator     Format Datum     Format Datum     Format Datum Separator     Format Nummer     Format Nummer     Format Suffix      #A-#NNNNNN     A-000001     Standard Werte für neue Position     Standard Start Position     Standard End Position</td><td>A - (leer) (leer) (leer</td></n> | Coschen Coschen Co    |          | Format     Format     Format Prefix     Format Prefix Separator     Format Datum     Format Datum     Format Datum Separator     Format Nummer     Format Nummer     Format Suffix      #A-#NNNNNN     A-000001     Standard Werte für neue Position     Standard Start Position     Standard End Position | A - (leer) (leer) (leer |  |
| Aligemein     Positionen     Aligemein     Positionen     Aligemein     Immernkreis ID     Immernkreis ID     Immernkreis Name     irzel     eschreibung     andanten Name     ategorie Name     ortierung     ilitig von     ilitig bis                                                                                                    | Coschen Coschen Cosch |          | Format Format Format Prefix Format Prefix Separator Format Datum Format Datum Format Datum Separator Format Nummer Format Nummer Format Suffix #A-#NNNNNN A-000001 Standard Werte für neue Position Standard Start Position Standard End Position Standard Schrittweite                                    | A - (leer) (leer) (leer) (leer) (leer) (leer) (leer) (leer) 99                                                                                                    |  |
| With the second second seco                                                                                                    | Closchen Closchen Cl |          | Format Format Format Prefix Format Prefix Separator Format Datum Format Datum Separator Format Nummer Format Nummer Format Nummer Separator Format Suffix #A-#NNNNNN A-000001 Standard Werte für neue Position Standard Start Position Standard Start Position Standard Schrittweite aktuelle Position     | A - (leer) (leer) (leer |  |
| With the second second seco                                                                                                    | Closchen Coschen C    |          | Format Format Format Prefix Format Prefix Separator Format Datum Format Datum Separator Format Nummer Format Nummer Format Nummer Separator Format Suffix #A-#NNNNNN A-000001 Standard Werte für neue Position Standard Schrittweite aktuelle Position Standard Schrittweite aktuelle Position             | A - (leer) (leer) (leer |  |
|                                                                                                    | Coschen Caschen Cascher Coscheren Cascheren Cascheren C | 59 Geänd | Format Format Prefix Format Prefix Format Prefix Separator Format Datum Format Datum Separator Format Nummer Format Nummer Format Suffix      #A-#NNNNNN A-00001     Standard Werte fur newe Position Standard Start Position Standard Schrittweite aktuelle Position ert von: System Inaktiv am: (h       | A - (leer) (leer) (leer) (leer) (leer) (leer) (leer) (leer) (leer) 50 en 99 50 en 99 50 50 eer) Inaktiv von: (leer) Status: Ungel                                                                                                    |  |

Abbildung 7 - Nummernkreisdetail

. . 10 10

. . . . . . . . . . . . . Administratorenhandbuch . . . . . 10

15

. . .

1.0

10

1.0

10 10

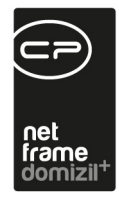

#### **Bereich Allgemein**

Die Nummernkreis ID wird automatisch vom System vergeben. Darunter können Sie einen Nummernkreis Namen festlegen. Weiters können Sie ein Kürzel für den Nummernkreis vergeben. Außerdem können Sie eine Beschreibung hinzufügen. Nun können Sie den Mandanten festlegen, für welchen der Nummernkreis gelten soll. Wird kein Mandant ausgewählt, gilt der Nummernkreis für alle Mandanten. Darunter können Sie die Sortierung festlegen und ein Gültig von sowie ein Gültig bis – Datum einstellen.

Nun können Sie über Aktivierung der entsprechenden Checkbox(en) die Einstellungen treffen, ob es sich um einen *Jahresnummernkreis* handelt und ob der Nummernkreis *objektbezogen* oder *nummerisch* ist. Bei Jahresnummernkreisen startet die Nummerierung mit dem Jahreswechsel neu, dabei wird die Position zu Jahresbeginn auf 0 gesetzt. Deshalb ist es wichtig, dass bei Jahresnummernkreisen das Jahr im Nummernformat enthalten ist. **ACHTUNG!** Die Positionen von Nummernkreisen werden auch bei den nicht-jährlichen Nummernkreisen automatisch angelegt, wenn die Position nicht vorhanden ist. Als *Datum von/bis* wird das aktuelle Jahr vorgeschlagen. Ist ein Nummernkreis *objektbezogen*, zählt der Nummernkreis die Positionen je Objekt. Das bedeutet, dass Sie beim Anlegen einer Position bei dieser eine Objektnummer eintragen müssen. Dort hat beispielsweise Objekt 1 die Nummern von 21000 bis 21999, Objekt 2 von 22000 bis 22999. Somit hat jedes Objekt seinen eigenen, kleinen Bereich an Nummern, innerhalb eines Nummernkreises, gesplittet bei den Positionen. Nummerische Nummernkreise haben kein direktes Format, sie bestehen nur aus Ziffern, die hochzählen.

Des Weiteren können Sie über Anhaken der Checkbox *Aktiv* den Nummernkreis aktivieren bzw. über Entfernen des Hakens den Nummernkreis inaktiv setzen. Daneben sehen Sie, ob es sich um einen *System*nummernkreis handelt. Systemnummernkreise sind Nummernkreise, die für die Funktionalität des Systems relevant sind und können nur von der CP Solutions GmbH als solche konfiguriert werden.

16

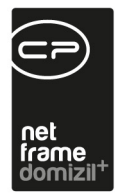

#### **Bereich DMS Barcode Erkennung**

Wird ein Dokument über den d+ OM Scanclient eingescannt, wird dieses auf vorhandene Barcodes überprüft und automatisch eine Suche nach Containern mit diesem Barcode (entspricht der Containernummer) ausgelöst. Die Optionen haben folgende Auswirkungen:

*Gleiche Barcodenummer nicht zulassen*: Erkennt das System eine bereits bekannte Barcodenummer erscheint eine Fehlermeldung.

**Dokument bei gleicher Barcodenummer immer hinzufügen:** Erkennt das System eine bereits bekannte Barcodenummer, wird das neue Dokument zum gleichen Container eingecheckt. Das bereits vorhandene Dokument bleibt erhalten.

**Dokument bei gleicher Barcodenummer immer ersetzen:** Ein gescanntes Dokument mit einer bereits vorhandenen Barcodenummer wird dem Container hinzugefügt und ersetzt das bereits vorhandene Dokument. Dieses ist aber noch in den alten Versionen des Containers vorhanden. Diese Option wird vor allem für Dokumente verwendet, die nach dem erstmaligen Speichern im DMS ausgedruckt und unterschrieben werden. Das unterschriebene Dokument wird dann eingescannt und kann das alte Dokument ersetzen, da sich beide nur durch die Unterschrift unterscheiden.

**Benutzer nachfragen:** Erkennt das System eine bereits bekannte Barcodenummer, wird beim Benutzer nachgefragt, ob das Dokument ersetzt oder hinzugefügt werden soll.

Darunter können Sie noch festlegen, dass für diesen Nummernkreis die *DMS Barcode Erkennung* aktiviert sein soll. **ACHTUNG!** Dies ist grundsätzlich nur möglich, wenn der Nummernkreis mandantenbezogen ist. Nun können Sie noch wählen, ob ein *DMS Barcode Nachdruck erlaubt* ist oder nicht. Diese Einstellung regelt außerdem, ob ein Druck über den Barcodeetikettendruck möglich ist.

#### **Bereich Format**

Hier können Sie das Format des Nummernkreises festlegen. *Format Prefix* ist jener Teil, mit dem die gezogene Nummer beginnt (beim Schaden beispielsweise SCH). Der *Format Prefix Separator* ist

Administratorenhandbuch

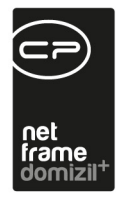

jenes Zeichen, welches sich zwischen dem Prefix und dem Datum befindet (beispielsweise "-"). Diese Separatoren sind unabhängig wählbar, z. B. ist *Formt Datum Separator* unabhängig von *Format Datum*. Das *Format Datum* gibt an, in welchem Format das Datum angegeben werden soll, zum Beispiel YYYY, YYMMDD (YYYY = Jahr, YY = letzte beiden Ziffern des Jahres, MM=Monat (bei einziffrigen Monaten mit einer 0 vorangestellt), DD = Tag (bei einziffrigen Tagen mit einer 0 vorangestellt)), etc. und der *Format Datum Separator* ist wiederum jenes Zeichen zwischen dem Datum und der nachfolgenden Nummer. Bei *Format Nummer* können Sie festlegen, wie viele Ziffern nachfolgen sollen. Danach können Sie wiederum über *Format Nummer Separator* festlegen, welches Zeichen sich zwischen der Nummer und dem Suffix befinden soll. Nun können Sie noch ein *Format Suffix* festlegen, welches den Abschluss jeder vom System aus diesem Nummernkreis gezogenen Nummer darstellt. Nun können Sie über Aktivierung der entsprechenden Checkbox noch eine *Prüfziffer* einfügen, welche sich direkt hinter der fortlaufenden Nummer anschließt, also noch vor dem Nummer-Separator. In der darunter stehenden Zeile sehen Sie das sich aus den o. g. Einstellungen ergebene Nummernformat (N = eine Ziffer und P = die Prüfziffer).

#### Bereich Standard Werte für neue Positionen

Hier können Sie nun noch die *Standard Start Position*, die *Standard End Position* sowie die *Standard Schrittweite* festlegen. Darunter sehen Sie außerdem die *aktuelle Position*, also jene Nummer, die aus diesem Nummernkreis zuletzt gezogen wurde.

### Reportnummernkreise

Reportnummernkreise wurden speziell für Berichte entwickelt. Es muss nicht für jeden Bericht ein Nummernkreis angelegt werden, nur für solche, die eine eindeutige Nummer erhalten sollen (z. B. weil diese über die Barcodeerkennung des Scanclients ins DMS eingecheckt werden sollen). Es wird dann bei Erstellung eines solchen Berichts die Nummer gespeichert, so dass bei einem zweiten Öffnen oder Drucken des Berichts nicht eine neue Nummer gezogen wird. Reportnummernkreise haben in der Regel das Kürzel BRT. Die BRT-Nummer wird einmalig zum Datensatz (Bsp. Event, Mangel) dazu gespeichert. Im Hintergrund wird dann gespeichert, dass die BRT-Nummer zu beispielsweise dem Event oder dem Mangel XY gehört. Das System macht für jeden Bericht eine

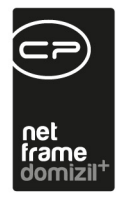

neue Nummer und speichert diese auch. Diese Nummer ist dann die Containernummer. Eine Besonderheit gibt es jedoch bei der Barcodeerkennung.

<u>Beispiel</u>: Ein Reportnummernkreis wird verwendet beim Event. Nun schaut die Barcodeerkennung im **Event**nummernkreis nach, was bei der Barcodeerkennung ausgewählt ist (gleiche Barcodenummer nicht zulassen, Dokument bei gleicher Barcodenummer immer hinzufügen, Dokument bei gleicher Barcodenummer immer ersetzen oder Benutzer nachfragen) und geht dann dementsprechend mit dem Dokument um.

**ALSO:** Was beim BRT-Nummernkreis konfiguriert ist bzgl. der DMS-Barcode-Erkennung ist nicht relevant. Es wird immer im "Modulnummernkreis" nachgeschaut, was die Barcodeerkennung mit dem Dokument machen soll.

#### Berechtigungen

#### 1650 3000. Menü Administration

Mit dieser Berechtigung können Benutzer das Menü Administration in der Menüzeile verwenden. Ohne die Berechtigung ist es ausgegraut und kann nicht angeklickt werden.

#### 1667 3210. Menü Administration/Nummernkreise

Mit dieser Berechtigung darf der Benutzer das Menü Administration/Nummernkreise einsehen.

#### 150015 Nummernkreis (Hauptmenü)

Mit dieser Berechtigung darf der Nutzer Nummernkreise einsehen / ändern.

#### 1121 Nummernkreis Modul anzeigen

Mit dieser Berechtigung darf ein Benutzer die Nummernkreismodulliste und das Nummernkreismoduldetail öffnen.

#### 1122 Nummernkreis Modul anlegen

Mit dieser Berechtigung darf ein Benutzer ein neues Nummernkreismodul anlegen.

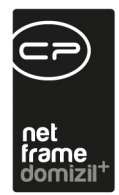

#### 1123 Nummernkreis Modul bearbeiten

Mit dieser Berechtigung darf ein Benutzer Nummernkreismodule bearbeiten.

#### 1124 Nummernkreis Modul entfernen

Mit dieser Berechtigung darf ein Benutzer Nummernkreismodule entfernen.

#### 1125 Nummernkreis Sachbereich anzeigen

Mit dieser Berechtigung darf ein Benutzer die Nummernkreissachbereichsliste und das Nummernkreissachbereichsdetail öffnen.

#### 1126 Nummernkreis Sachbereich anlegen

Mit dieser Berechtigung darf ein Benutzer einen neuen Nummernkreissachbereich anlegen.

#### 1127 Nummernkreis Sachbereich bearbeiten

Mit dieser Berechtigung darf ein Benutzer Nummernkreissachbereiche bearbeiten.

#### 1128 Nummernkreis Sachbereich entfernen

Mit dieser Berechtigung darf ein Benutzer Nummernkreissachbereiche entfernen.

#### 1129 Nummernkreis Kategorie anzeigen

Mit dieser Berechtigung darf ein Benutzer die Nummernkreiskategorienliste und das Nummernkreiskategoriendetail öffnen.

#### 1130 Nummernkreis Kategorie anlegen

Mit dieser Berechtigung darf ein Benutzer eine neue Nummernkreiskategorie anlegen.

#### 1131 Nummernkreis Kategorie bearbeiten

Mit dieser Berechtigung darf ein Benutzer Nummernkreiskategorien bearbeiten.

#### 1132 Nummernkreis Kategorie entfernen

Mit dieser Berechtigung darf ein Benutzer Nummernkreiskategorien entfernen.

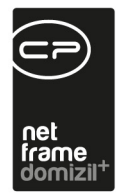

#### 1133 Nummernkreis anzeigen

Mit dieser Berechtigung darf ein Benutzer die Nummernkreisliste und das Nummernkreisdetail öffnen.

#### 1134 Nummernkreis anlegen

Mit dieser Berechtigung darf ein Benutzer einen neuen Nummernkreis anlegen.

#### 1135 Nummernkreis bearbeiten

Mit dieser Berechtigung darf ein Benutzer Nummernkreise bearbeiten.

#### 1136 Nummernkreis entfernen

Mit dieser Berechtigung darf ein Benutzer Nummernkreise entfernen.

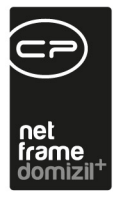

# 5. Aufgaben im Objektmanagement

# Mandantendaten warten

Nach der Installation müssen die Daten des oder der Mandanten eingegeben werden. Für jeden Mandanten wird bei der Installation eine eigene Datenbank angelegt. Die Mandantendaten erreichen Sie in d+ OM über die Menüzeile Mandant:

| -  | Datei  | Man | dant | Ansicht | Benutzer |
|----|--------|-----|------|---------|----------|
| Г  | 110    | 1   | Ν    | d       | 5        |
| 10 | - d. 2 |     | т    | d       | E        |
| •  | Nummer | 0   | Man  | danten  |          |

Abbildung 8 - Menü Mandant

In der erscheinenden Liste können Sie den gewünschten Mandanten per Doppelklick auswählen. **ACHTUNG!** Legen Sie bitte nie ohne Rücksprache mit der CP Solutions neue Mandanten an oder entfernen Sie bestehende Mandanten.

Im erscheinenden Detaildialog können alle Daten für den Mandanten eingegeben werden.

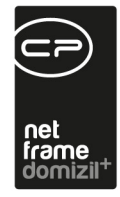

| Daten 2 Logo 3                                                          | Bank <u>4</u> Datenbank <u>5</u> Konfigurationen |                                     |
|-------------------------------------------------------------------------|--------------------------------------------------|-------------------------------------|
| Mandant                                                                 |                                                  | Kommunikation                       |
| nitialen<br>Bezeichnung<br>Firma2<br>Farbe                              | N d<br>C s<br>G H                                | Telefon Büro                        |
|                                                                         |                                                  |                                     |
| Adresse<br>Straße                                                       | <u>s</u> A                                       | Homepage www.c s.at                 |
| Adresse<br>Straße<br>Straße 2<br>Straße 3<br>Land/PLZ/Ort<br>Bundesland | SA<br>AT 6 T<br>T<br>Österreich                  | Homepage         www.c         s.at |

Abbildung 9 - Mandantendetails

Hier sind zentral in den fünf Registern die Adress- und Kommunikationsdaten, bis zu vier Logos, Bankdaten und Firmeninformationen (z.B. UID, Firmenbuchnummer, etc.) verzeichnet. Diese können hier auch verändert werden, wenn sich zum Beispiel die Telefonnummer einer Firma ändert. **Wichtig** ist dabei, dass Sie niemals die *Initialen* und *Bezeichnung* des Mandanten oder die Angaben im Register *Datenbank* ohne Rücksprache ändern.

Die Daten des Mandanten sind somit an einer zentralen Stelle hinterlegt und können in Berichten, Serienbriefen, etc. verwendet werden.

#### Berechtigungen

#### 1550 1000.Menü Mandant

Mit dieser Berechtigung können Benutzer das Menü Mandant in der Menüzeile verwenden. Ohne die Berechtigung ist es ausgegraut und kann nicht angeklickt werden.

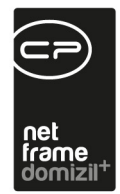

#### 1551 1100.Menü Mandant/Mandanten

Mit dieser Berechtigung können Benutzer den Punkt Mandanten im Menü Mandant verwenden. Ohne die Berechtigung ist er ausgegraut und kann nicht angeklickt werden.

## Benutzer und Berechtigungen

Nach der ersten Einrichtung aller Benutzer müssen auch im Folgenden ab und an Benutzerdaten geändert, neue Benutzer angelegt oder alte entfernt werden. Außerdem müssen die Berechtigungen für Benutzer und Benutzergruppen regelmäßig gewartet werden. All dies geschieht in der Benutzerverwaltung. Im Folgenden werden nur die wichtigsten Funktionen dieser Benutzerverwaltung beschrieben. Weitere Informationen finden Sie im Handbuch zur Benutzerverwaltung.

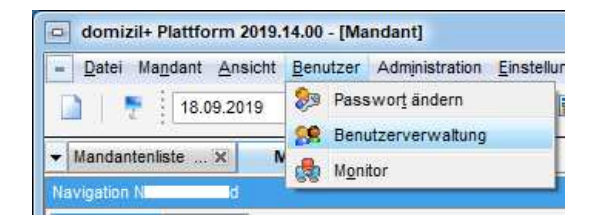

Abbildung 10 - Menü Benutzer - Benutzerverwaltung

Die Benutzerdaten werden im Bereich Benutzer verwaltet.

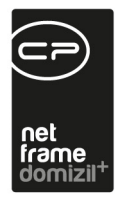

| Benutzer                | Benutzerliste X |              |                |                    |                                  |          |              |              |            |            |            |
|-------------------------|-----------------|--------------|----------------|--------------------|----------------------------------|----------|--------------|--------------|------------|------------|------------|
| Gruppen                 | Suchkriterien   |              |                |                    |                                  |          |              |              |            |            |            |
| Berechtigungskategorien | ]               |              | enthält        | - DSuchen          |                                  | Alk      | • ][         |              |            |            | <b>b x</b> |
| Berechtigungen          | Nachname        | Vorn         | / Benutzername | Primäre Gruppe     | Aktiv                            | LDAP     | Erstellt von | Erstellt am  | Geände     | Geändert   |            |
|                         | W               | D            | w e            | HV.                |                                  |          | S m          | 01 01 2000   | C I        | 19.06.2019 |            |
|                         | 1               | D            | I d            | BAIL               |                                  |          | 0 11         | 01.01.2000   | <b>U</b> 1 | 10.00.2010 |            |
|                         | W               | D            | w k            | BAU                |                                  | X        |              |              |            |            |            |
|                         | W               | D            | C D            | Administrator      |                                  | X        | с м          | 02 05 2018   | C D        | 21.05.2019 |            |
|                         | 1999            | d            | d s            |                    |                                  |          | C M          | 13.12.2018   | C M        | 13.12.2018 |            |
|                         | M               | D            | h l            | BAU                |                                  | X        |              |              | 2 (2)      |            |            |
|                         | R               | E            | r r            | OM Benutzer Intern |                                  | ×        |              |              |            |            |            |
|                         | 20              | E            | E S            | EXTERNE WARTUN     |                                  | X        |              |              |            |            |            |
|                         | N               | E            | ng             | FIBU               |                                  | ×        |              |              |            |            |            |
|                         | D               | E            | d I            | BAU                |                                  | ×        |              |              |            |            |            |
|                         | S               | E            | S S            | HV                 | $\mathbf{\overline{\mathbf{A}}}$ | $\times$ |              |              |            |            |            |
|                         | S               | E            | s n            | Hausbetreuer       |                                  | $\times$ |              |              |            |            |            |
|                         | F               | f            | E X            | EXTERNE WARTUN     |                                  | $\times$ |              |              |            |            |            |
|                         | G               | F            | g n            | BAU                |                                  | ×        |              |              |            |            |            |
|                         | В               | F            | C F            | Administrator      |                                  | $\times$ | Sm           | 01.01.2000   | C F        | 29.07.2019 |            |
|                         | F               | F            | f r            | Hausbetreuer       |                                  | X        |              |              |            |            |            |
|                         | G               | F            | g r            | GF Sekretariat     |                                  | ×        |              |              |            |            |            |
|                         | F               | F            | F e            | Benutzer           |                                  | ×        |              |              |            |            |            |
|                         | N               | E            | n g            | FIBU               |                                  | ×        |              |              |            |            |            |
|                         | ÞÞ              | E            | d I            | BAU                |                                  | X        |              |              |            |            |            |
|                         | Anzahl Dat      | ensätze: 278 | 1              |                    |                                  |          | A            | usgeblendete | Spalten    |            |            |
|                         | H Neu           | Kopier       | en IN          | AP Import          | etail                            |          | läsc         | hen          | Aktualis   | ieren 🗸 👻  | Berichte   |

Abbildung 11 - Benutzerliste

Administratorenhandbuch

Hier können Sie Benutzer *neu* anlegen, *bearbeiten* oder *löschen*. Dafür steht auch die Funktion *Kopieren* zur Verfügung. Mit der Schaltfläche *LDAP Import* können die Benutzer Ihres Windowssystems ins d+ OM importiert werden. Dafür muss LDAP von der CP Solutions eingerichtet werden. Ist dies gemacht, können Sie nach Klick auf die Schaltfläche aus der Liste der Windowsbenutzer den oder die gewünschten Benutzer auswählen und diese mitsamt den Detaildaten und Passwörtern importieren. Ist ein Benutzername bereits in d+ OM vorhanden, wird er mit dem Windowsbenutzer verbunden und das d+ OM Passwort mit dem Passwort von Windows überschrieben. Die Anmeldung der entsprechenden Benutzer erfolgt dann also mit Windows-Benutzernamen und -passwort.

Per Doppelklick oder Klick auf *bearbeiten* gelangen Sie in die Benutzerdetails. Die Daten sind hier in verschiedenen Reitern hinterlegt und können mit Klick auf die Schaltfläche *Bearbeiten* editiert werden. Wichtig ist der Benutzername und dass ein Nutzer *aktiv* gesetzt wird. Außerdem müssen Sie eine *primäre Gruppe* zuweisen (zu den Gruppen siehe unten). In den folgenden Reitern können Sie noch Kontaktdaten eingeben (E-Mail, Telefonnummern), die u. U. im Objektmanagement verwendet werden. Auch ein Bild und eine gescannte Unterschrift können hinterlegt werden.

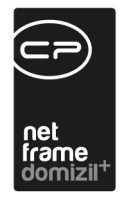

Schließlich müssen Sie in der letzten Lasche festlegen, worauf der Benutzer zugreifen darf. Dies geschieht zum einen durch Zuweisung von *Mandanten*. Zum anderen müssen dem Benutzer in der letzten Lasche *Berechtigungen* gegeben werden. Nicht jeder Benutzer hat das Recht, alle Bereiche im d+ Objektmanagement einzusehen oder zu verändern. Um nicht befugten Benutzern das Einsehen von Informationen oder Änderungen in diesen Bereichen zu verweigern, gibt es die Berechtigungen. Diese können auch bei mehreren Mandanten jeweils unterschiedlich vergeben werden. Außerdem können über das Entziehen von Berechtigungen nicht genutzte Module ausgeblendet werden. Berechtigungen werden Benutzern entweder direkt zugeordnet oder über Gruppen verwaltet. Eine Gruppe hat bestimmte Berechtigungen und Benutzer gehören immer mindestens einer Gruppe an (primäre Gruppe). Somit muss nicht jedem Benutzer eine ganze Palette an Berechtigungen einzeln zugewiesen werden, sondern mithilfe der Gruppen können Benutzer mit gleichen Aufgaben schnell und einfach die gleichen Rechte erhalten. Ein Nutzer kann beliebig vielen Gruppen pen angehören, die Auswahl der primären Gruppe kommt lediglich im DMS zum Tragen und hat im Objektmanagement keine Bedeutung.

Grundsätzlich haben Nutzer nur die Rechte, die Ihnen explizit (direkt oder über Gruppen) zugewiesen werden. Das heißt, dass auch neue Berechtigungen immer den gewünschten Gruppen zugewiesen werden müssen, damit sie darauf Zugriff haben. Eine Ausnahme bildet die Gruppe <u>Admi-</u> <u>nistrator</u> mit der Administratorberechtigung. Diese Gruppe hat <u>immer alle</u> Rechte, auch neu hinzukommende. Bei allen anderen Gruppen können Sie mit der Zuweisung von Berechtigungskategorien arbeiten. Wenn zu einer Kategorie später eine neue Berechtigung hinzukommt, erhalten Angehörige einer Gruppe, der diese Kategorie zugewiesen wurde, auch die neue Berechtigung.

Weiterhin gibt es die Möglichkeit, eine Berechtigung explizit zu entziehen. Diese wird dann als *in-vertiert* bezeichnet. Dieses Vorgehen macht zum Beispiel dann Sinn, wenn mehrere Mandanten vorhanden sind und ein Benutzer oder eine Gruppe eine Berechtigung nur für bestimmte Mandanten haben sollen. Dann kann ein Recht zum Beispiel zunächst für alle Mandanten vergeben, dann aber für Mandant A wieder entzogen werden. Innerhalb einer Gruppe haben die invertierten Berechtigungen dabei immer Vorrang, außer ein Benutzer hat die Berechtigung nochmals direkt (also

26

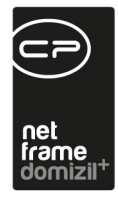

nicht über die Gruppe) bekommen. Das heißt also, invertierte Berechtigungen übersteuern normale Gruppenberechtigungen, gleichzeitig haben aber Rechte, die dem Nutzer direkt zugewiesen werden Vorrang vor jenen Rechten (auch invertierten), die dieser über Gruppen erhalten hat.

Die Berechtigungen für das <u>DMS</u> werden an dieser Stelle nur begrenzt verwaltet: Sie können in diesem Bereich einstellen, wer im Allgemeinen die Berechtigung zu Veränderungen an Containern hat. Den Zugriff auf einzelne Dokumente regeln Sie beim Einchecken bzw. über Kategorie- und Poolberechtigungen. Nähere Informationen dazu finden Sie in der Dokumentation zum DMS.

Weitere Informationen zu den Benutzern und Berechtigungen sowie eine Schritt-für-Schritt-Anleitung zur Anlage neuer Benutzer finden Sie im Benutzerhandbuch zur Benutzerverwaltung.

#### Berechtigungen

#### **1002** Benutzer verwalten Recht

Mit dieser Berechtigung darf der Nutzer neue Benutzer anlegen und Bestehende bearbeiten.

#### 1600 2000.Menü Benutzer

Mit dieser Berechtigung können Benutzer das Menü Benutzer in der Menüzeile verwenden. Ohne die Berechtigung ist es ausgegraut und kann nicht angeklickt werden.

#### 1601 2100.Menü Benutzer/Passwort ändern

Mit dieser Berechtigung können Benutzer den Punkt Passwort ändern im Menü Benutzer verwenden. Ohne die Berechtigung ist er ausgegraut und kann nicht angeklickt werden.

#### 1602 2200. Menü Benutzer/Benutzerliste

Mit dieser Berechtigung können Benutzer auf die Benutzerliste in der Benutzerverwaltung zugreifen.

#### 1603 2300.Menü Benutzer/Berechtigungen

Mit dieser Berechtigung können Benutzer auf die Berechtigungen in der Benutzerverwaltung zugreifen.

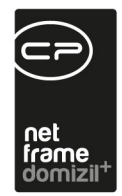

#### 1604 2400. Menü Benutzer/Berechtigungskategorien

Mit dieser Berechtigung können Benutzer auf die Berechtigungskategorien in der Benutzerverwaltung zugreifen.

#### 1605 2500.Menü Benutzer/Gruppen

Mit dieser Berechtigung können Benutzer auf die Gruppen in der Benutzerverwaltung zugreifen.

#### 1606 2600. Menü Benutzer/Monitor

Mit dieser Berechtigung können Benutzer den Punkt Monitor im Menü Benutzer verwenden. Ohne die Berechtigung ist er ausgegraut und kann nicht angeklickt werden.

Im Benutzer-Monitor kann an alle selektierten Benutzer eine Benachrichtigung zum Beenden gesendet werden. Dabei hat der Benutzer bis zu 30 Sekunden Zeit, netFrame zu beenden. Wenn er nichts unternimmt, wird es automatisch geschlossen.

## Personenbezogene Daten löschen

Im Objektmanagement werden personenbezogene Daten über ein <u>zweistufiges System</u> gelöscht. Zunächst werden diese zum Löschen vorbereitet und nach nochmaliger Bestätigung endgültig gelöscht. Sind allerdings noch <u>abhängige Daten vorhanden</u> (z.B. Aufträge zu einem Bestandnehmer), bleibt der Datensatz erhalten und wird anonymisiert.

### Personenbezogene Daten zur Löschung vorbereiten

Es können alle personenbezogenen Daten von Personen/Bestandnehmern, Mitgliedern, Interessenten und Benutzern gelöscht werden. In einer Konfiguration wird dabei festgelegt, wann ein Datensatz zur Löschen (bzw. Anonymisierung) vorgeschlagen wird. Diese ist über das d+ OM Hauptmenü, Menüpunkt "Grundeinstellungen – Tools – Personenbezogene Daten löschen" erreichbar. In der Lasche "Variablen für Konfiguration" können hier die Kriterien eingegeben werden, nach denen ein Datensatz in die Liste der zu löschenden Daten verschoben wird (1. Lasche). So können z.B. Interessenten gelöscht werden, die seit X Jahren nicht mehr geändert wurden.

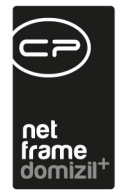

| Personenbezogene Daten löschen «Demo»                                                                                                    |                                                                                                    |
|----------------------------------------------------------------------------------------------------|----------------------------------------------------------------------------------------------------|
| Daten löschen Variablen für Konfiguration SQL Konfiguration                                                                                                    |                                                                                                    |
| Person                                                                                                    | Interessent                                                                                                    |
| Bestandnehmer ausgezogen vor mehr als x Jahren                                                                                                    | Letzte Änderung Verlauf vor x Jahren                                                                                                    |
| ♥ Manuell zum Löschen markierte Datensätze automatisch bestätigen<br>Vorlage für die Zusammensetzung der Bezeichnung isNull(sta.STA_NACHNAME,")                                                                                                    | Manuell zum Löschen markierte Datensätze automatisch bestätigen Vorlage für die Zusammensetzung der Bezeichnung [isNull(sta.STA_NACHNAME,")]    |
| Nitglied seit x Jahren ausgetreten                                                                                                    | Benutzer seit x Jahren inaktiv 1                                                                                                    |
| Image: State in the image of the image of the image | ☑ Manuell zum Löschen markierte Datensätze automatisch bestätigen<br>Vorlage für die Zusammensetzung der Bezeichnung isNull(sta.STA_NACHNAME,") |
| Standardkonfiguration herstellen                                                                                                    |                                                                                                    |
| Zu löschende Daten vorbereiten                                                                                                    |                                                                                                    |

Außerdem wird hier festgelegt, wie der Datensatz in der Liste angezeigt wird ("Vorlage für die Zusammensetzung der Bezeichnung"). Standardmäßig werden dabei der Nachname und der erste Buchstabe des Vornamens verwendet.

Wird die Box "Manuell zum Löschen markierte Datensätze automatisch bestätigen" aktiviert, so müssen alle Datensätze, die in der jeweiligen Liste durch Betätigen der Schaltfläche *Löschen* gelöscht werden, nicht noch einmal zum Löschen bestätigt werden. Hierbei handelt es sich also um ein <u>vollautomatisches Löschen</u>. Diese scheinen trotzdem bis zum nächsten Ausführungszeitpunkt des Jobs "Service OM Personenbezogene Daten Löschen" in der Liste des Dialogs "Personenbezogene Daten löschen" auf, müssen aber nicht manuell bestätigt werden.

In der 3. Lasche "SQL Konfiguration" können die Standardvariablen nochmals abgeändert und per SQL andere Kennzeichen eines Datensatzes (z.B. ein bestimmter Status) für das Vorschlagen zum Löschen herangezogen werden.

Außerdem können hier die Standard-Begründungen für das Löschen von Daten eingegeben werden.

Letzte Änderung: 10/2024

Administratorenhandbuch

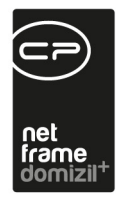

### Manuelles Löschen

Das manuelle Löschen von Personen, Mitgliedern, usw. wird in der jeweiligen Liste über die Schaltfläche *Löschen* vorgenommen. Je nach Einstellung der Box "Manuell zum Löschen markierte Datensätze automatisch bestätigen" im oben beschriebenen Konfigurationsdialog werden die gelöschten Datensätze nochmals zur Bestätigung vorgeschlagen oder gleich gelöscht bzw. anonymisiert.

## Endgültige Löschung

Alle zum Löschen vorgeschlagenen Datensätze werden über einen regelmäßigen Job ("Service OM Personenbezogene Daten zur Löschung vorbereiten") abgefragt. Dieser prüft, welche Datensätze den eingestellten Kriterien entspricht.

| en löschen V           | riablen für Konfigurati | on SQL Konfiguration   |                         |                          |                              |                          |                     |                         |                      |   |
|------------------------|-------------------------|------------------------|-------------------------|--------------------------|------------------------------|--------------------------|---------------------|-------------------------|----------------------|---|
| chkriterien            |                         |                        |                         |                          |                              |                          |                     |                         |                      |   |
| Lade Liste auton       | atisch Noch zu b        | estätigende Datensätze | 🔊 anzeigen              | nicht anzeigen           | keine Einschrän              | kung                     |                     |                         |                      |   |
|                        | Einschrän               | kung nach Stichtag     | Stichtag in der Zukunft | 🔘 kein bzw. vergangener  | Stichtag 🔘 keine Einschrän   | kung                     |                     |                         |                      |   |
|                        | Einschrän               | kung nach Status       | 🗇 vollständig gelöscht  | 🔘 noch nicht gelöscht    | keine Einschrän              | kung                     |                     |                         |                      |   |
| allaun                 | beginnt m               | t 👻 💭 Suchen           | Alle                    | •                        | · 🚯 🐹                        |                          |                     |                         |                      |   |
| Bezeichnung            | Löschen (Person)        | Löschen (Interessent)  | Löschen (Mitglied)      | Löschen (Benutzer)       | Löschen autorisiert Benutzer | Löschen autorisiert Datu | n Löschen bestätigt | C Löschen bestätigt von | Löschen bestätigt am |   |
| Kreisern W             | ×                       |                        |                         |                          | CPAMAP                       | 07.05.2018 09:11:50      |                     | CPAMAP                  | 07.05.2018 14:49:39  |   |
| Begun-Möltner V        | ×                       |                        | ×                       | ×                        | CPAMAP                       | 07.05.2018 09:11:50      |                     | CPAMAP                  | 07.05.2018 14:49:39  |   |
| Löffler W              | $\times$                |                        | ×                       | ×                        | CPAMAP                       | 07.05.2018 09:11:50      |                     | CPAMAP                  | 07.05.2018 14:49:39  |   |
| Ragg M                 | ×                       |                        | ×                       | ×                        | CPAMAP                       | 07.05.2018 09:11:50      |                     | CPAMAP                  | 07.05.2018 14:49:39  |   |
| Schmid B               | $\times$                |                        | $\times$                | $\times$                 | CPAMAP                       | 07.05.2018 09:11:50      |                     | CPAMAP                  | 07.05.2018 09:51:58  |   |
| Aslani P               | ×                       |                        | ×                       | ×                        | CPAMAP                       | 07.05.2018 09:11:50      |                     | CPAMAP                  | 07.05.2018 09:51:58  |   |
| lölek S                | ×                       | ×                      | $\times$                | ×                        | CPAMAP                       | 07.05.2018 09:11:50      |                     | CPAMAP                  | 07.05.2018 09:51:58  |   |
| Pipp M                 | ×                       |                        | ×                       | ×                        | CPAMAP                       | 07.05.2018 09:11:50      |                     | CPAMAP                  | 07.05.2018 09:51:58  |   |
| AMARDZIC L             | ×                       |                        | ×                       | ×                        | CPAMAP                       | 07.05.2018 09:11:50      |                     | CPAMAP                  | 07.05.2018 09:51:58  |   |
| fallaun H              |                         | ×                      | ×                       | X                        |                              |                          |                     | CPAMAP                  | 07.05.2018 09:14:31  |   |
| Sander M               | ×                       |                        | ×                       | X                        | CPAMAP                       | 07.05.2018 09:11:50      |                     | CPAMAP                  | 07.05.2018 09:51:58  |   |
| Bruber L               | ×                       |                        | ×                       | ×                        | CPAMAP                       | 07.05.2018 09:11:50      |                     |                         |                      |   |
| ulmin C                | ×                       |                        | ×                       | ×                        | CPAMAP                       | 07.05.2018 09:11:50      | ×                   |                         |                      |   |
| Veinfurter C           | X                       |                        | X                       | ×                        | CPAMAP                       | 07.05.2018 09:11:50      |                     |                         |                      |   |
| A ISINGKI A            |                         |                        |                         |                          | CPAMAP                       | 07.05.2018 08:11:50      |                     |                         |                      |   |
| cangger m<br>Schobor E |                         |                        |                         |                          | CPANAP                       | 07.05.2018 05.11.50      |                     |                         |                      |   |
| čimertopiu M           |                         |                        | X                       |                          | CRAMAR                       | 07.05.2018.09.11.50      |                     |                         |                      |   |
| Örlemis F              |                         |                        | X                       |                          | CRAMAR                       | 07.05.2018.09:11:50      |                     |                         |                      |   |
| Pernthaler C           |                         |                        | X                       | X                        | CPAMAP                       | 07.05.2018.09:11:50      |                     |                         |                      |   |
| Ratherner C            | 8                       |                        | 1                       | ×                        | CPAMAP                       | 07 05 2018 09 11 50      |                     |                         |                      |   |
| Emeksiz K              | ×                       |                        | ×                       | ×                        | CPAMAP                       | 07.05.2018 09:11:50      | ×                   |                         |                      |   |
|                        |                         |                        |                         |                          |                              |                          |                     |                         |                      | > |
| Anzahl Datensät:       | e: 745                  | 6                      | Zuletzt aktualisi       | ert: 07.05.2018 16:30:32 |                              |                          |                     |                         |                      |   |
| Rollen zum Lösc        | hen vormerken           | Daten wiederherstellen | V Löschen verhindern    | Net Löschen hestätinen   |                              |                          |                     |                         |                      |   |
| TRONOIT EOUR           |                         |                        |                         | Loodin Containgon        |                              |                          |                     |                         |                      |   |
| aründuna Löse          | hen Beoründung nir      | ht Löschen             |                         | Nicht löschen bis S      | tichtag                      |                          |                     |                         |                      |   |
| et Für DSCVO           | Begrundung in           |                        |                         | Stammdaten               |                              |                          |                     |                         |                      |   |
| st fur DSGVO           |                         |                        |                         | Nachname                 |                              | ] [                      | Person              | Person                  |                      |   |
|                        |                         |                        |                         | Vorname                  |                              |                          | Interessent         | Interessent             |                      |   |
|                        |                         |                        |                         | PLZ / Ort                |                              | E                        | Mitglied            | Mitglied                |                      |   |
|                        |                         |                        |                         | SV-Nr. / Geb.Datu        | n                            |                          | Benutzer            | Rolle entfernen         |                      |   |
|                        |                         |                        |                         |                          |                              |                          |                     |                         |                      |   |
|                        |                         |                        |                         |                          |                              |                          |                     |                         |                      |   |

Alle diese Datensätze tauchen dann in der ersten Lasche des Dialogs "Personenbezogene Daten löschen" auf. Dort kann entschieden werden, was mit verknüpften Rollen der Datensätze passie-

| A | dmin | nistra | tore | nhan  | dbu   | ch |  |
|---|------|--------|------|-------|-------|----|--|
|   |      | 1.000  |      | 1.000 | 1.000 |    |  |

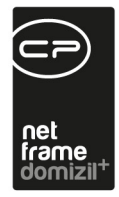

ren soll (Schaltfläche *Rollen zum Löschen vormerken*). Ist z.B. ein Bestandnehmer sowohl als Interessent, Person und Mitglied im System erfasst (und diese Rollen sind entsprechend miteinander verknüpft) kann der Sachbearbeiter hier entscheiden, was mit der Person und dem Mitglied passieren soll, wenn der Interessent seit X Jahren nicht geändert wurde und damit zum Löschen vorgeschlagen wird.

Außerdem muss der Sachbearbeiter entscheiden, ob er das *Löschen* des Datensatzes *bestätigen* oder *verhindern* möchte. Beim Verhindern des Löschens sind eine Begründung sowie ein Stichtag einzugeben, bis zu dem der Datensatz nicht mehr zum Löschen vorgeschlagen wird.

Alle so bestätigten Datensätze werden dann durch den Job "Service OM Personenbezogene Daten Löschen" endgültig gelöscht. Dies kann aber, je nach Durchführungsintervall etwas dauern.

Wurde ein Datensatz bereits zur Löschung bestätigt oder manuell gelöscht (ohne Bestätigung, siehe oben), aber der Job zum endgültigen Löschen ist noch nicht gelaufen, kann der Datensatz noch durch Klick auf die Schaltfläche *Daten wiederherstellen* wiederhergestellt werden.

### Berechtigungen

Zum manuellen Löschen in den Listen werden die bisherigen Berechtigungen verwendet.

Für den Dialog "Personenbezogene Daten löschen" gelten folgende Berechtigungen:
570000 Personenbezogene Daten löschen (Hauptmenü)
→ für den Zugriff auf den Dialog aus dem Hauptmenü
570001 Personenbezogene Daten löschen - Daten wiederherstellen
→ für die Wiederherstellung von Datensätzen vor dem endgültigen Löschen durch den Job
570002 Personenbezogene Daten löschen - Konfiguration
→ für den Zugriff und die Änderung der Konfiguration (2. und 3. Lasche)
570003 Personenbezogene Daten löschen - Daten bearbeiten
→ für das Bestätigen bzw. Ablehnen der Löschung von Datensätzen

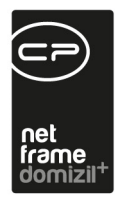

### Actionservice-Jobs

#### Job Service OM Personenbezogene Daten zur Löschung vorbereiten

Hier wird in der Lasche "Variablen für die Konfiguration" festgelegt, aufgrund welcher Kriterien Daten zum Löschen markiert werden sollen.

In der Lasche "SQL-Konfiguration" können Kunden noch beliebige weitere Konfigurationen anlegen.

Dieser Job läuft normalerweise am ersten jedes Monats, und markiert ggf. Datensätze als "zum Löschen" vorgemerkt.

#### Service OM Personenbezogene Daten Löschen (System)

Dieser Job läuft normalerweise am Monatsende, und löscht alle "zum Löschen vorgemerkten" Daten, also alle Datensätze, die durch den Job "Service OM Personenbezogene Daten zur Löschung vorbereiten" vorbereitet wurden. Des Weiteren löscht er jene Datensätze, die manuell vorgemerkt wurden.

Dadurch, dass der Job "Service OM Personenbezogene Daten zur Löschung vorbereiten" einen Tag nach diesem Job läuft, haben Sie normalerweise einen Monat Zeit, eine Löschung rückgängig zu machen, falls dies nur ein Versehen war.

#### Stammdaten abgleichen

Administratorenhandbuch

Dieser Job gleicht die Daten zwischen Person, Mitglied, Interessent und Benutzer (Lasche "Rollen" im jeweiligen Detaildialog) ab.

Außerdem werden mit diesem Job widersprüchliche Daten bereinigt (z.B. mehrfache Zuordnung von Interessenten zur gleichen Person, o. ä.)

Hier gibt es die Konfiguration 93600, in welcher festgelegt werden kann, welche Felder synchronisiert werden sollen. Diese Konfiguration greift jedoch nur auf die Felder Anrede, Anrede lang, Erw. Titel, Verl. Titel, Vorname und Nachname zu. Alle anderen konfigurierbaren Felder werden nicht synchronisiert. Des Weiteren stellt dieser Job die Cloud-Tokens für das Online-Portal zur Verfügung.

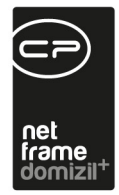

#### **Service Database Reindex**

Dieser Job dient dazu, dass die Datenbank Indexe neu aufgebaut werden. Es ist empfohlen, diesen Job einmal die Woche laufen zu lassen. Dies sollte jedoch nicht im laufenden Betrieb gemacht werden. Empfohlen ist Freitag 17:00 Uhr.

#### **Service Postausgang DMS**

Dieser Job versendet E-Mails mit Dateianhängen aus dem d+ DMS.

#### Service Postausgang Hauptserver

Dieser Job versendet E-Mails aus den verschiedenen Modulen des d+ OM.

### Auskunftsbericht drucken

Der Auskunftsbericht wurde geschaffen, um jederzeit Auskunft über die gespeicherten Daten zu einer Person geben zu können und wird beim jeweiligen Bestandnehmer, Mitglied oder Interessenten aufgerufen.

Der Auskunftsbericht ist über die Lasche "Rollen" des jeweiligen Detaildialogs zu erreichen. Hierfür wurde die Schaltfläche *Pers. Daten* geschaffen.

| Intere   | ssent Detail<br>Interess | < <demo>&gt;</demo> |             |         |           |                 |                     |               |                 |            |            |                 |                    |
|----------|--------------------------|---------------------|-------------|---------|-----------|-----------------|---------------------|---------------|-----------------|------------|------------|-----------------|--------------------|
| iteresse | nt Partner               | Funktionen          | Einkommen   | Verlauf | Rollen    | Bonitätsprüfung | Individuelle Felder |               |                 |            |            |                 |                    |
| Rolle    | Vorname                  | Nachname            | Geburtsdatu | im      | SV-Nummer | Tel. privat     | Tel. mobil          | Tel. Firma    | Tel. Firma / DW | E-Mail     | Nummer     | interne Numme 🔺 | 🔻 Rolle hinzufüger |
| Perso    | Patrik                   | Mallaun1            |             |         | 0         | 0512 1234       | 567 0676 84032320   | 0512 7654 323 |                 | p.mallaun@ | PER-036706 | 62481           | Rolle entfernen    |
| Intere   | e Patrik                 | Mallaun1            | 30.12.1899  |         | 0         | 0512 1234       | 567 0676 84032320   | 0512 7654 323 |                 | p.mallaun( | 2 20180001 |                 |                    |
|          |                          |                     |             |         |           |                 |                     |               |                 |            |            |                 | Dokumente          |
|          |                          |                     |             |         |           |                 |                     |               |                 |            |            |                 | Aktualisieren      |
|          |                          |                     |             |         |           |                 |                     |               |                 |            |            |                 | Pers, Daten        |
|          |                          |                     |             |         |           |                 |                     |               |                 |            |            |                 | ( <u></u>          |
|          |                          |                     |             |         |           |                 |                     |               |                 |            |            |                 |                    |
|          |                          |                     |             |         |           |                 |                     |               |                 |            |            |                 |                    |

Nach Betätigung dieser wird ein Dialog geöffnet, der alle vorhandenen personenbezogenen Datenfelder im Objektmanagement aufführt. Weiters ist darin vermerkt, welche Felder unter welcher Überschrift (Kategorie) und unter welcher Bezeichnung angedruckt werden.

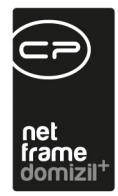

| Personenbezogene Daten < <demo>&gt;</demo>                        |                                                                 |                                                                                                    |
|-------------------------------------------------------------------|-----------------------------------------------------------------|----------------------------------------------------------------------------------------------------|
| Optionen                                                          |                                                                 |                                                                                                    |
| Leere Felder ausblenden 🔄 DMS Container anzeigen 📃 Historie anzei | gen                                                             |                                                                                                    |
|                                                                   |                                                                 |                                                                                                    |
| Interessent Verknupfungen                                         | h                                                               |                                                                                                    |
| Kategorien 🔺                                                      | Kalegorien                                                      |                                                                                                    |
| Bezeichnung Sortierung                                            | Bezeichnung Sortierung                                          | ^                                                                                                    |
| Name 1                                                            | Allgemeine Da 1                                                 |                                                                                                    |
| Adresse 2                                                         | Bankdaten 2                                                     |                                                                                                    |
| Kommunikatio 3                                                    | Befristung Mit 3                                                |                                                                                                    |
| Allgemeine Da 4                                                   | Leerstehung 4                                                   | ~                                                                                                    |
| Anzahl Dateneätze: 9                                              | Anzahl Datanoätza: 12 Zuletzt aktualisiart: 07.05.2018.17:08:41 | and the second second se |
| Anzan butchsuze. 5                                                |                                                                 |                                                                                                    |
| Person                                                            | Bestandsverhaltnis                                              |                                                                                                    |
| l haringt mit                                                     |                                                                 |                                                                                                    |
|                                                                   |                                                                 |                                                                                                    |
| Andrucken DB Feld Bezeichnung Kategorie Sortierung                | Andrucken DB Feld Bezeichnung Kategorie Sortierung              | ^                                                                                                    |
| PE_DMSInaktir DMS Inaktiv B Technische 69                         | PEL_KAUTION_Kaution über I Kaution 36                           |                                                                                                    |
| PE_DMSInaktir DMS Inaktiv D Technische 68                         | PELBANK_JB, IBAN Bankdaten 26                                   |                                                                                                    |
| INDIV_DEMO Demo für Sch Indiv Felder                              | PEL_BANK_BI BIC Bankdaten 27                                    |                                                                                                    |
| PE_WEB_KON PE_WEB_KON                                             | PELKAUTION BIC Kaution 44                                       |                                                                                                    |
| PE_WEB_DIGI Datum Aktivier Daten Web 49                           | PEL_KAUTION_IBAN Kaution 43                                     |                                                                                                    |
| PE_WEB_VEF Datum Verifizi Daten Web 50                            | PELDMSInakti DMS Inaktiv D Technische 90                        |                                                                                                    |
| PE_NAKTIV Inaktivkennze Technische 59                             | PELDMSInakti DMS Inaktiv B Technische 91                        |                                                                                                    |
| PE_ANSPREC Ansprechper: Kommunika 27                              | PELFORDERL Strasse Forderungs 57                                |                                                                                                    |
| PE_PM_NUMV Mitgliedsnumn Technische 62                            | PELFORDERL PLZ/Ort Forderungs 58                                |                                                                                                    |
| PE_HOMEPAC Homepage Kommunika 26                                  | PEL_FORDERL Typ Forderungs 59                                   |                                                                                                    |
| PE_IST_SACF Sachwalter Technische 70                              | PELFORDERL Beginn Forderungs 55                                 |                                                                                                    |
| PE_DATENSA Datensatz gel Technische 71                            | PELFORDERL Information/Be Forderungs 60                         |                                                                                                    |
| PE_WEB_PAS PE_WEB_PAS                                             | PELKOMMEN Kommentar Befristung 30                               |                                                                                                    |
| PE_WEB_ONE PE_WEB_ONE                                             | PELCHECK_S Auswahl Son Allgemeine 19                            | ~                                                                                                    |
| Anzahl Datensätze: 85                                             | Anzahl Datensätze: 93 Zuletzt aktualisiert: 07.05.2018 17:06:41 |                                                                                                    |
| 🖕 Drucken 🛛 🚺 Vorschau 🛛 📆 PDF 💦 🔂 Aktualisieren                  |                                                                 |                                                                                                    |
|                                                                   |                                                                 |                                                                                                    |

Gegliedert ist nach den Rollen der Person (also Mitglied, Person, Interessent usw.) sowie eine weitere Lasche für alle verknüpften Datensätze (z.B. Aufträge, Abstimmungen, etc.). In der Spalte "Andrucken" können einzelne Felder vom Druck ausgeschlossen werden. Dies sowie die Kategorisierung, Bezeichnung und Sortierung der Felder können in einer Konfigurationstabelle vordefiniert werden (siehe unten).

Außerdem gibt es eine Checkbox "leere Felder ausblenden", wodurch alle nicht befüllten Felder ausgenommen werden. Mit Aktivierung der Checkboxen "DMS Container anzeigen" und "Historie anzeigen" werden zusätzlich alle DMS Container, die mit dem Mitglied, Interessenten oder der Person verknüpft sind, sowie Historieneinträge (also die alten Werte bestimmter Felder) angedruckt.

Wie immer wird mit Klick auf *Vorschau* der Bericht aufgerufen und kann verarbeitet werden.

### Konfigurationstabellen

Die beiden Konfigurationstabellen 93800 "Personenbezogene Daten" und 93810 "Personenbezogene Daten Verknüpfungen" regeln, welche Daten wie für den Auskunftsbericht aufbereitet werden. Dabei kann detailliert festgelegt werden, welche Felder und Verknüpfungen unter welcher

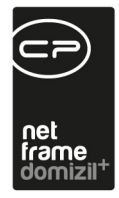

Bezeichnung und Kategorie angedruckt werden sollen und wie diese innerhalb der Kategorie sortiert werden. In der Tabelle 93810 kann außerdem festgelegt werden, wie eine Verknüpfung identifiziert wird (z.B. durch Verknüpfung der Person über die Personen-ID) und welche Informationen zur Verknüpfung angedruckt werden (meist Nummer und Bezeichnung, also z.B. Abstimmungsnummer und -bezeichnung)

### Berechtigungen

571000 Personenbezogene Daten Ausdruck
→ für den Zugriff auf den Ausdruck
101149 Personenbezogene Daten (Konfigurationstabelle)
101151 Personenbezogene Daten Verknüpfungen (Konfigurationstabelle)
→ für die Bearbeitung der Konfigurationstabellen

In den Listen Interessent, Mitglied und Person gibt es die Aktion "Nicht löschen bis". Mit dieser Aktion kann für markierte Datensätze das neue Feld "Nicht löschen vor" gesetzt werden. Die Datensätze werden dann mit der Stammdaten-Löschen-Logik nicht vor diesem Datum gelöscht.

# **Globale Variablen**

Unter globalen Variablen sind Einstellungen zu verstehen, die global, also für das gesamte Programm, gelten. Fast jedes Modul wird über solche Variablen gesteuert. Welche genau das sind, finden Sie in der jeweiligen Benutzerdokumentation im letzten Kapitel. Dort wird auch beschrieben, wie sich die jeweiligen Einstellungen auswirken. Die Einstellungen werden immer sofort aktualisiert. Eine Änderung wird demnach sofort wirksam, ohne dass die Benutzer das Programm neu starten müssen. Zu finden sind die globalen Variablen im Menü Einstellungen:
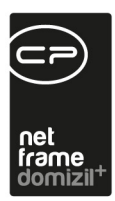

| 🗖 dom           | nizil+ Pla       | ttform 2        | 019.14.00        |                |               |                   |                 |               |     |
|-----------------|------------------|-----------------|------------------|----------------|---------------|-------------------|-----------------|---------------|-----|
| <u>D</u> atei M | la <u>n</u> dant | <u>A</u> nsicht | <u>B</u> enutzer | Administration | <u>E</u> inst | ellungen          | <u>W</u> artung | Applikationen | DMS |
|                 | <b>P</b> 31      | 18.09.201       | 9                | N d            |               | <u>G</u> lobale ' | Variablen/P     | arameter      |     |
|                 | - 1L             |                 |                  |                |               | Globales          | Verarbeitu      | ingsdatum     | F   |
|                 |                  |                 |                  |                |               | Sprache           |                 |               | ЪL  |
| Navigatio       | on N             | d               |                  |                | <b>a</b>      | Erinneru          | ngen            |               | •   |

Abbildung 12 - Menü Einstellungen - globale Variablen

Suchen Sie sich in der Liste die gewünschte Variable raus und wählen Sie diese per Doppelklick aus. Die in der Doku angegebene Nummer muss nicht zwangsläufig die bei Ihnen verwendete Nummer sein, es empfiehlt sich also immer nach dem Namen bzw. einem Teil des Namens der Variable zu suchen. Im Detaildialog können Sie die Einstellung vornehmen, nachdem Sie auf *bearbeiten* geklickt haben.

| Globale Variable/Parame                                                                                                    | eter < <n< th=""><th>\$&gt;</th><th></th><th></th><th></th><th></th></n<> | \$>                                                                |                              |          |                 |            |
|----------------------------------------------------------------------------------------------------|---------------------------------------------------------------------------|--------------------------------------------------------------------|------------------------------|----------|-----------------|------------|
| Nummer 12460 N                                                                                                    | ame                                                                       | GLOBAL_TICKET_FUNKTION_SB_VERSICHERUNG_                            | SCHADE Mandant               | Alle     | ✓ Benutzer Alle | <b>+</b> ] |
| Allgemein                                                                                                    |                                                                           |                                                                    |                              |          |                 |            |
| TypZahl                                                                                                    | 2                                                                         | •                                                                  |                              |          |                 |            |
| Wert                                                                                                    |                                                                           |                                                                    |                              |          |                 |            |
| Länge0                                                                                                    | <b>\$</b>                                                                 |                                                                    |                              |          |                 |            |
| Beschreibung                                                                                                    |                                                                           |                                                                    |                              |          |                 |            |
| Mit dieser globalen Variable wi<br>Voraussetzungen gegeben sin<br>- Aus dem Ticket wird der Sch<br>- Beim Schaden ist diese hier | rd festgelegt, welcher<br>Id:<br>Iaden angelegt.<br>eingetragene Funktion | Funktionsträger bei einem Ticket als Zuordnung hin:<br>hinterlegt. | zugefügt wird, wenn folgende | * III +  |                 |            |
|                                                                                                    |                                                                           |                                                                    |                              | ^        |                 |            |
| Benutzernotiz                                                                                                    |                                                                           |                                                                    |                              | <b>*</b> |                 |            |
|                                                                                                    |                                                                           |                                                                    |                              |          |                 |            |
| letzte Änderung 20.08                                                                                                    | 2018 11:51:34                                                             | Reputzer C S                                                       |                              |          |                 |            |
| Neu Bear                                                                                                    | beiten                                                                    | en                                                                 |                              |          |                 |            |

Abbildung 13 - Detaildialog für globale Variablen

Administratorenhandbuch

Geben Sie den *Wert* ein. Dies kann/können je nach Variable ein Dateipfad, eine oder mehrere Funktionsnummern oder auch nur ein Wert wie 1 oder 0 sein. Wenn mehrere Werte eingegeben werden dürfen (z.B. mehrere Funktionsnummern), werden diese mit Komma, aber ohne Leerzeichen getrennt. Im Feld *Kundennotiz* können Sie außerdem Anmerkungen hinterlegen.

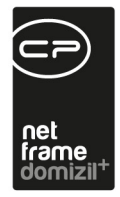

#### Berechtigungen

#### 1011 Globale Variablen

Das Recht erlaubt es neue globale Variablen anzulegen und Bestehende zu bearbeiten.

#### 1012 Globale Variablen löschen

Das Recht erlaubt es globale Variablen zu löschen.

#### 1701 4100.Menü Einstellungen/Globale Variablen/Parameter

Mit dieser Berechtigung können Benutzer den Punkt Globale Variablen/Parameter im Menü Einstellungen verwenden. Ohne die Berechtigung ist er ausgegraut und kann nicht angeklickt werden.

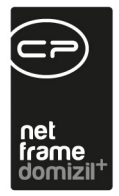

# Grundeinstellungen

10 11

Die Grundeinstellungen zum Objektmanagement finden Sie im Hauptmenü:

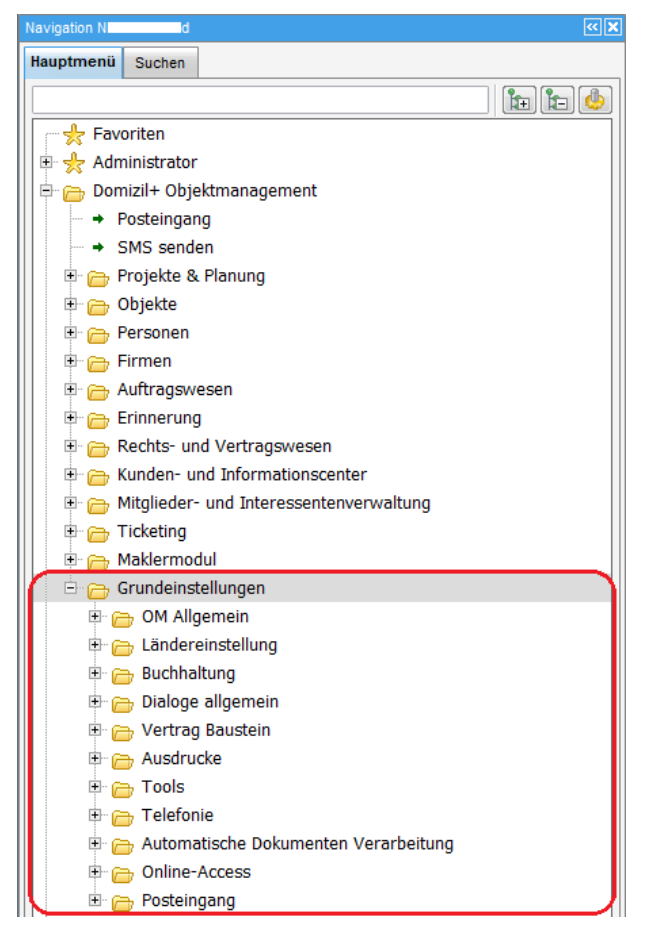

Abbildung 14 - Grundeinstellungen im d+ OM Hauptmenü

Die Dialoge sind noch einmal in eigene Bereiche unterteilt und werden zum Teil bereits in anderen Dokumentationen beschrieben. Hier folgen deshalb nur ausgewählte Dialoge.

# Konfigurationstabellen

Ähnlich wie in den globalen Variablen werden auch in den Konfigurationstabellen Einstellungen für verschiedene Module des Objektmanagements hinterlegt. Diese sind aber oft komplexer als die Einstellungen der Variablen, weshalb Sie in Form von Tabellen repräsentiert werden. Auch die

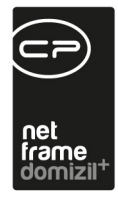

Konfigurationstabellen zu einem Modul finden Sie in der jeweiligen Benutzerdokumentation im letzten Kapitel. Dort wird auch beschrieben, wie sich die jeweiligen Einstellungen auswirken. Die Einstellungen werden immer sofort aktualisiert. Eine Änderung wird demnach sofort wirksam, ohne dass die Benutzer das Programm neu starten müssen. Zu finden sind die Konfigurationstabellen im Bereich OM Allgemein der Grundeinstellungen.

Suchen Sie sich in der Liste die gewünschte Tabelle raus und wählen Sie diese per Doppelklick aus. Im Detaildialog sehen Sie mindestens zwei Laschen: In der ersten werden die einzelnen Spalten beschrieben, während in den weiteren Laschen die eigentlichen Werte eingegeben werden. Die Anzahl der Spalten ist davon abhängig, ob das Häkchen *mehrmandantenfähig* gesetzt ist. Ist es nicht gesetzt, wird nur eine weitere Spalte mit den Werten für alle Mandanten angezeigt. Ist es gesetzt, gibt es eine Spalte pro Mandant, in der Sie die Konfiguration festlegen können. Die Bezeichnung der Laschen wird aus dem Mandantendialog aus dem Feld Bezeichnung geladen.

| Mandant                                                                             |                                                     |
|-------------------------------------------------------------------------------------|-----------------------------------------------------|
| 1 Daten         2 Logo         3 Bank         4 Datenbank         5 Konfigurationen |                                                     |
| Mandant                                                                             | Kommunikation                                       |
| InitialenGSW                                                                        | Telefon Büro                                        |
| Bezeichnung GSW                                                                     | Fax Büro (0) 1 544 31 60                            |
| Firma Gemeinnützige allgemeine Bau-, Wohn-                                          | E-Mail Büro demo@cp-solutions.at                    |
| Firma2und Siedlungsgenossenschaft reg. Gen.m.b.H.                                   | E-Mail 2                                            |
| Farbe                                                                               | E-Mail 3                                            |
|                                                                                     | E-Mail 4                                            |
|                                                                                     | Homepage www.bwsg.at                                |
| Adresse                                                                             |                                                     |
| Straße Margaretengürtel 36-40                                                       |                                                     |
| Straße 2                                                                            |                                                     |
| Straße 3 Genossenschaft                                                             |                                                     |
| Land/PLZ/Ort AT 1050 Wien                                                           |                                                     |
| Bundesland Wien                                                                     |                                                     |
| Land                                                                                |                                                     |
| Landesvorwahl 0043 Ortsvorwahl 0512                                                 |                                                     |
| Erstellt am Ersteller Letzte                                                        | Änderung08.09.2020 16:30:40 Letzter Benutzer CPADBI |
| T Neu                                                                               |                                                     |

Abbildung 15 - Detaildialog Mandant

Administratorenhandbuch

39

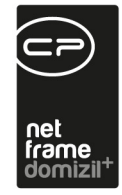

| Konfigurationstabelle                                                                                                    | _                                 |           |                     |               |                     |           |                  |
|----------------------------------------------------------------------------------------------------|-----------------------------------|-----------|---------------------|---------------|---------------------|-----------|------------------|
| Nummer 2211 🖉 Aktiv                                                                                                    | Beschreibung                      |           |                     |               |                     |           |                  |
| Bezeichnung       Anrede lang         Berechtigung       101131         Berechtigung       101131         Gültig von - bis       01.01.2015 |                                   |           |                     |               |                     |           |                  |
|                                                                                                    |                                   | le        |                     |               |                     |           |                  |
| Anrede Anrede Lang                                                                                                    |                                   | Ersteller | Erstellt am         | Letzter Benut | Letzte Anderung     | Konfigura | ion kopieren     |
| Herr Sehr geehrter Herr %VT1 %ET1 %NN1 %                                                                                                    | %NT1                              | CPAMAP    | 15.06.2015 07:43:15 | CPADBI        | 14.09.2023 08:37:33 |           | -                |
| Frau Sehr geehrte Frau %VT1 %ET1 %NN1 %                                                                                                    | NT1                               | CPAMAP    | 15.06.2015 07:43:15 | CPADBI        | 14.09.2023 08:41:57 |           |                  |
| Herr/Frau Sehr geehrter Herr %VT1 %ET1 %NN1,5                                                                                               | Sehr geehrte Frau %VT2 %ET2 %NN2  | CPAMAP    | 15.06.2015 07:44:59 | CPAHOC        | 25.11.2015 15:50:45 | Konfig    | uration kopieren |
| Firma Sehr geehrte Firma                                                                                                    |                                   | CPAMAP    | 15.06.2015 07:44:59 | CPAMAP        | 15.06.2015 07:44:59 |           |                  |
| Frau/Frau Sehr geehrte Frau %VT1 %ET1 %NN1,S                                                                                                | ehr geehrte Frau %VT2 %ET2 %NN2   | CPAMAP    | 15.06.2015 07:47:59 | CPAMAP        | 15.06.2015 07:47:59 | E Werte   | hinzufügen       |
| Frau/Herr Sehr geehrte Frau %VT2 %ET2 %NN2,S                                                                                                | ehr geehrter Herr %VT1 %ET1 %NN1  | CPAMAP    | 15.06.2015 07:47:59 | CPASCB        | 27.07.2016 11:04:15 |           |                  |
| Herr/Herr Sehr geehrter Herr %VT1 %ET1 %NN1,S                                                                                               | Sehr geehrter Herr %VT2 %ET2 %NN2 | CPAMAP    | 15.06.2015 07:47:59 | CPAMAP        | 15.06.2015 07:47:59 | Werte     | löschen          |
|                                                                                                    |                                   |           |                     |               |                     |           |                  |
|                                                                                                    |                                   |           |                     |               |                     |           |                  |
| Z:7                                                                                                    |                                   | 1         | 1                   |               |                     |           |                  |
|                                                                                                    |                                   | 0         | 0                   | 5             | <u>.</u>            |           |                  |

Abbildung 16 - Detaildialog für Konfigurationstabellen

Nach Klick auf Werte hinzufügen können Sie diese direkt in der Tabelle eingeben.

#### Berechtigungen

#### 50255 Konfigurationstabelle (Hauptmenü)

Mit dieser Berechtigung darf der Dialog zum Bearbeiten der Konfigurationstabellen geöffnet werden.

#### 50256 Konfigurationstabellenadmin

Mit dieser Berechtigung darf man alle Werte, Beschreibungen und Konfigurationstabellen ändern.

#### 50257 Konfigurationstabellen Wert

Mit dieser Berechtigung darf man die Werte in allen Konfigurationstabellen anpassen.

**ACHTUNG!** Für jede Konfigurationstabelle gibt es eine eigene Berechtigung für die Bearbeitung der Werte, die Sie einzeln vergeben können. So können z.B. bestimmte Mitarbeiter die Konfigurationen bestimmter Module ändern, indem Sie diesen die jeweilige Berechtigung (siehe Moduldokumentationen) und die Berechtigung 50255 geben. Soll ein Mitarbeiter dagegen als Administrator Zugang zu allen Konfigurationen haben, genügt es, ihm die Berechtigungen 50255 und 50257 oder 50256 zu geben.

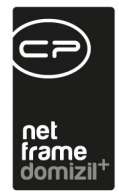

## Status aller Art

Einer der wichtigsten Dialoge in diesem Bereich sind die Status aller Art. Hier werden Auswahllisten editiert, die in den verschiedensten Dialogen zur Verfügung stehen.

| CPA_Stati < <n d=""> - Anzeigen</n>             |                      |                |                                          |              |
|-------------------------------------------------|----------------------|----------------|------------------------------------------|--------------|
| Lade Liste automatisch Tabelle Auftrag          | ← Gruppe A           | rt 🔻           |                                          |              |
| enthält 🗸 🔊                                     | uchen                | Ĵ              |                                          | 🕂 Hinzufügen |
| Status Ann                                      | merkung Standardwert | Ordnung Kürzel | ^                                        | Entfernen    |
| Schulungsauftrag                                |                      | 500            |                                          |              |
| Wartungsauftrag                                 | ×                    | 600            |                                          |              |
| Dauerauftrag 2                                  | ×                    | 1000           |                                          |              |
| Schadensmeldung                                 |                      | 400            |                                          |              |
| Aufforderung zur Gewährleistungs-Mängelbehebung |                      | 700            |                                          |              |
| Großauftrag                                     | ×                    | 300            |                                          |              |
| Auftrag                                         | ×                    | 900            |                                          |              |
| Bestellung                                      | ×                    | 200            |                                          |              |
| Angebot                                         | ×                    | 150            |                                          |              |
| Arbeitsauftrag                                  |                      | 100            |                                          |              |
| Dauerauftrag                                    |                      | 800            |                                          |              |
|                                                 |                      |                |                                          |              |
| Anzahl Datensätze: 11                           |                      |                | Zuletzt aktualisiert: 18.09.2019 12:46:5 | 57           |
| Aktualisieren                                   |                      |                |                                          |              |

Abbildung 17 - Dialog Status aller Art

In den Benutzerdokumentationen der einzelnen Module wird dabei immer angegeben, welche *Ta-belle* und welche *Gruppe* einzustellen sind. Einträge können Sie ergänzen oder ändern, indem Sie zunächst mit Klick auf *Bearbeiten* die Liste freigeben und dann Änderungen vornehmen bzw. mit Klick auf *Hinzufügen* neue Einträge ergänzen. Verwendet wird immer der Text in der Spalte Status. Sie können weiterhin einen Eintrag als Standardwert markieren, dieser wird dann immer verwendet, außer Sie ändern ihn explizit. Über die Spalte Ordnung können Sie beeinflussen, in welcher Reihenfolge die Einträge zur Auswahl stehen sollen. Geben Sie dort einfach Zahlenwerte ein.

Die Einträge in den Listen *Tabelle* und *Gruppe* wiederum werden in der Konfigurationstabelle 4000 Stati aller Art festgelegt. **Bitte beachten Sie** aber, dass dort gemachte Eingaben nur dann einen Effekt haben, wenn dies entsprechend auch im Programmcode hinterlegt ist. Sie müssen dort also nur Änderungen vornehmen, wenn in Ihrem Unternehmen eigene Module für d+ OM entwickelt werden.

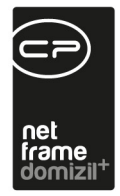

#### Berechtigungen

#### 150011 Stati aller Art (Hauptmenü)

Mit dieser Berechtigung darf der Nutzer Status aller Art einsehen / ändern.

#### 101121 Stati aller Art (Konfigurationstabelle)

Mit dieser Berechtigung wird das Bearbeiten der Werte der Konfigurationstabelle Stati aller Art mit der Nummer 4000 ermöglicht.

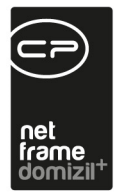

## Bildersymbolverwaltung

Die Bildersymbolverwaltung ähnelt den Status aller Art, allerdings können hier zusätzlich Bilder bzw. *Icons* hinterlegt werden.

| 10 | cons     |        |           |               |       |            |        |        |   |                     |
|----|----------|--------|-----------|---------------|-------|------------|--------|--------|---|---------------------|
| A  | pplikat  | tion   |           | Gruppe        |       |            |        |        |   |                     |
| [  | Personen | (      | •         | Mahnkz        |       |            |        |        |   |                     |
| 1  | Nummer   | Name   | Beschre   | ibung         | Farbe | lcon       |        | Тур    | ^ | Hinzufügen          |
|    | 0        | mahnkz | 0. Keine  | Mahnung -     |       |            | (MEMO) | Mahnkz |   | Entfernen           |
|    | 1        | mahnkz | 1. Zahlu  | ngserinnerung |       | 0          | (MEMO) | Mahnkz |   | Enconten            |
|    | 2        | mahnkz | 2. Zahlu  | ngserinnerung |       | $\bigcirc$ | (MEMO) | Mahnkz |   | Icon upload         |
|    | 3        | mahnkz | 3. und le | tzte Mahnung  |       |            | (MEMO) | Mahnkz |   | Icon entfernen      |
|    | 4        | mahnkz | 4. Beim   | Rechtsanwalt  | -     |            | (MEMO) | Mahnkz |   | [ to an a state and |
|    | 5        | mahnkz | 5. Under  | finiert       |       |            | (MEMO) | Mahnkz |   | icon speichern      |
|    | 6        | mahnkz | 6. Under  | finiert       |       | 0          | (MEMO) | Mahnkz |   | SQL generierer      |
|    | 7        | mahnkz | 7. Sanie  | rung          |       | 0          | (MEMO) | Mahnkz |   |                     |
|    | 8        | mahnkz | 8. Nie M  | ahnen         |       |            | (MEMO) | Mahnkz |   |                     |
|    | 9        | mahnkz | 9. Nie M  | ahnen         |       | 0          | (MEMO) | Mahnkz |   |                     |

Abbildung 18 - Dialog Bildersymbolverwaltung

Auch hier wird über der Liste der Dialog bzw. das Modul ausgewählt. Sie können neue Einträge direkt in der Tabelle nach Klick auf *Hinzufügen* ergänzen und Änderungen eintragen. Um ein Icon zu ergänzen, klicken Sie in die gewünschte Zeile und klicken sie auf *Icon upload*.

#### Berechtigungen

#### 150008 Lookup - Icons (Hauptmenü)

Mit dieser Berechtigung darf der Nutzer die Bildersymbolverwaltung einsehen / ändern.

## Ländereinstellungen

Im gesamten Bereich Ländereinstellungen sind sämtliche Orte mit Postleitzahlen und Straßen gespeichert. Diese werden bei der Erstinstallation importiert und müssen <u>nicht</u> händisch erfasst werden. Sollten Änderungen nötig sein, können diese hier gemacht werden. Dabei baut die Liste der

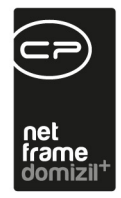

*Orte mit Gemeinden* auf die *Bezirke, Bundesländer* und *Länder* auf. Die *Straßen* sind nach Orten sortiert. Immer wenn in d+ OM eine Adresse bzw. ein Ort eingetragen wird, wird auf diese Listen zurückgegriffen, u. a. um Tippfehler zu vermeiden.

| an <mark>d</mark> / Kürzel | Österreich | AT    | OSC Interessenten                 |   |
|----------------------------|------------|-------|-----------------------------------|---|
| undesland                  | T          | tes T | Kostenpflichtig für Interessenten |   |
| ezirk / Kürzel             | h          |       | Interessenten                     |   |
| rt                         |            |       | OSC Host Alle                     | - |
| rtsteil                    |            |       |                                   |   |
| emeinde                    |            |       |                                   |   |
| z                          |            |       |                                   |   |
| emeindeKZ                  |            |       |                                   |   |
| emeindeCode                |            |       |                                   |   |
| atus                       |            |       |                                   |   |
| ingengrad                  |            |       | 1                                 |   |
| eitengrad                  |            |       |                                   |   |
| aup <mark>t</mark> PLZ     |            |       |                                   |   |

Abbildung 19 - Ortsdetail

Administratorenhandbuch

Im Bereich *OSC Interessenten* gibt es zudem noch weitere Konfigurationsmöglichkeiten. *Kostenpflichtig für Interessenten* ermöglicht die Schaltung eigener Texte und das Anbinden von Bezahldiensten (Viveum bzw. Unzer). Mit Aktivierung der Checkbox *Intressenten* wird festgelegt, dass dieser Ort online (im d+ OSC) bei den Interessenten angezeigt werden soll. Beim Dropdownmenü *OSC Host* können Sie festlegen, für welche Hosts der Ort verwendet werden soll.

Es ist außerdem möglich, die Orte mit ihren Gemeindekennziffern von der Webseite der Statistik Austria herunterzuladen und diese mit der Liste der *Orte mit Gemeinden* abzugleichen. Hinterlegen Sie dazu zunächst den entsprechenden Link in der globalen Variable GLOBAL\_URL\_GEMEINDE-KENNZIFFER. Im Dialog *Abgleich Gemeindekennziffern* (Grundeinstellungen - Tools) können Sie dann über den grünen Pfeil auf die Seite zugreifen und die dort angebotene Datei herunterladen.

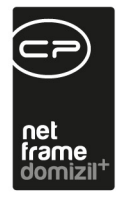

Die Datei muss dann im gleichen Dialog über die Schaltfläche *Datei einlesen* unter der Liste importiert werden. Mit anschließendem Klick auf *Abgleichen* werden beide Listen vom System verglichen und fehlende Datensätze angelegt bzw. Daten korrigiert. Nach Abschluss des Abgleichs wird dafür auch eine Information eingeblendet. In der Liste *Orte mit Gemeinden* können dann über das Suchkriterium *nur abgeglichene Orte* nur die Orte angezeigt werden, die auch mit den Daten der Statistik Austria abgeglichen wurden. Im Feld *Status* sehen Sie SR, ST, M oder blank. SR steht für Statutarstadt, ST für Stadtgemeinde, M für Marktgemeinde und blank für eine Gemeinde ohne Status.

Die zuweisungsberechtigten Vergabestellen werden dagegen in den Einheiten hinterlegt und im Modul Bestandsnehmerwechsel / Vergabe verwendet.

#### Berechtigungen

#### 150000 Währungen (Hauptmenü)

Mit dieser Berechtigung darf der Nutzer Währungen einsehen / ändern.

**150001 Länder (Hauptmenü)** Mit dieser Berechtigung darf der Nutzer Länder einsehen / ändern.

#### 150002 Bundesländer (Hauptmenü)

Mit dieser Berechtigung darf der Nutzer Bundesländer einsehen / ändern.

#### 150003 Bezirke (Hauptmenü)

Mit dieser Berechtigung darf der Nutzer Bezirke einsehen / ändern.

#### 150004 Orte mit Gemeinden (Hauptmenü)

Mit dieser Berechtigung darf der Nutzer Orte mit Gemeinden einsehen / ändern.

#### 150038 Strassen (Hauptmenü)

Mit dieser Berechtigung darf der Benutzer den Straßendialog im Hauptmenü öffnen.

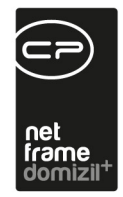

#### 316000 Gemeindekennziffern abgleichen

Mit dieser Berechtigung können Benutzer die Gemeindekennziffern mittels der Tabelle der Statistik Austria abgleichen.

## Individuelle Felder

Individuelle Felder können für verschiedene Dialoge in d+ OM angelegt werden und sind dort meist im letzten Register zu finden. Damit kann jedes Unternehmen zusätzliche Felder erstellen, die von den Standardmasken nicht bereitgestellt werden. Sie stehen für die Detaildialoge von Person, Objekt, Interessent, Firma, Ausstattung, Einheit, Wohnungswechsel / Vergabe, Bestandsverhältnis, Projekt, Grundstück und Vertrag zur Verfügung. Außerdem können Sie die individuellen Felder in Gruppen verwalten. So werden die Felder in den indiv. Felder-Laschen in Ordnerstrukturen angezeigt.

Die individuellen Felder werden pro Dialog verwaltet und können entweder über das Hauptmenü (Bereich Grundeinstellungen – Dialoge allgemein) oder über die Schaltfläche *Indiv Felder verwalten* in der indiv. Felder-Lasche des jeweiligen Dialogs bearbeitet werden. Nach Klick auf den Menüpunkt oder Button wird zunächst eine Liste der vorhandenen Felder geöffnet, in der Sie ein neues Feld erfassen oder bestehende Felder bearbeiten bzw. löschen können. **ACHTUNG!** Mit dem Löschen eines Feldes löschen Sie auch sämtliche darin gespeicherten Daten.

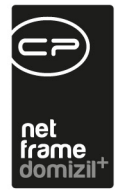

Im Detaildialog können Sie das Feld definieren:

| eldname INDN | V TEST FUER DOKU        |                                       |  | Gruppen Zuord    | nung             |        |                  |                   |   |  |  |  |  |
|--------------|-------------------------|---------------------------------------|--|------------------|------------------|--------|------------------|-------------------|---|--|--|--|--|
| eldtyp       | Text                    | · · · · · · · · · · · · · · · · · · · |  | Zugeordnet       | Gruppenn /       | Modul  | Tabelle          | Ordnung in Gruppe | 1 |  |  |  |  |
| atentyp      | Text                    | Ŧ                                     |  |                  | Person BH        | Person | NET_PERSON       |                   |   |  |  |  |  |
| Jröße        | 0 🗘 ( 0 für unendlich ) |                                       |  | • 🕺              | TESTGRUPPE       | Person | NET_PERSON       |                   | I |  |  |  |  |
| ormatierung  |                         |                                       |  |                  |                  |        |                  |                   |   |  |  |  |  |
|              |                         |                                       |  |                  |                  |        |                  |                   |   |  |  |  |  |
| arbe         | 🔳 clBlack               | ¥                                     |  | Anza             | hl Datensätze: 3 | 3      |                  |                   |   |  |  |  |  |
|              |                         |                                       |  |                  |                  |        |                  |                   |   |  |  |  |  |
| nzeigename   | Test für Doku           |                                       |  | V Historie mitso | chreiben         |        |                  |                   |   |  |  |  |  |
| uswahlliste  |                         | (mit ; trennen)                       |  |                  |                  |        | Benachrichtigung |                   |   |  |  |  |  |
| tandardwert  |                         |                                       |  | Dynamische       | Datenabfrage (   | SQL)   |                  |                   |   |  |  |  |  |
| erechnung    |                         | Ê                                     |  | DMS Anbindu      | ing              |        |                  |                   |   |  |  |  |  |
|              |                         |                                       |  | Finoahe erlau    | uht              |        |                  |                   |   |  |  |  |  |
|              |                         | -                                     |  |                  |                  |        |                  |                   |   |  |  |  |  |
|              | €                       | •                                     |  | Kommentar        | Anbieten         |        | -                |                   |   |  |  |  |  |
| rdnung       |                         |                                       |  |                  |                  |        |                  |                   |   |  |  |  |  |
| andanten     |                         |                                       |  |                  |                  |        |                  |                   |   |  |  |  |  |
|              | T d                     |                                       |  |                  |                  |        |                  |                   |   |  |  |  |  |
|              |                         |                                       |  |                  |                  |        |                  |                   |   |  |  |  |  |

Abbildung 20 - Detaildialog für individuelle Felder

Geben Sie dem Feld einen *Namen* (dieser dient der Auswahl aus der Liste, den *Anzeigenamen* können Sie später festlegen) und wählen Sie den *Feldtyp*. Zur Auswahl stehen: *Text* (für ein Textfeld, dessen Länge Sie im Feld *Größe* begrenzen können), *Zahl* (für ganze Zahlen), *Dezimal* (für Zahlen mit Dezimalstellen), *Datum* (für die Eingabe eines Datums) und *berechnetes Feld* (für Berechnungen mit Hilfe von SQL-Abfragen). Es besteht die Möglichkeit, hinterlegte SQL-Abfragen sofort beim Öffnen eines Dialoges auszuführen, um stets die aktuellen Daten anzuzeigen. Dies wird im Dialog aktiviert, in dem Sie auch die SQL hinterlegen. Bei *Dezimalzahlen* können Sie zusätzlich die Anzahl der *Nachkommastellen* festlegen.

Beim Typ *Text* ist es zusätzlich möglich, eine Auswahl im Feld *Datentyp* zu treffen. Außerdem erzeugen Sie ein so genanntes Memofeld, wenn Sie die Größe 0 für unendlich wählen. Dabei wird im Dialog der Feldinhalt nicht direkt angezeigt, sondern der Schriftzug *(Memo)*. Wenn Sie diesen per

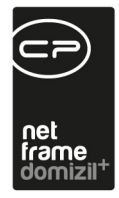

Doppelklick anklicken, erscheint ein Editorfenster, in dem Sie beliebige Texte hinterlegen können. Dies ist besonders bei längeren, komplexeren Texten sinnvoll. Wenn Sie aber möchten, dass der Text in der entsprechenden Spalte in der Liste einsehbar und auswertbar erscheint (wenn also auch danach gesucht und gefiltert werden soll), sollten Sie den Typ *Text* wählen und die Feldgröße begrenzen (z.B. 100).

Die *Formatierung* können Sie für Dezimalzahlen festlegen. Diese Angaben können später nicht mehr geändert werden! Außerdem kann die *Farbe* festgelegt werden.

Im Folgenden können Sie einen *Anzeigenamen* festlegen, der im Dialog als Feldbezeichnung verwendet wird (der oben festgelegte Feldname wird nur in der Datenbank verwendet). Außerdem können Sie eine *Auswahlliste* bereitstellen, damit die Benutzer aus dieser Liste auswählen können, anstatt manuelle Eingaben vornehmen zu müssen. Geben Sie dazu die gewünschten Einträge im entsprechenden Feld mit Strichpunkt getrennt ein (bitte keine Leerzeichen zwischen den Einträgen einfügen, Bsp.: Erdgas;Öl;Fernwärme). Es ist aber auch mit Auswahlliste möglich, *Eingaben* zu *erlauben* (entsprechende Checkbox auf der rechten Seite). In dem Fall steht eine Eingabeliste zur Verfügung und zusätzlich kann im Feld Text eingegeben werden. Auch einen *Standardwert* können Sie eingeben, der dann bei neuen Datensätzen immer standardmäßig eingetragen wird. Haben Sie als Feldtyp *Berechnetes Feld* ausgewählt, ist das Feld *Berechnung* beschreibbar. Damit können Berechnungen auf Basis von primären Datenmengen eines Dialogs (z.B. im Interessentendialog mit allen Feldern, die der Interessentendialog zur Verfügung stellt) mit Hilfe von SQL-Skalar-Ausdrücken erstellt werden. Die Zahl im Feld *Ordnung* bestimmt die Reihenfolge der individuellen Felder im Dialog. Weiterhin können Sie die *Mandanten* wählen, für die das Feld verwendet werden soll.

Auf der rechten Seite können Sie das Feld außerdem einer *Gruppe zuordnen*, sofern für die individuellen Felder dieses Dialogs Gruppen angelegt wurden (siehe unten). Das Feld wird dann im Dialog in einer Ordnerstruktur angezeigt.

Darunter kann festgelegt werden, ob eine *Historie* der im Feld eingegebenen Daten und der zum Feld eingecheckten Container *mitgeschrieben* werden sollte und ob darüber eine *Benachrichtigung* per E-Mail erfolgen sollte. Außerdem kann nach Markieren der Checkbox *Historie mitschreiben* 

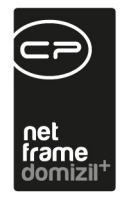

festgelegt werden, ob sich ein eigenes Fenster zur Eingabe eines *Kommentars* öffnen sollte und wenn ja, ob ein Eintrag dann verpflichtend ist oder nur angeboten wird. Über die Checkbox *Dyna-mische Datenabfrage (SQL)* können Sie festlegen, ob eine *SQL-Abfrage* für das Feld hinterlegt werden kann. Durch Aktivieren der Checkbox *In Liste anzeigen* wird das individuelle Feld im Listendialog des entsprechenden Moduls (z. B. Objektliste) in einer eigenen Spalte angezeigt und es kann danach gesucht werden.

Mit Setzen des Häkchens *DMS Anbindung* wird ein eigener Dokumente-Button für das indiv.-Feld angelegt, den Sie individuell und unabhängig von anderen Dokumente-Buttons im Dialog konfigurieren können. Außerdem haben die Dokumente-Buttons bei indiv.-Feldern zusätzliche Optionen. Es gibt in der Datenmenge für die Beschlagwortung der DMS-Suche zusätzlich das Feld "Container-Nummer". In diesem Feld ist immer die letzte Containernummer enthalten, die dem Indiv.-Feld zugewiesen wurde. Wenn Sie in der DMS-Suche dem Container Feld "Allgemein.Nummer" den Wert "[Container].[ContainerNummer]" zuweisen, bekommen Sie in der Suche immer den aktuellsten Container des Indiv.-Feldes. Sollten bereits vorher Container zu diesem Indiv.-Feld zugeordnet worden sein, finden Sie diese über die Historie des Indiv.-Feldes. Zudem gibt es bei der Erstellung eines Eintrags für den Dokument-Button die Zusatzoption "Auswahl eines Containers".

| DMS Menü < <n< th=""><th>¢≫</th><th>×</th></n<> | ¢≫                                   | ×          |
|-------------------------------------------------|--------------------------------------|------------|
|                                                 |                                      |            |
| ID                                              | 6342A5A2-583D-40DC-A45A-FCA3EE06B324 |            |
| Name                                            | DMS Menü                             |            |
| Übergeordneter Knoten                           |                                      |            |
| Art                                             | Container 🗸                          |            |
| Sortierung                                      | Container                            |            |
|                                                 | Suche Container                      |            |
|                                                 | Scanclient                           |            |
| + Neu                                           | Ordner                               | rung 🛃 🖬 👗 |
|                                                 | Import                               |            |
|                                                 | Auswahl eines Container              |            |

Abbildung 21 - DMS-Menü für indiv-Felder

Damit wird eine Suche konfiguriert. Im Unterschied zur normalen Containersuche des DMS werden die Suchergebnisse hier aber nicht zum Öffnen der Container angezeigt, sondern Sie können dort dann einen bestehenden Container auswählen und dem indiv-Feld zuweisen. Diese werden

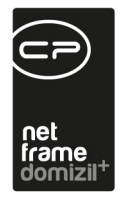

dann in der Historie mitgeschrieben, sofern diese aktiviert ist, und bei der Suche nach "Container-Nummer" ebenfalls berücksichtigt.

Um <u>Gruppen</u> anzulegen, wählen Sie den Punkt *Indiv. Gruppen* aus dem Hauptmenü, Bereich Grundeinstellungen – Dialoge allgemein. Nach Klick auf den Menüpunkt wird zunächst eine Liste der vorhandenen Gruppen geöffnet, in der Sie eine neue Gruppe erfassen oder bestehende Gruppen bearbeiten bzw. löschen können. Wenn Sie eine Gruppe bearbeiten möchten, beachten Sie bitte, dass Sie nach dem Öffnen der Gruppe zusätzlich auf die Schaltfläche *Bearbeiten* im unteren Bereich des Dialogs klicken müssen, um die Bearbeitung der Gruppe freizuschalten. Haben Sie dies getan, ändert sich die Beschriftung der Schaltfläche automatisch in *Verwerfen*. Klicken Sie diesen Button an, werden alle gemachten Änderungen verworfen und der Dialog kehrt in die Lesenansicht zurück, in der Sie keine Änderungen machen können.

| Gruppe für indivi                         | duelle Felder                                        |    |                   |           |              |                    |                |     |            |
|-------------------------------------------|------------------------------------------------------|----|-------------------|-----------|--------------|--------------------|----------------|-----|------------|
| Gruppe Detail                             |                                                      |    |                   |           |              |                    |                |     |            |
|                                           |                                                      |    |                   |           | Zu           | geordnete Indi     | v Felder       |     |            |
| Gruppen Name                              | . Tests für Dokus                                    |    | Ordnung in Gruppe | DB Feld   | name         | Überschrift        | Tabelle        | ~   |            |
| Ordnung                                   | . 5                                                  |    | 1                 | INDIV T   | EST FUER I   | Test für Doku      | NET PERSON     |     | Hinzufügen |
|                                           |                                                      |    | 2                 | INDIV_H   | UHUHUBER     | bere               | NET_PERSON     |     | Entfernen  |
| Die Modul Zuordnun<br>wenn keine Indiv Fe | g kann nur geändert werden,<br>Ider zugewiesen sind. |    | 0                 | INDIV_N   | NAME_HUND    | Name Hund          | NET_PERSON     |     |            |
| Modul                                     | Person                                               |    |                   |           |              |                    |                |     |            |
| Tabelle                                   | NET PERSON                                           |    |                   |           |              |                    |                |     |            |
|                                           | ( <u> </u>                                           |    | -                 |           |              |                    |                | ~   |            |
|                                           |                                                      |    | Anzahl Dater      | isätze: 3 | 3            |                    |                |     |            |
| Erfasst am                                | 19.09.2019 08:52:14 Erfasser                         |    | C D               | 8         | Letzte Änder | rung <b>19.0</b> 9 | .2019 08:52:14 | Ber | nutzer C D |
| Neu 📔                                     | Bearbeiten                                           | F. | 7                 |           |              |                    |                |     |            |

Abbildung 22 - Detaildialog für indiv. Felder Gruppen

Bei der Neuanlage einer Gruppe für individuelle Felder geben Sie zunächst auf der linken Seite die Grunddaten ein: *Name, Ordnung* und *Modul*. Bei der *Ordnung* handelt es sich um eine Zahl, die dann im Register *Individuelle Felder* des jeweiligen Detaildialogs bestimmt, in welcher Reihenfolge die Gruppen mit den zugeordneten Feldern angezeigt werden. Auch die Gruppen für individuelle Felder werden pro Modul angelegt. Die *Tabelle* wird automatisch nach Auswahl des *Moduls* ergänzt.

Administratorenhandbuch

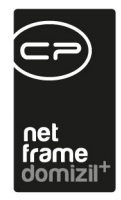

Bei Gruppen für das Modul Ausstattung erscheint außerdem ein zusätzliches Feld Ausstattung, in dem Sie die Gruppe einer bestimmten Ausstattung des Ausstattungskatalogs zuordnen können. Klicken Sie dazu auf den Auswahlbutton aus und wählen Sie die gewünschte Ausstattung aus dem Katalog aus.

| Gruppe für individuelle Felde                                       | r                                                                                         |  |  |  |  |  |  |  |
|---------------------------------------------------------------------|-------------------------------------------------------------------------------------------|--|--|--|--|--|--|--|
| Gruppe für individuelle                                             | Gruppe für individuelle Felder                                                            |  |  |  |  |  |  |  |
| Gruppe Detail                                                       |                                                                                           |  |  |  |  |  |  |  |
| Gruppen Name Test geändert<br>Ordnung 3                             |                                                                                           |  |  |  |  |  |  |  |
| Die Modul Zuordnung kann nur ge<br>wenn keine Indiv Felder zugewies | Die Modul Zuordnung kann nur geändert werden,<br>wenn keine Indiv Felder zugewiesen sind. |  |  |  |  |  |  |  |
| Modul Ausstattung                                                   | g <b>-</b>                                                                                |  |  |  |  |  |  |  |
| Tabelle NET_AUSST                                                   | TATTUNG_ZU                                                                                |  |  |  |  |  |  |  |
| Ausstattung Filter Hausw                                            | asserstation                                                                              |  |  |  |  |  |  |  |
|                                                                     |                                                                                           |  |  |  |  |  |  |  |

Abbildung 23 - Detailausschnitt Gruppen für das Modul Ausstattung

Im rechten Bereich des Dialogs können Sie dann der Gruppe die bereits angelegten individuellen Felder des gewählten Moduls bzw. der gewählten Ausstattung zuordnen. Klicken Sie dazu auf *hinzufügen*, so dass eine Liste der vorhandenen Felder geöffnet wird. Wählen Sie ein Feld per Doppelklick aus oder markieren Sie mit gedrückter Strg-Taste mehrere Felder und bestätigen Sie mit Klick auf das grüne Häkchen rechts unten. Die gewählten Felder werden dann der Gruppe zugewiesen und in den Indiv-Laschen der Module im entsprechenden Ordner angezeigt.

#### Berechtigungen

Administratorenhandbuch

#### 150022 Indiv Felder Person (Hauptmenü)

Mit dieser Berechtigung darf der Nutzer über den Button "Indiv. Felder Verwalten" oder vom Hauptmenü aus (Grundeinstellungen – Dialoge allgemein) die Indiv Felder für das Modul Person verwalten.

#### 150023 Indiv Felder Objekt (Hauptmenü)

Mit dieser Berechtigung darf der Nutzer über den Button "Indiv. Felder Verwalten" oder vom

51

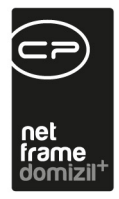

Hauptmenü aus (Grundeinstellungen – Dialoge allgemein) die Indiv Felder für das Modul Objekt verwalten.

#### 150024 Indiv Felder Interessent (Hauptmenü)

Mit dieser Berechtigung darf der Nutzer über den Button "Indiv. Felder Verwalten" oder vom Hauptmenü aus (Grundeinstellungen – Dialoge allgemein) die Indiv Felder für das Modul Interessent verwalten.

#### 150039 Indiv Felder Ausstattung (Hauptmenü)

Mit dieser Berechtigung darf der Nutzer über den Button "Indiv. Felder Verwalten" oder vom Hauptmenü aus (Grundeinstellungen – Dialoge allgemein) die Indiv Felder für das Modul Ausstattung verwalten.

#### 150040 Indiv Felder Einheit (Hauptmenü)

Mit dieser Berechtigung darf der Nutzer über den Button "Indiv. Felder Verwalten" oder vom Hauptmenü aus (Grundeinstellungen – Dialoge allgemein) die Indiv Felder für das Modul Einheit verwalten.

#### 150041 Indiv Felder Kündigung (Hauptmenü)

Mit dieser Berechtigung darf der Nutzer über den Button "Indiv. Felder Verwalten" oder vom Hauptmenü aus (Grundeinstellungen – Dialoge allgemein) die Indiv Felder für das Modul Bestandnehmerwechsel / Vergabe verwalten.

#### 150042 Indiv Felder Mietverhältnis (Hauptmenü)

Mit dieser Berechtigung darf der Nutzer über den Button "Indiv. Felder Verwalten" oder vom Hauptmenü aus (Grundeinstellungen – Dialoge allgemein) die Indiv Felder für das Modul Mietverhältnis verwalten.

#### 150044 Indiv Felder Projekt (Hauptmenü)

Mit dieser Berechtigung darf der Nutzer über den Button "Indiv. Felder Verwalten" oder vom Hauptmenü aus (Grundeinstellungen – Dialoge allgemein) die Indiv Felder für das Modul Projekt verwalten.

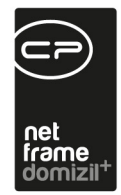

#### 150045 Indiv Felder Grundstück (Hauptmenü)

Mit dieser Berechtigung darf der Nutzer über den Button "Indiv. Felder Verwalten" oder vom Hauptmenü aus (Grundeinstellungen – Dialoge allgemein) die Indiv Felder für das Modul Grundstück verwalten.

#### 150047 Indiv Felder Firma (Hauptmenü)

Mit dieser Berechtigung darf der Nutzer über den Button "Indiv. Felder Verwalten" oder vom Hauptmenü aus (Grundeinstellungen – Dialoge allgemein) die Indiv Felder für das Modul Firma verwalten.

#### 150048 Indiv Felder Vertrag (Hauptmenü)

Mit dieser Berechtigung darf der Nutzer über den Button "Indiv. Felder Verwalten" oder vom Hauptmenü aus (Grundeinstellungen – Dialoge allgemein) die Indiv Felder für das Modul Vertrag verwalten.

#### 150046 Indiv Felder SQL Anweisungen bearbeiten

Mit dieser Berechtigung können sie bei allen indiv. Feldern die SQL-Anweisungen, die dahinter liegen, bearbeiten. Voraussetzung ist natürlich, dass bei dem entsprechenden Feld die Option "Dynamische Datenabfrage (SQL)" aktiviert ist.

#### 150049 Indiv Gruppen (Hauptmenü)

Mit dieser Berechtigung darf der Nutzer indiv. Gruppen im Hauptmenü (Basisdaten) einsehen / ändern.

#### 150050 Indiv Gruppen anlegen

Mit dieser Berechtigung darf der Nutzer neue indiv. Gruppen anlegen.

#### 150051 Indiv Gruppen bearbeiten

Mit dieser Berechtigung darf der Nutzer bestehende indiv. Gruppen bearbeiten.

#### 150052 Indiv Gruppen löschen

Mit dieser Berechtigung darf der Nutzer bestehende indiv. Gruppen löschen.

Administratorenhandbuch

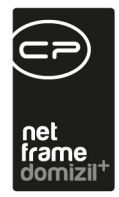

# Pflichtfeldübersicht

Des Weiteren gibt es im Hauptmenü unter den Grundeinstellungen den Punkt "Pflichtfeldübersicht". Hier sieht man, bei welchem Dialog es welche Pflichtfelder gibt. Dafür wird die Berechtigung 316010 benötigt.

#### 316010 Pflichtfeldübersicht Hauptmenü

Mit dieser Berechtigung kann die Pflichtfeldübersicht aus dem Hauptmenü geöffnet werden.

#### **Pflichtfelder anlegen**

Um ein Feld als *Pflichtfeld* zu kennzeichnen, klicken Sie mit der rechten Maustaste in das gewünschte Feld und wählen Sie *Pflichtfeld*.

| Detail Funktionen Zugewiesene Objekte / | Buchhaltung    | Historie       | Eigentümer       | Individuelle Felder |              |  |
|-----------------------------------------|----------------|----------------|------------------|---------------------|--------------|--|
| Allgemein                               |                |                |                  |                     |              |  |
| inaktiv                                 | 📃 geteilt / zu | sammengefü     | ührt             | Projekt             |              |  |
| Grundstücksbezeichnung                  |                |                |                  | Status              |              |  |
| Widmung                                 | 1              |                | •                | Flächenwidmun       | osplan       |  |
| Bebauungsdichte Wert                    |                |                |                  | Bebauunosplan       |              |  |
| Eläche (m²) / behaute Eläche (m²)       | 135.00         |                |                  | Figentümer Rec      | htsform      |  |
| Fläche # Vertrag (m <sup>2</sup> )      |                |                |                  |                     |              |  |
| Kauforoie                               | Zu             | rück           |                  |                     |              |  |
|                                         | Au             | sschneiden     |                  |                     |              |  |
| Kautpreis / m <sup>4</sup>              | Ko             | pieren         | 19               |                     |              |  |
| Nebenkosten (%)                         | Ein            | fügen          |                  |                     |              |  |
| Nebenkosten                             | Lö             | schen          | ück              |                     |              |  |
| Grunderwerbssteuer (%)                  | . All          | e auswähle     | n                |                     |              |  |
| Grunderwerbssteuer (EUR)                | Re             | chtschreibp    | rüfung           |                     |              |  |
| Gesamtkosten                            | Fe             | ldin formation |                  |                     |              |  |
| Preis / m <sup>2</sup>                  | Än             | derungshist    | torie            |                     |              |  |
| Zahlungsbedingungen                     | Pfl            | ichtfeld       |                  |                     |              |  |
| X-Koordinate                            | Ein            | gabefeld de    | aktivieren       |                     |              |  |
| Y-Koordinate.                           | Ve             | rknüpfung a    |                  |                     |              |  |
|                                         | Ve             | rknüpfung ir   | n Zwischenabla   | ige kopieren        |              |  |
| Finanzamt Aktenzeichen                  | Ve             | rknüpfung ir   | n Favoriten able | gen                 |              |  |
| Finanzamt Finanzamt Grundsteu G         | runds An       | derungshist    | torie komplett   |                     | I letzte Änd |  |
|                                         |                |                |                  |                     |              |  |
|                                         |                |                |                  |                     |              |  |

Abbildung 24 - Pflichtfeld anlegen

Anschließend erscheint der Konfigurationsdialog für das Pflichtfeld.

|   | Admin | istra | tore | nhan  | dbud | ch |  |
|---|-------|-------|------|-------|------|----|--|
| - |       | 1.000 |      | 1.000 |      |    |  |

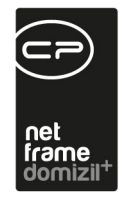

| 1 Iacile (III ) / Debaute Liacile (III )                          |                                                            |                                       |
|-------------------------------------------------------------------|------------------------------------------------------------|---------------------------------------|
| Fläche It. Vertrag (m²)                                           | Geschäftsanteile                                           | Ablauf Grundverkehrsanzeige am        |
| Kaufpreis Pflichtfeld                                             |                                                            |                                       |
| Kaufpreis Pflichtfeld                                             |                                                            |                                       |
| Nebenkos                                                          |                                                            |                                       |
| Nebenkos Name GS_GRUNDSTUECK_GROESSE_TEST Dieser Name             | me wird angezeigt, wenn das Pflichtfeld nicht befüllt ist. |                                       |
| Grunderv Mindestlänge 0 🖨 Bei 0 muss in diesem Feld keine bestimm | nte Zeichenanzahl erreicht werden.                         | · · · · · · · · · · · · · · · · · · · |
| Grunderv Sortierung 0                                             |                                                            |                                       |
| Gesamtko Bedingung GS_GRUNDSTUECK_GROESSE                         | ▼ 10                                                       |                                       |
| Preis / m <sup>2</sup>                                            |                                                            |                                       |
| Zahlungs                                                          |                                                            |                                       |
| X-Koordinate                                                      |                                                            | aufschiebende Bedingung               |
| Y-Knordinate                                                      |                                                            | Datum Eintritt Bedingung              |

Abbildung 25 - Pflichtfeldkonfiguration

Hier können Sie *Name* und *Mindestlänge* des Pflichtfeldes angeben. Bei der *Sortierung* legen Sie die Reihenfolge fest, in welcher etwaig fehlende Felder fokussiert werden sollen. Unter *Bedingung* können Sie festlegen, dass das Feld nur dann ein Pflichtfeld ist, wenn eine bestimmte Bedingung zutrifft.

## Mailtexte

Die E-Mail-Texte der verschiedenen Module können über den Dialog *Mailtexte* im Bereich *Grundeinstellungen - Dialoge allgemein* konfiguriert und der Betreff und der Body individuell zusammengestellt werden. Öffnen Sie dazu den Dialog und klicken Sie den gewünschten Benachrichtigungstext doppelt an oder klicken Sie nach Auswahl auf *Detail*, um diesen zu bearbeiten.

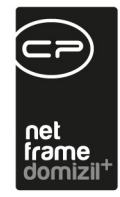

| Benachrichtigungstexte Detail < <n d="">&gt;</n>                                                                                                    |                                                                                                    |                                                               |          |          |                                                                                                    |
|----------------------------------------------------------------------------------------------------|----------------------------------------------------------------------------------------------------|---------------------------------------------------------------|----------|----------|----------------------------------------------------------------------------------------------------|
| Benachrichtigungstexte - Detail                                                                                                    |                                                                                                    |                                                               |          |          | -                                                                                                    |
| Mandant       Alle       Image: Constraint of the second second se | i ändern<br>ber Mailclient verwi                                                                                                    | enden                                                         |          |          |                                                                                                    |
| Mit eigener Adresse senden 😢 Vorschau aktualisieren                                                                                                    |                                                                                                    |                                                               |          |          |                                                                                                    |
| E-Mail SMS                                                                                                    | Person                                                                                                    | Manda                                                         | nt       | Benutzer | s. 0 0                                                                                                    |
| Call Deliver         Dauerauftrag: <<                                                                                                    | Platzhaiter<br>► <<-Auftrag AUF<br><<-Auftrag AUF<br><<-Auftrag AU<br><<-Auftrag AU<br><<-Auftrag AU<br><<-Auftrag AU<br><<-Auftrag AUF<br><<-Auftrag AUF<br><< | LINNE<br>LD>><br>D>><br>D>><br>D>><br>D>><br>D>><br>D>><br>D> | (_B(S>>) |          | Sehr geehrte Damen und Herren,<br>wir beauftragen laut Beilage.<br>Vielen Dank für Ihre Bemühungen.<br>Mit freundlichen Grüßen<br>D W<br>CP-Solutions Gemeinnützige WohnungsGmbH<br>Neuhauserstraße 7, 6020 Innsbruck<br>Telefon: 0512 / 263334 Email: demo@cp-<br>solutions.at |
|                                                                                                    |                                                                                                    |                                                               |          |          |                                                                                                    |
| DMS Beschlagwortung                                                                                                    |                                                                                                    |                                                               |          |          |                                                                                                    |

Abbildung 26 - Mailtexte Detail-Dialog

Administratorenhandbuch

Beim Bearbeiten eines bestehenden Mailtextes achten Sie bitte darauf, dass die Felder *Bereich* und *Vorgang* **nicht** verändert werden, da die Zuordnung des Mailtexts zum richtigen Modul ansonsten nicht mehr möglich ist. Im Feld Beschreibung können Sie eingeben, wofür dieser Mailtext verwendet wird.

Über die entsprechende Checkbox können Sie den Mailtext *in allen Mandanten ändern. System Vorlagen* sind solche, die für die Funktionalität des Systems zwingend notwendig sind und deshalb nicht gelöscht werden dürfen. Außerdem können Sie Mailtexte doppelt anlegen und einen davon mit Aktivieren der Checkbox *nur bei Versand über Mailclient verwenden*. Dies ermöglicht die Unterscheidung von Mailtexten, die per Mailclient (z.B. MS Outlook) versendet werden und jenen, die normal über den SMTP-Server versendet werden. Bei Mailtexten für den Mailclient ist zu beachten, dass an den Mailclient nur reiner Text übergeben wird. Bilder, Formatierungen etc. werden ignoriert. Mit Aktivieren der Checkbox *Mit eigener Adresse senden* wird als Absender-Adresse

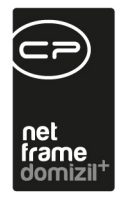

die E-Mail-Adresse des Benutzers eingetragen. Sonst wird eine Standardadresse des Unternehmens verwendet. Diese Voreinstellung kann sowohl im Mailtext Detail-Dialog als auch direkt beim Versenden der E-Mail im entsprechenden Modul getroffen werden.

Sie können dann den Betreff und den Text des E-Mails vordefinieren. Dazu stehen Ihnen im mittleren Bereich Platzhalter zur Verfügung, mit denen Sie diverse Daten einfügen können. Diese Platzhalter werden beim E-Mail-Versand im Hintergrund durch die jeweiligen Texte ersetzt und dürfen nach dem Hinzufügen nicht mehr verändert werden. Außerdem sind sie abhängig vom jeweiligen Modul, d.h. nicht in jedem Modul stehen dieselben Platzhalter zur Verfügung. Setzen Sie zum Einfügen von Platzhaltern den Cursor an die entsprechende Stelle im Text und klicken Sie dann den gewünschten Platzhalter doppelt an. Rechts neben den Platzhaltern wird eine Vorschau des E-Mail-Texts mit befüllten Platzhaltern eines beliebigen Datensatzes angezeigt. Diese Vorschau kann über *Vorschau aktualisieren* neu geladen werden.

Über die entsprechenden Schaltflächen können Sie den Mailtext *löschen* oder eine *DMS Beschlagwortung* vordefinieren. Wenn eine E-Mail mit Hilfe dieser Mailtexte erstellt und versendet wird, kann diese nach dem Versand ins DMS eingecheckt werden. Dabei wird die vordefinierte Beschlagwortung herangezogen. Diese Funktion gilt momentan nur für das Modul Ticketing. Die Vordefinierung der Beschlagwortung funktioniert ähnlich wie bei den Berichten. Beim Ticketing ist allerdings zu beachten, dass für Beschlagwortungen, die aus einer Datenmenge gezogen werden, die Einstellung *alle Datensätze* gewählt wird.

| - 4 | 👂 😑 📝 Akti | v                                                                |                                                                                                    |                                                                                                    |                                                                                                    |
|-----|------------|------------------------------------------------------------------|----------------------------------------------------------------------------------------------------|----------------------------------------------------------------------------------------------------|----------------------------------------------------------------------------------------------------|
|     |            |                                                                  |                                                                                                    |                                                                                                    | System                                                                                                    |
| -   | Datenmenge | [Data].[AUF_NUMMER]                                              |                                                                                                    |                                                                                                    | <b>V</b>                                                                                                    |
| -   | Datenmenge | [Data].[OB_ID]                                                   | ohne Funktion                                                                                                    | aktueller Datensatz                                                                                                    | ~                                                                                                    |
|     | Datenmenge | [Data].[PE_ID]                                                   | ohne Funktion                                                                                                    | aktueller Datensatz                                                                                                    |                                                                                                    |
|     | Datenmenge | [Data].[KR ID]                                                   | ohne Funktion                                                                                                    | alle Datensätze                                                                                                    |                                                                                                    |
|     |            | Aktr     Datenmenge     Datenmenge     Datenmenge     Datenmenge | Aktiv     Aktiv     Datenmenge [Data].[AUF_NUMMER]     Datenmenge [Data].[OB_D]     Datenmenge [Data].[PE_D]     Datenmenge [Data].[RP_D] | Aktiv     Aktiv     Datenmenge [Data] [AUF_NUMMER]     Datenmenge [Data] [OB_D] ohne Funktion     Datenmenge [Data] [PE_D] ohne Funktion     Datenmenge [Data] [RE_D] ohne Funktion | Aktiv     Datenmenge [Data].[AUF_NUMMER]     Datenmenge [Data].[OB_D] ohne Funktion aktueller Datensatz     Datenmenge [Data].[PE_D] ohne Funktion aktueller Datensatz     Datenmenge [Data].[PE_D] ohne Funktion alkueller Datensatz |

Abbildung 27 - Beschlagwortung vordefinieren

Administratorenhandbuch

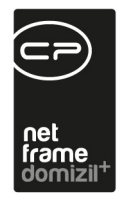

Im zweiten Register können Sie vor dem Anlegen von Containern nach bereits bestehenden *Container*n mit derselben Beschlagwortung *suchen*. Existiert bereits ein Container, werden die Dokumente in diesen Container dazugelegt und es wird kein neuer erstellt.

### E-Mail

In der domizilPlus Applikation gibt es die Liste "E-Mails", in dem die E-Mails im Postausgang (CP\_EMAIL\_OUTBOX) und die gesendeten E-Mails (CP\_EMAIL\_SENT) angezeigt werden können.

| 📲 🦾 i 🛐 i 💦 👌 d       |                                      |                                                                                                    | domizil+ .           | 2020.16.01                               |                                                                     |                                                                                                    | 3000        |          |
|-----------------------|--------------------------------------|----------------------------------------------------------------------------------------------------|----------------------|------------------------------------------|---------------------------------------------------------------------|----------------------------------------------------------------------------------------------------|-------------|----------|
| Start OM WAWI         | OSC DMS Administration               | n Test All                                                                                                    | gemein               |                                          |                                                                     |                                                                                                    |             |          |
| OK Schließen Entr     | iernen Aktualisieren Neu s<br>Dialog | eriden Wieder                                                                                                    | herstellen Alle      | E-Mails von allen<br>Benutzern<br>Filter | □ Datum von/bis<br>01.01.2000 00:00:00 □*<br>01.01.2000 00:00:00 □* |                                                                                                    |             |          |
| (C) (Sector)          |                                      |                                                                                                    | **                   |                                          |                                                                     |                                                                                                    |             |          |
| Suchen beg            | innt mit v 🔍 Suchen                  | Q Alle                                                                                                    | Maximale Rückgabe:   | 1000                                     | 🔊 d w                                                               |                                                                                                    |             |          |
|                       | Ziehen Sie eine Spalte hier          | hin, um diese S                                                                                                    | palte zu Gruppieren. |                                          |                                                                     |                                                                                                    |             | 1 (25)   |
| Nummer                | Vorgänger Nummer                     | DMS Lese                                                                                                    | Fehl Benutzername    | Ak 📤                                     | Von: C                                                              | D@cpat [C                                                                                                    | D@cp-       | .at]     |
| enthält:              |                                      | т . т                                                                                                    | т 🔹 т enthält: т     | enthält:                                 | Gesendet: 03.0                                                      | 2.2020 16:45:19                                                                                                    |             |          |
| FINGANG-2020063506    | AUSGANG-2020121402                   |                                                                                                    | C D                  | Mail erhalten am 03.                     | An: C                                                               | D@cp .at [C                                                                                                    | D@cp-       | .at]     |
| AUSGANG-2020121402    |                                      |                                                                                                    | C D                  | Mail gesendet am 03                      | € cc·                                                               | statistical and a statistical and a statistica | <           | 1000-02  |
| EINGANG-2020063505    | AUSGANG-2020121401                   |                                                                                                    | C D                  | Mail erhalten am 03.                     |                                                                     |                                                                                                    |             |          |
| AUSGANG-2020121401    |                                      |                                                                                                    | C D                  | Mail gesendet am 03                      | Betreff: ES W                                                       | urde ein Container in Inr                                                                                                    | em netFrame | e-Postei |
| EINGANG-2019062649    | AUSGANG-2019119248                   |                                                                                                    | C D                  | Mail erhalten am 21.                     |                                                                     |                                                                                                    |             |          |
| EINGANG-2019062504    | AUSGANG-2019118436                   |                                                                                                    | C D                  | Mail erhalten am 16.                     | Eingangsdatum: 5/6/2010 4:37:22                                     | PM                                                                                                    |             |          |
| AUSGANG-2019118436    |                                      |                                                                                                    | C D                  | Mail gesendet am 16                      | Containemr.: N 192                                                  |                                                                                                    |             |          |
| EINGANG-2019062503    | AUSGANG-2019118435                   |                                                                                                    | C D                  | Mail erhalten am 16.                     | Containername. wormungswerbe                                        |                                                                                                    |             |          |
| AUSGANG-2019118435    |                                      |                                                                                                    | C D                  | Mail gesendet am 16                      |                                                                     |                                                                                                    |             |          |
| EINGANG-2019062502    | AUSGANG-2019118434                   |                                                                                                    | C D                  | Mail erhalten am 16.                     |                                                                     |                                                                                                    |             |          |
| AUSGANG-2019118434    |                                      |                                                                                                    | C D                  | Mail gesendet am 16                      |                                                                     |                                                                                                    |             |          |
| EINGANG-2019062501    | AUSGANG-2019118433                   | <ul> <li>Image: A start of the start of the start of</li></ul> | C D                  | Mail erhalten am 16.                     |                                                                     |                                                                                                    |             |          |
| AUSGANG-2019118433    |                                      | <b>v</b>                                                                                                    | C D                  | Mail gesendet am 16                      |                                                                     |                                                                                                    |             |          |
| EINGANG-2019062500    | AUSGANG-2019118432                   | <ul> <li>Image: A set of the set of the</li></ul> | C D                  | Mail erhalten am 16.                     |                                                                     |                                                                                                    |             |          |
| AUSGANG-2019118432    |                                      | <b>v</b>                                                                                                    | C D                  | Mail gesendet am 16                      |                                                                     |                                                                                                    |             |          |
| AUSGANG-2019118431    |                                      | <ul> <li>Image: A set of the set of the</li></ul> | C D                  | Mail gesendet am 16                      |                                                                     |                                                                                                    |             |          |
| EINGANG-2019062499    | AUSGANG-2019118430                   | <b>v</b>                                                                                                    | C D                  | Mail erhalten am 16.                     |                                                                     |                                                                                                    |             |          |
| AUSGANG-2019118430    |                                      | <b>v</b>                                                                                                    | C D                  | Mail gesendet am 16                      |                                                                     |                                                                                                    |             |          |
| AUSGANG-2019117820    |                                      |                                                                                                    | C D                  | Mail gesendet am 12                      |                                                                     |                                                                                                    |             |          |
| AUSGANG-2019117819    |                                      |                                                                                                    | C D                  | Mail gesendet am 12                      |                                                                     |                                                                                                    |             |          |
| AUSGANG-2019117818    |                                      |                                                                                                    | C D                  | Mail gesendet am 12 🗸                    |                                                                     |                                                                                                    |             |          |
| Anzahl Datensätze: 95 |                                      | Ausgeb                                                                                                    | lendete Spalten Zule | ⊧<br>tzt aktualisiert: 01.12.20          |                                                                     |                                                                                                    |             | >        |

Abbildung 28 - Administration - E-Mail

Administratorenhandbuch

Diese Liste kann unter "Administration" sowie unter "Einstellungen" aufgerufen werden. Mit einer eigenen Berechtigung (1101) können in dieser Liste auch die E-Mails von anderen Benutzern angezeigt werden.

Außerdem gibt es den Job "Service E-Mail Wartung". Dieser löscht E-Mails aus dem System, welche älter als die eingestellten (z. B. 36) Monate sind. Zudem berücksichtigt der Job als "gelöscht" gekennzeichnete E-Mails.

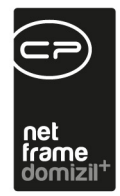

### Vertretungen

Ist ein Mitarbeiter krank, im Urlaub oder anderweitig abwesend, ist es möglich, in d+ OM dessen Vertretung festzulegen und zu aktivieren. Dies kommt in den Modulen Posteingang, Aufträge und Ticketing zum Tragen. Auftragsfreigaben, Tickets, Posteingänge, Serienbrieffreigaben usw. werden dann entsprechend vom Vertreter übernommen, solange die Vertretung aktiv ist. Zunächst müssen dafür die *möglichen Vertretungen* für die entsprechenden Mitarbeiter angelegt werden. Öffnen Sie diesen Dialog über das Hauptmenü – Grundeinstellungen – Dialoge allgemein.

|      |     |            | lage | 1/103 | ene | in und un   | IVIE | Term | deaktivieren        |         |   |           |                     |                      |
|------|-----|------------|------|-------|-----|-------------|------|------|---------------------|---------|---|-----------|---------------------|----------------------|
| ktiv | Ben | utzer Name | Ben  | utzer | Ver | treter Name | Vert | rete | letzte Änderung     | letzter |   | Ersteller | Erstelldatum        | Vertretungsart       |
| ×    | J   | S          | c    | S     | M   | т           | c    | т    | 17.05.2018 12:01:30 | с       | т | с т       | 15.06.2016 16:35:31 | Vertretung bis zum r |
| ×    | J   | S          | С    | S     | W   | D           | С    | D    | 19.06.2018 08:48:06 | С       | D | C D       | 19.06.2018 08:48:06 | dauernde Vertretung  |
| ×    | М   | P          | С    | P     | R   | S           | С    | S    | 25.10.2017 16:48:34 | С       | s | c s       | 25.10.2017 16:48:19 | Vertretung bis zum r |
| ×    | М   | т          | С    | т     | R   | S           | С    | S    | 28.05.2018 13:16:02 | С       | S | C S       | 28.05.2018 13:15:01 | Vertretung bis zum r |
| ×    | P   | M          | С    | М     | W   | D           | С    | D    | 19.06.2018 08:48:36 | С       | D | C D       | 19.06.2018 08:48:36 | dauernde Vertretung  |
| ×    | R   | к          | r    |       | н   | R           | h    |      | 21.09.2015 11:43:24 | С       | S | C S       | 21.09.2015 11:43:24 | dauernde Vertretung  |
| ×    | R   | S          | С    | S     |     |             | С    | М    | 26.05.2018 11:23:41 | С       | s | C S       | 26.05.2018 11:23:41 | Vertretung bis zum   |
| ×    | R   | S          | С    | S     | A   | Y           | С    | Q    | 30.05.2018 10:45:06 | С       | Q | C Q       | 24.10.2017 08:39:53 | dauernde Vertretun   |
| ×    | R   | S          | С    | S     | D   | В           | С    | 1    | 05.12.2017 12:58:03 | С       | 1 | C I       | 08.11.2017 17:47:17 | dauernde Vertretun   |
| ×    | R   | S          | С    | S     | M   | P           | С    | P    | 25.10.2017 17:03:43 | С       | Ρ | C P       | 25.10.2017 17:03:36 | Vertretung bis zum   |
| ×    | R   | S          | С    | S     | Μ   | т           | С    | т    | 02.01.2018 11:13:31 | С       | т | С Т       | 02.11.2017 13:18:35 | dauernde Vertretun   |
| ×    | R   | S          | С    | 2     | A   | Υ           | С    | Q    | 24.10.2017 08:40:17 | С       | Q | c a       | 24.10.2017 08:40:17 | dauernde Vertretun   |
| 2    | R   | S          | С    | 2     | R   | S           | С    | S    | 18.07.2019 09:46:24 | С       | S | C S       | 22.05.2018 10:34:54 | Vertretung bis zum   |
| ×    | S   | В          | C    | В     | D   | В           | С    | 1    | 22.05.2017 14:53:15 | С       | L | CI        | 22.05.2017 14:52:35 | dauernde Vertretun   |
| ×    | S   | В          | С    | В     | W   | D           | С    | D    | 19.06.2018 08:49:07 | С       | D | C D       | 19.06.2018 08:49:07 | Vertretung bis zum   |
| ×    | Т   | В          | b    |       | D   | В           | C    | 1    | 08.09.2016 15:40:20 | С       | L | C I       | 10.12.2015 11:04:19 | Vertretung bis zum   |
| ×    | W   | D          | C    | D     |     |             | E    | T    | 24.05.2018 15:20:25 | С       | D | C D       | 24.05.2018 15:19:31 | dauernde Vertretun   |
| ×    | W   | D          | С    | D     | 1   | S           | C    | S    | 19.06.2018 08:34:52 | С       | D | C D       | 19.06.2018 08:34:52 | Vertretung bis zum   |
| ×    | W   | D          | W    |       | D   | В           | С    | 1    | 19.06.2019 13:01:54 | С       | 1 | CI        | 04.09.2018 13:55:16 | Vertretung bis zum   |
| 1    | Z   | h          | Z    |       | M   | Р           | C    | P    | 02.03.2016 07:58:29 | C       | Ρ |           | 02.03.2016 07:57:12 | dauernde Vertretun   |

Abbildung 29 - Mögliche Vertretungen Liste

Administratorenhandbuch

Hier können Sie mit Klick auf *Hinzufügen* neue mögliche Vertretungen anlegen oder über *Detail* Bestehende bearbeiten. Es wird ein eigener Dialog geöffnet:

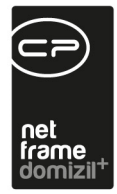

| Vertretung < <n< p=""></n<> | d>>                                                        |        |                     | x        |
|-----------------------------|------------------------------------------------------------|--------|---------------------|----------|
| Vertretung                  |                                                            |        |                     |          |
| Benutzer                    | S B                                                        |        | C B                 |          |
| Vertretungsart              | Vertretung bis zum nächsten Anmelden mit Benutzernachfrage | •      |                     |          |
| mögl. Vertreter             | W D                                                        |        | C D                 |          |
| Erfasst am 19.06.20         | 18 08:49:07 Erfasser C D letzte Änd                        | derung | 19.06.2018 08:49:07 | Benutz   |
| 🛨 Neu 💋 Bear                | eiten 🗧 Löschen                                            |        |                     | <b>X</b> |

Abbildung 30 - Vertretungsdetails

Wählen Sie nun den *Benutzer* und dessen *möglichen Vertreter* aus der Benutzerliste aus (Klick auf den Auswahlbutton ...). Dabei stehen standardmäßig nur die aktiven Benutzer zur Auswahl. Entfernen Sie den Haken *nur aktive anzeigen* in der Benutzerliste um auch inaktive Mitarbeiter zu sehen. Es gibt drei verschiedene *Arten* von Vertretungen:

- Dauernde Vertretung: So lange diese Art der Vertretung aktiv ist, kann sich der vertretene Benutzer nicht am System anmelden.
- Vertretung bis zum nächsten Anmelden ohne Benutzernachfrage: Bei der nächsten Anmeldung des vertretenen Benutzers am d+ OM wird die Vertretung automatisch beendet.
- Vertretung bis zum nächsten Anmelden mit Benutzernachfrage: Bei der nächsten Anmeldung des vertretenen Benutzers am d+ OM erscheint eine Meldung darüber, dass aktuell eine Vertretung für ihn aktiviert ist. Er kann dann entscheiden, ob er diese beenden und sich anmelden möchte oder nicht.
- Vertretung mit Login erlauben: Ist diese Art der Vertretung ausgewählt, bleibt die Vertretung aktiviert und der Benutzer kann trotzdem einsteigen. Dabei wird eine Warnung beim Aktivieren der Vertretung angezeigt.

Um die Vertretung zu aktivieren, kehren Sie in die Liste zurück und klicken Sie dort auf die Schaltfläche *Vertretung aktivieren*.

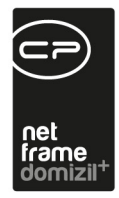

Soll die Vertretung erst später aktiviert werden, können Sie dies neben dem eben beschriebenen Weg auch im Dialog *Vertretung übernehmen* (welcher z.B. auch über eine Schaltfläche im Posteingang zu erreichen ist, tun. Dieser ist über eine eigene Berechtigung geschützt, so dass in den meisten Unternehmen alle Nutzer hier Zugriff bekommen, um ihre Vertretungen zu aktivieren. Die möglichen Vertretungen richten dagegen meist nur Administratoren ein.

| E |   | Ver      | tretu | ung  | akti   | viere | n/de | aktivi | iere  | n < <n< th=""><th></th><th>d&gt;&gt;</th><th></th><th></th><th></th><th></th><th></th><th>×</th></n<> |    | d>>    |                 |         |           |              |                       | × |
|---|---|----------|-------|------|--------|-------|------|--------|-------|----------------------------------------------------------------------------------------------------|----|--------|-----------------|---------|-----------|--------------|-----------------------|---|
|   |   | Ver      | tret  | tun  | g a    | ktivi | ere  | en/de  | eak   | tivieren                                                                                              |    |        |                 |         |           |              |                       |   |
|   | / | Aktiv    | Ben   | utze | r Na   | me    | Ben  | utz    | Ver   | treter Name                                                                                           | Ve | rtrete | letzte Änderung | letzter | Ersteller | Erstelldatum | Vertretungsart        | ^ |
|   |   | $\times$ |       |      |        |       | С    | М      | w     | D                                                                                                    | С  | D      | 29.08.2019 12:0 | C D     | C D       | 29.08.2019   | Vertretung bis zum ni |   |
|   |   | $\times$ | J     | s    |        |       | С    | S      | w     | D                                                                                                    | С  | D      | 19.06.2018 08:4 | C D     | C D       | 19.06.2018 ( | dauernde Vertretung   |   |
|   |   | $\times$ | Ρ     |      | М      |       | С    | M      | w     | D                                                                                                    | С  | D      | 19.06.2018 08:4 | C D     | C D       | 19.06.2018 ( | dauernde Vertretung   |   |
|   |   | $\times$ | s     |      | в      |       | С    | В      | w     | D                                                                                                    | С  | D      | 19.06.2018 08:4 | C D     | C D       | 19.06.2018 ( | Vertretung bis zum ni |   |
|   |   |          |       |      |        |       |      |        |       |                                                                                                    |    |        |                 |         |           |              |                       |   |
|   |   |          |       |      |        |       |      |        |       |                                                                                                    |    |        |                 |         |           |              |                       |   |
|   | [ | Z:4      |       |      |        |       |      |        |       |                                                                                                    |    |        |                 |         |           |              |                       |   |
|   | V | Ver      | tretu | ng a | ktivie | eren  |      | Ver    | tretu | ing deaktivier                                                                                        | en | 2 A    | ktualisieren    |         |           |              |                       | × |

Abbildung 31 - Dialog Vertretung übernehmen

Hier sieht der Benutzer nur die angelegten Vertretungen, bei denen er als Vertreter eingetragen ist. Zum Übernehmen einer Vertretung wird diese markiert und mit Klick auf die Schaltfläche die *Vertretung aktiviert*. Dem Vertreter erscheint dann der komplette Posteingang des Vertretenen, er darf dessen Aufträge und Briefentwürfe freigeben und Tickets bearbeiten.

**Bitte beachten Sie:** Dauernde Vertretungen müssen unbedingt wieder deaktiviert werden, wenn der vertretene Nutzer wieder da ist. Dies geschieht ebenfalls unter *Vertretung übernehmen*. Markieren Sie die entsprechende Vertretung und klicken Sie auf *Vertretung deaktivieren*. Wenn Sie dies nicht tun, kann sich der vertretene Benutzer nicht am System anmelden. Bei den beiden anderen Vertretungsarten wird die Vertretung dagegen durch die Anmeldung des vertretenen Benutzers beendet.

Es gibt weiterhin die Möglichkeit, eine Vertretung direkt beim Benutzer in der Benutzerverwaltung zu hinterlegen. Die Vertretungsarten dort sind genau die gleichen wie im hier beschriebenen Dialog. Weitere Informationen dazu finden Sie in diesem Handbuch ab Seite 24 oder im Handbuch für die Benutzerverwaltung.

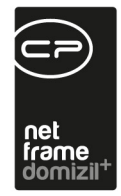

#### Berechtigungen

#### 150034 Mögliche Vertretungen (Hauptmenü)

Diese Berechtigung wird benötigt um mögliche Vertretungen für die Benutzer einzusehen/ zu bearbeiten.

#### 150036 Vertretung übernehmen (Hauptmenü)

Mit dieser Berechtigung kann der Nutzer den Dialog Vertretung übernehmen aufrufen.

#### 150058 Vertretung bearbeiten

Mit dieser Berechtigung darf der Benutzer Vertretungen hinzufügen bzw. bearbeiten

## Warnhinweis – Liste

|                                   |             |          | 🔎 Suc     | hen 🔲 🛄 Alle                                                                             |    |
|-----------------------------------|-------------|----------|-----------|------------------------------------------------------------------------------------------|----|
| Objekt                            | Objekttypus | ArtKz    | Gewerk    | Hinweis                                                                                  | -  |
| -1                                | -1          | 20       | 3         | W                                                                                        |    |
| -1                                | -1          | 20       | 20        | Test Versicherungs Warnhinweis                                                           |    |
| 3                                 | -1          | -1       | -1        | AA ist beim Objekt 9 0 zu erfassen:Ausnahme: Wohnungssanierung und Schäden               |    |
| 3                                 | -1          | 20       | 12        | BUCHUNG muss auf 6 0 erfolgen                                                            |    |
| 1                                 | -1          | -1       | -1        | AA ist beim Objekt 9 1 zu erfassen:Ausnahme:Wohnungssanierung und Schäden                |    |
| 4                                 | -1          | 10       | 1         | Achtung Mehrkosten aufgrund von                                                          |    |
| 1 2                               | -1          | 20       | 3         | Selbsterhaltungpflicht: Jalousien, Rollläden & Markisen Fenster, Balkontüren & Außentüre | n  |
| AZ:9                              |             |          |           |                                                                                          | 1, |
| Objekt<br>Objekt<br>ArtKz<br>Gewe | rk          | iz-Begle | eitzette) | Test für Doku                                                                            |    |

Abbildung 32 - Warnhinweis-Liste

Administratorenhandbuch

10 A 10

100

Letzte Änderung: 10/2024

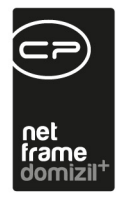

Mit Klick auf *Neu* können Sie neue Warnhinweise erstellen und mit Klick auf *Löschen* können Sie die vorhandenen Warnhinweise löschen. Im linken unteren Bereich können Sie die Konfigurationen zu *Objekt, Objekttypus, ArtKZ* und *Gewerk* vornehmen. Tragen Sie den Wert -1 ein, gilt der Warnhinweis für alle Objekte, Gewerke, etc. Des Weiteren gibt es über zwei Checkboxen die Auswahlmöglichkeiten *Übernahme in Notiz-Begleitzettel* und *Übernahme in Notiz intern*. Bei *Übernahme in Notiz-Begleitzettel* wird der Hinweis im Auftragsdetaildialog in das Feld *Notiz Begleitzettet tel* und bei *Übernahme in Notiz intern* wird der Hinweis im Auftragsdetaildialog in das Feld *Notiz intern* in *Notiz intern*.

| Auftrag < <n< p=""></n<> | d≫                   |                             |                                  |                   |              |                   |                |              |               |            | x       |
|--------------------------|----------------------|-----------------------------|----------------------------------|-------------------|--------------|-------------------|----------------|--------------|---------------|------------|---------|
| Arbeitsauftrag:          | A-N 7                | 7                           |                                  |                   |              |                   |                |              |               |            |         |
| Auftragsnummer si        | uchen:               | Vorg                        | angsnumm                         | er suchen:        |              |                   |                |              |               |            |         |
| Allgemein Kreditor       | Detail Funktioner    | Rechnungsempfänger          | Status                           | Auffeilung        | Aufträce di  | eses Ohiekts      | Ausstattunne   | en Dokur     | nente mitsen  | den Zahl   | 10      |
| Automatic                | Detail Tankionen     | Reciliarigacinplariger      | olulus                           | Autoiding         | Autrage of   |                   | Aussiallunge   |              | nente mitsen  |            |         |
| Autragsoaten             | 0.01/50.00           | 20 44 40                    |                                  |                   |              | A shallon a floor |                |              |               |            |         |
| Ubjekt.                  | 6 I                  | 30, , ,44, ,40,             |                                  | АП<br>О Driorität |              | Arbeitsaultrag    |                |              |               |            | 1       |
| Stand EV/P/DL:           | ashusht off          | ian: anhunht i af           | ~~~~~~~~~~~~~~~~~~~~~~~~~~~~~~~~ |                   | nArt         | 20 10 Son         | stiaes         |              |               |            |         |
| Stand EVD/RL             | 65.591,55 -4         | 53.600,47 -388.008,92       | ten.                             | Buchun            | stext        | Strauchschnitt    |                |              |               |            |         |
| Gebäudeteil              |                      |                             |                                  | Kreditor          |              | T W               |                |              |               |            |         |
| Stiegenhaus              |                      |                             |                                  | eMail/Fa          | x/Versandart | d @c              | .at            | +43          | 4             | Email      | -       |
| Einheit                  |                      |                             |                                  | KV/Ang            | ebot         |                   | Nr.            |              | vom           |            |         |
| Person                   | -                    |                             |                                  | Auftrag           | summe ges    | 500,00            | Manuell        | es-Skontþ    | Standa        | ard-Skonto | -       |
| Arbeit                   |                      |                             |                                  | D Zu erled        | igen bis     | 17.01.2020        | Prozent:       | Ļ            | Tage:         |            |         |
| Schaden                  |                      |                             |                                  | Rückfra           | gen an       |                   |                |              | 122           |            |         |
| Alig. Anlage / Ausst.    |                      |                             |                                  | Kontrolle         | ur           | Frau J S          | 1124           | +43          | 4             |            | 2 📝 E   |
| Bescheid                 | 1                    |                             |                                  |                   |              | a the             | .ai            | 1.           |               |            |         |
| Vertrag                  |                      |                             |                                  | 3                 |              |                   |                |              |               |            |         |
| Ticket-Nummer            | T 40                 |                             |                                  |                   |              |                   |                |              |               |            | F       |
| Kreditor Vorauswahl      |                      | *                           | Auftrags                         | stext             |              |                   |                |              |               |            | -       |
| 20. Insteadbalt          | 40. 50 - 0           |                             | Strauch                          | schnitt           |              |                   |                |              |               |            | -       |
| 20 - Instandnaitt 👻      | 10-50 •              |                             |                                  |                   |              |                   |                |              |               |            | -       |
| Art Kreditor             | PLZ Ort              | Priorität Zertifiziert Zi A |                                  |                   | Funktionst   | räger der Einhei  | t zum Auftrage | stext hinzuf | ügen          |            |         |
| <                        |                      | >                           | Notiz Be                         | gleitzettel       |              |                   |                |              |               |            | 7       |
| Kostanuaranechiad        |                      | ~                           | Test für                         | Doku              |              |                   |                |              |               |            | -       |
| Name                     | eincelanot           | Betran                      |                                  |                   |              |                   |                |              |               |            | -       |
| Name .                   | engelangt            | Denay PL                    | Notiz inte                       | ern .             |              |                   |                |              |               |            |         |
|                          |                      |                             | Sträuche                         | er schneiden      |              |                   |                |              |               |            |         |
|                          |                      |                             | Sträuch                          | ar eind zu oro    | 8            |                   |                |              |               |            |         |
| A Z:0                    |                      |                             | Firma be                         | auftagen.         | <b>1</b> 10  |                   |                |              |               |            | =       |
| <                        | 2                    | >                           |                                  |                   |              |                   |                |              |               |            | F       |
| Erfasst am 16            | .01.2020 14:42:06 Er | fasser C                    |                                  | letzte Änd        | erung 27     | .02.2020 10:29:   | 52 Benutzer    | с            | D             | _          |         |
| Reu C                    | Lösphen              | Bericht                     | 00                               |                   | ben 🏾        | Freigeben und     | Iversenden     | 🍙 mit Mail   | client versen | iden 1     | Dokume  |
|                          |                      |                             |                                  | , reige           | ) 💌          |                   |                |              |               |            | on anno |

Abbildung 33 - Notiz Begleitzettel & Notiz intern

Administratorenhandbuch

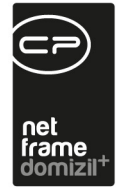

# Infogrid-Einstellungen

| Infogrid Konfigura | ationen           |       |                     |              |                     |                     |              |                            |
|--------------------|-------------------|-------|---------------------|--------------|---------------------|---------------------|--------------|----------------------------|
|                    | beginnt mit       |       | ▼                   | Alle         | kein Filter         | •                   |              |                            |
| Verknüpfung von    | Verknüpfung mit / | Aktiv | Erstellt am         | Erstellt von | letzte Änderung am  | letzte Änderung von | Sortierung L | eere Einträge ausblenden   |
| Event              | Abstimmung        |       | 27.06.2018 13:55:37 | SYSTEM       | 27.06.2018 13:55:37 | SYSTEM              | 170          |                            |
| Arbeit             | Abstimmung        |       | 27.06.2018 13:55:37 | SYSTEM       | 27.06.2018 13:55:37 | SYSTEM              | 170          | ×                          |
| Einheit            | Arbeit            |       | 19.07.2017 10:49:26 | SYSTEM       | 19.07.2017 10:49:26 | SYSTEM              | 109          | ×                          |
| Person             | Arbeit            |       | 15.03.2023 08:44:47 | SYSTEM       | 15.03.2023 08:44:47 | SYSTEM              | 109          | ×                          |
| Bestandsnehmer     | Arbeit            |       | 15.03.2023 08:44:47 | SYSTEM       | 15.03.2023 08:44:47 | SYSTEM              | 109          | ×                          |
| Ausstattung        | Arbeit            |       | 27.06.2018 13:55:37 | SYSTEM       | 27.06.2018 13:55:37 | SYSTEM              | 109          | ×                          |
| Gebäudeteil        | Arbeit            | ~     | 27.11.2018 10:11:14 | SYSTEM       | 27.11.2018 10:11:14 | SYSTEM              | 109          | ×                          |
| Ausstattung        | Auftrag           |       | 27.06.2018 13:55:37 | SYSTEM       | 27.06.2018 13:55:37 | SYSTEM              | 107          | ×                          |
| Bescheid           | Auftrag           |       | 19.09.2019 10:24:12 | SYSTEM       | 19.09.2019 10:24:12 | SYSTEM              | 107          | ×                          |
| Schaden            | Auftrag           |       | 20.09.2017 14:26:02 | SYSTEM       | 20.09.2017 14:26:02 | SYSTEM              | 107          | ×                          |
| Person             | Auftrag           |       | 28.06.2017 17:38:58 | SYSTEM       | 28.06.2017 17:40:20 | CPAMAP              | 107          | ×                          |
| Vertrag            | Auftrag           |       | 19.09.2019 10:24:12 | SYSTEM       | 19.09.2019 10:24:12 | SYSTEM              | 107          | ×                          |
| Arbeit             | Auftrag           |       | 27.06.2018 13:55:37 | SYSTEM       | 27.06.2018 13:55:37 | SYSTEM              | 107          | ×                          |
| Firma              | Auftrag           |       | 20.09.2017 14:26:02 | SYSTEM       | 20.09.2017 14:26:02 | SYSTEM              | 107          |                            |
| Einheit            | Auftrag           | 2     | 19.07.2017 10:49:26 | SYSTEM       | 19.07.2017 10:49:26 | SYSTEM              | 107          |                            |
| Gebäudeteil        | Auftrag           |       | 27.11.2018 10:11:14 | SYSTEM       | 27.11.2018 10:11:14 | SYSTEM              | 107          | ×                          |
| Arbeit             | Ausschreibung Bau |       | 27.06.2018 13:55:37 | SYSTEM       | 27.06.2018 13:55:37 | SYSTEM              | 141          |                            |
| Projekt            | Ausschreibung Bau |       | 27.06.2018 13:55:37 | SYSTEM       | 27.06.2018 13:55:37 | SYSTEM              | 141          | ×                          |
| Arbeit             | Ausschreibung HV  |       | 27.06.2018 13:55:37 | SYSTEM       | 27.06.2018 13:55:37 | SYSTEM              | 142          | ×                          |
| Projekt            | Belastung         |       | 31.08.2017 11:02:19 | SYSTEM       | 31.08.2017 11:02:19 | SYSTEM              | 120          |                            |
| Anzahl Datan       | oätzo: 111        |       |                     |              |                     |                     | Zulatat ald  | unliniad: 22.02.2022.44-00 |

Abbildung 34 - Dialog Infogrid-Einstellungen

10

Administratorenhandbuch

In diesem Dialog wird die Anzeige der Einträge der verschiedenen Infogrids zentral verwaltet. Sie erreichen den Dialog über das Hauptmenü – Grundeinstellungen – OM-Allgemein. Durch Setzen des grünen Hakens in der Spalte *Aktiv* wird der jeweilige Eintrag (Spalte *Verknüpfung mit*) im Infogrid des entsprechenden Dialogs (Spalte *Verknüpfung von*) angezeigt, steht hier ein rotes X wird der Eintrag ausgeblendet. Zusätzlich können einzelne Einträge direkt im Infogrid im entsprechenden Dialog mittels Rechtsklick auf Benutzerebene ausgeblendet werden. Die Sortierung der einzelnen Einträge im Infogrid kann angepasst werden. Außerdem können Sie festlegen, dass *Leere Einträge ausgeblendet* werden sollen. Das bedeutet, dass Einträge im Infogrid ausgeblendet werden, wenn es noch keine verknüpften Datensätze gibt.

64

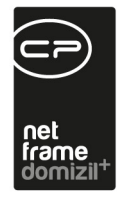

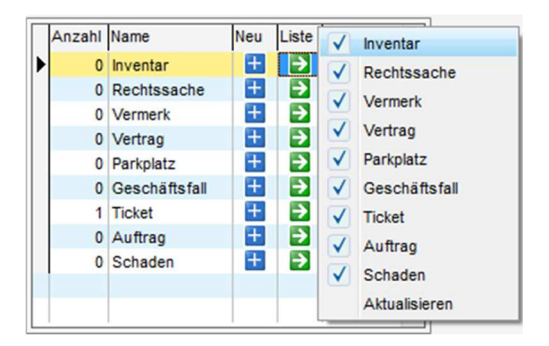

Abbildung 35 - Infogrid-Einträge ausblenden

# Standardwerte festlegen

Für die meisten Datenbankfelder im d+ OM ist es möglich, einen Standardwert (für alle Nutzer und Mandanten) einzustellen. Öffnen Sie dazu den gewünschten Dialog und klicken Sie in das Feld, so dass der Cursor darin steht. Klicken Sie dann rechts und wählen Sie den Befehl *Standardwert* aus dem Kontextmenü aus und geben Sie den gewünschten Wert ein. Das Feld wird dann beim Anlegen neuer Datensätze standardmäßig mit diesem Wert vorbefüllt.

#### Berechtigungen

10 A 10

Administratorenhandbuch

100

#### **1065 Standartwert Bearbeiten**

Diese Berechtigung erlaubt das Bearbeiten des Standardwertes von Datenbankfeldern.

# Serienbriefvorlagen

Auch die Wartung der Serienbriefvorlagen gehört zu den Aufgaben eines Administrators. Dies kann allerdings durch eigene Berechtigungen auch an weitere Mitarbeiter abgegeben werden. Da die Anlage und Wartung der Serienbriefvorlagen sehr umfangreich ist, wird dieses in einer eigenen Dokumentation beschrieben.

10

10

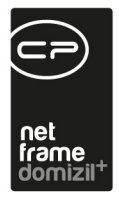

# Wartungs- und Feldprotokolle

Mit dem Wartungsprotokoll können generelle Änderungen im OM System nachvollzogen werden. Mit dem Feldprotokoll können Änderungen von Datensätzen in den einzelnen Modulen (z.B. Auftrag, Person, etc.) nachvollzogen werden. Das Feldprotokoll ist außerdem noch aufrufbar aus dem Dialog Änderungshistorie in einem Datensatz. Hier ist der Bericht dann bereits auf den jeweiligen Datensatz eingeschränkt.

Beide Berichte finden Sie über das Hauptmenü unter Grundeinstellungen – Ausdrucke – Wartungsund Feldprotokoll.

#### Berechtigungen

Administratorenhandbuch

#### 573000 Wartungs- und Feldprotokoll (Hauptmenü)

Diese Berechtigung aktiviert den Eintrag Wartungs- und Feldprotokoll im Menü.

# Dokumentation mit Update aktualisieren

Dazu gibt es zwei ActionserviceJobs: "Service OM Dokumentation aktualisieren Hauptserver" und "Service OM Dokumentation aktualisieren DMS Server"

Diese aktualisieren die Dokumentation (Benutzerhandbücher). Dafür müssen unter "Wartung" → "Update" die Client-Installationsverzeichnisse konfiguriert sein und der Netzwerkdienst-Benutzer muss die Schreibrechte (Windows Permissions) für diese Verzeichnisse besitzen.

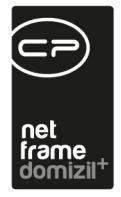

# 6. Aufgaben im DMS

Die Aufgaben eines DMS-Administrators finden Sie im dafür vorgesehenen Handbuch.

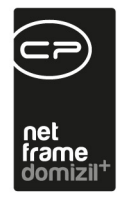

# Abbildungsverzeichnis

| Abbildung 1 - Hilfe - Info7                              |
|----------------------------------------------------------|
| Abbildung 2 - Menü Administration - SMTP Server8         |
| Abbildung 3 - SMTP Servereinstellungen8                  |
| Abbildung 4 - Menü Wartung - Wartungspfade10             |
| Abbildung 5 - d+ OM Hauptmenü12                          |
| Abbildung 6 - Nummernkreisliste13                        |
| Abbildung 7 - Nummernkreisdetail15                       |
| Abbildung 8 - Menü Mandant22                             |
| Abbildung 9 - Mandantendetails23                         |
| Abbildung 10 - Menü Benutzer - Benutzerverwaltung24      |
| Abbildung 11 - Benutzerliste25                           |
| Abbildung 12 - Menü Einstellungen - globale Variablen    |
| Abbildung 13 - Detaildialog für globale Variablen        |
| Abbildung 14 - Grundeinstellungen im d+ OM Hauptmenü     |
| Abbildung 15 - Detaildialog Mandant                      |
| Abbildung 16 - Detaildialog für Konfigurationstabellen40 |
| Abbildung 17 - Dialog Status aller Art41                 |
| Abbildung 18 - Dialog Bildersymbolverwaltung43           |
|                                                          |

.....

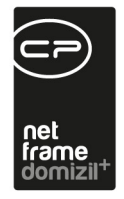

. . . . . . . . .

10

11

 11

. . . . . . . .

Administratorenhandbuch

. . .

10 - 10 H

10 10 10 10

| Abbildung 19 - Ortsdetail44                                         |
|---------------------------------------------------------------------|
| Abbildung 20 - Detaildialog für individuelle Felder47               |
| Abbildung 21 - DMS-Menü für indiv-Felder49                          |
| Abbildung 22 - Detaildialog für indiv. Felder Gruppen50             |
| Abbildung 23 - Detailausschnitt Gruppen für das Modul Ausstattung51 |
| Abbildung 24 - Pflichtfeld anlegen54                                |
| Abbildung 25 - Pflichtfeldkonfiguration55                           |
| Abbildung 26 - Mailtexte Detail-Dialog                              |
| Abbildung 27 - Beschlagwortung vordefinieren57                      |
| Abbildung 28 - Administration - E-Mail                              |
| Abbildung 29 - Mögliche Vertretungen Liste                          |
| Abbildung 30 - Vertretungsdetails60                                 |
| Abbildung 31 - Dialog Vertretung übernehmen61                       |
| Abbildung 32 - Warnhinweis-Liste                                    |
| Abbildung 33 - Notiz Begleitzettel & Notiz intern63                 |
| Abbildung 34 - Dialog Infogrid-Einstellungen64                      |
| Abbildung 35 - Infogrid-Einträge ausblenden65                       |

.

.

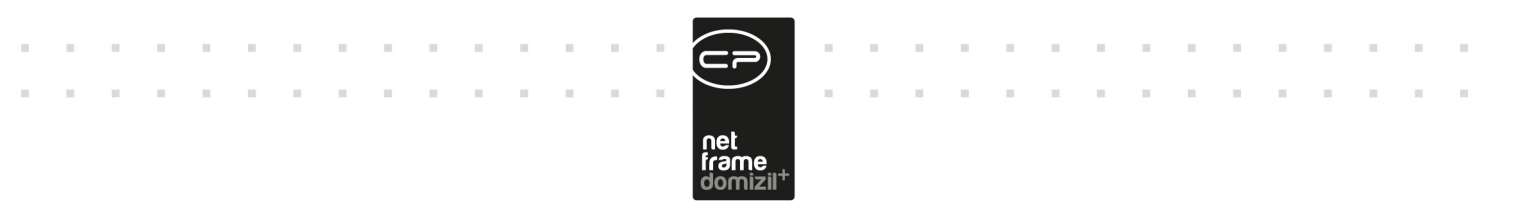

# Anhang: Übersicht über die domizil+ Infrastruktur

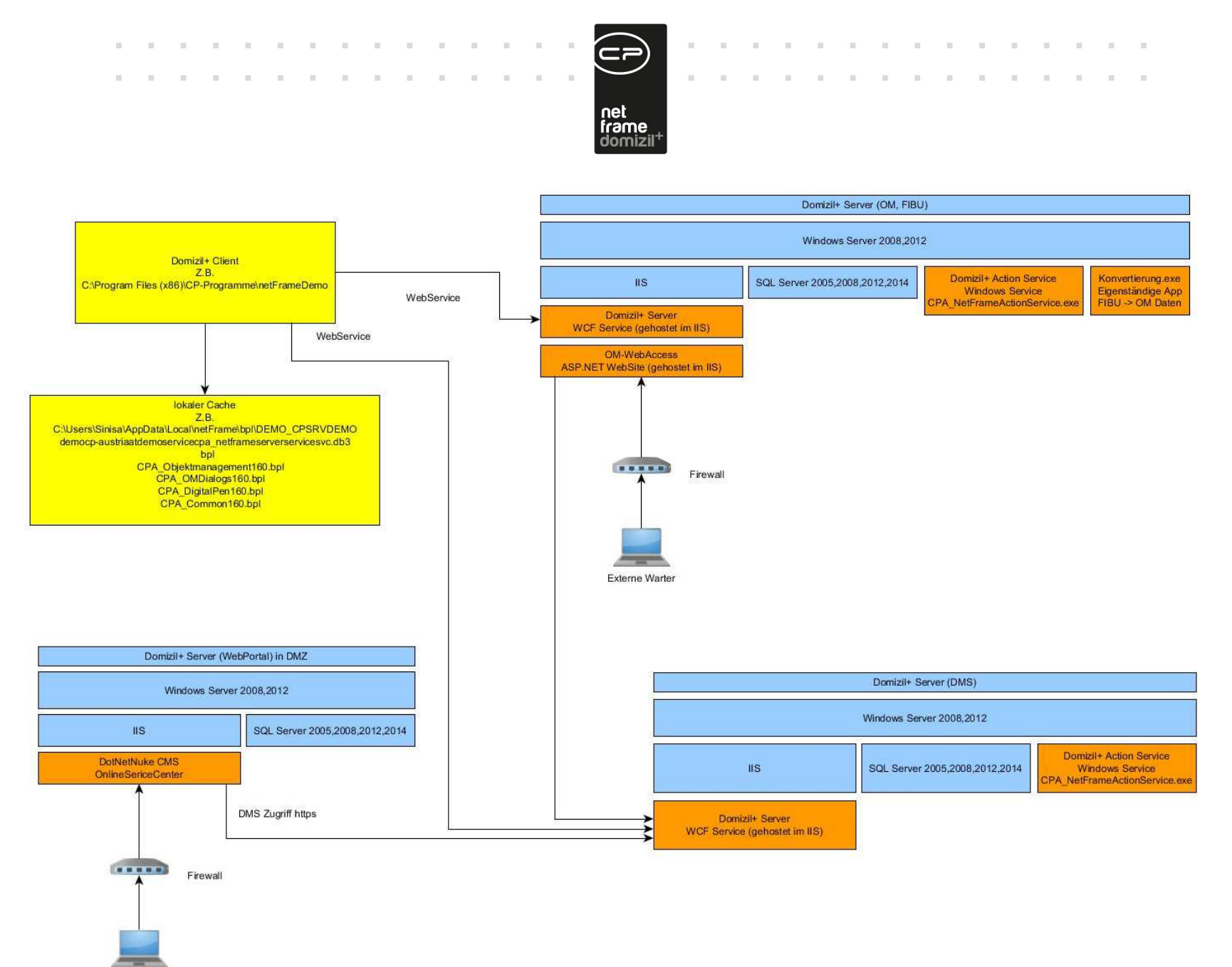

Bestandsnehmer
### domizil+ Client

• Command Line Parameter (<u>https://dev.cp-austria.at/CPWiki/CommandlineParams.ashx</u>)

## domizil+ Server (OM, RW oder DMS)

- beantwortet die Anfragen vom Client
- wird im IIS gehostet; in der IIS Administration ist der Pfad zur Installation hinterlegt
- Im Installationspfad befindet sich die <u>Web.Config</u>. In dieser sind die wichtigsten Parameter konfiguriert damit sich der Server mit der Datenbank verbinden kann:
  - SQL.System.ConnectionString (Verbindung zur System Datenbank)
  - Server.Path (Installationspfad des Servers)
  - Server.Kind (Mixed=Hauptserver+DMS, Main=reiner Hauptserver, DMS=reiner DMS Server)
  - Server.Mail.Path (Verzeichnis in dem alle Dateianhänge von E-Mails abgelegt werden; an einem getrennten DMS-Server muss auf das zentrale Verzeichnis verwiesen werden)
  - o DMS.ConnectionString (Datenbank Connectionstring zur CP DMS Datenbank)
- Für das DMS müssen die Serverspeicherorte konfiguriert werden. Dabei handelt es sich um Verzeichnisse, die sich auf einem Dateisystem befinden.
  - Über den Menüpunkt "DMS->Konfigurationen->Allgemein->Server Speicherort" sind diese Einstellungen im domizil+ Client zu erreichen.
  - Es muss mindestens einen Speicherort geben; oft wird pro Kategorie ein eigener angelegt, um die Ablage auf dem Dateisystem zu steuern (z.B. auf verschiedenen Laufwerken).
  - Im domizil+ Client Menü "Mandant->Mandanten->Karteikarte Konfigurationen" wird der Standard DMS-Serverspeicherort festgelegt. Dieser wird vom System gezogen, wenn in der DMS-Kategorie kein Speicherort definiert wurde.

## Konvertierung

- eigenständige Applikation mit dem Namen Konvertierung.exe
- Aufgaben:
  - Daten aus dem RW ins OM konvertieren (Objekte, Einheiten, Bestandsnehmer, usw.)
  - o teilweise werden die Stammdaten der Kreditorenkonten vom OM ins RW konvertiert
  - o einzelne Module (bspw. Schadensabstimmung) nutzen diese Applikation ebenfalls
  - Command Line Parameter:
    - -OM\_Alle
      - alle OM-Datensätze aus RW ins OM konvertieren
    - -OM-Diff alle geänderten RW-Datensätze ins OM konvertieren

-OM\_Objekt:47

alle geänderten Daten eines Objektes (hier Nr. 47) aus RW ins OM konvertieren - DMS

- alle Knoten im DMS neu aufbauen bzw. aktualisieren
- -DMS\_Objekt:47
   alle Knoten im DMS f
   ür ein bestimmtes Objekt (hier Nr. 47) aktualisieren
- -AusgezogeneWebkontoDeaktivieren
   Webzugang für ausgezogene Personen deaktivieren
- -RechnungsScannKontrolle alle Rechnungen ermitteln, die in einem bestimmten Zeitraum noch nicht gescannt wurden und E-Mail an die entsprechenden SB senden
- -RechnungBezahltNichtGescannt
   Rechnungen ermitteln, die bezahlt aber noch nicht gescannt wurden und E-Mail an den eingestellten Sachbearbeiter senden
- -AuftragSchnittstelleDomizil alle freigegebenen Aufträge dem RW zur Verfügung stellen, damit die SB die Rechnungen halb-automatisch erfassen können; umgekehrt Rechnungen aus RW ins OM zu den Aufträgen übertragen
- -AuftragErledigt
   SQL-Anweisung ausführen, damit Aufträge auf erledigt gesetzt werden, wenn die dazugehörige Rechnung im RW den Status bezahlt hat
- -SendeVersicherung automatischen Rechnungsversand an zugeordnete Versicherungen starten
- -NetArchivRechnungAufbauen
   Tabelle NET\_ARCHIV\_RECHNUNG neu aufbauen (diente früher dem Zugriff auf Rechnungen aus dem Modul "Versicherungsschaden abstimmen"; wird in Zukunft abgebaut)
- -Beschlagwortung: Kabu
   Rechnungsbeschlagwortung f
  ür die Kaufanwärterbuchhaltung starten (verwendet zurzeit nur der Kunde TIGEWOSI)

# domizil+ OM-SmartAccess

Dieses Modul wird mit dem OM-Server mitinstalliert und über eine zusätzliche Lizenz freigeschalten. Es ist aber auch möglich dieses Produkt in einer DMZ zu installieren, wobei dann einige Einstellungen bzw. Firewall Regeln dafür eingerichtet werden müssen. Es muss einerseits einen Zugriff auf die OM System/Mandanten-Datenbanken bekommen und andererseits einen https-Zugriff auf das DMS-System.

Für den externen Verwalter muss dann ein https-Zugriff über die Firewall auf die DMS erfolgen.

Über folgenden Link kann dann der Externe zugreifen: <u>https://IIS-Freigabe/Default.mvc</u>

Für den Zugriff auf die mobile App muss folgender Link eingegeben werden: <u>https://IIS-Frei-gabe/MobileHome.mvc/MobileLogin</u>

## **OnlineServiceCenter (WebPortal)**

Das OSC befindet sich immer auf einem eigenen Server mit einer eigenständigen SQL Server-Installation, meistens in einem geschützten Bereich, der sich DMZ nennt. Grundlage für das OSC ist das CMS System DotNetNuke, welches relativ einfach ein eigenes Design für den jeweiligen Kunden erlaubt.

Zwischen dem SQL-Server für das OSC und dem SQL-Server für das OM befindet sich eine "linked Server" Verbindung. Dafür müssen einige Firewall-Regeln definiert werden, um den Port 1433 in beiden Richtungen und den Port 443 in Richtung OSC->DMS zu öffnen. Der erste Teil der Synchronisation der Daten vom OM zu OSC findet über gespeicherte Prozeduren direkt am OM SQL-Server statt. Diese werden über einen SQL Agent Job eingerichtet und getriggert (Benutzer/Passwörter, Objekte, Bestandsnehmer, Kreditoren, Funktionsträger, Ausstattungen). Der zweite Teil der Synchronisation der Daten vom OM zu OSC findet über eine eigens programmierte Action im "domizil+ Client OM" statt. Diese transferiert die Daten für die BK/HK/IK/EVB Kontoauszüge zum OSC. Dieser Teil wird zurzeit über einen Windows Task gelöst.

Die Daten, die von den Endkunden erfasst werden (z.B. Schäden, Schlüsselbestellungen und Namensänderungen) werden sofort ins OM übernommen und stehen sofort den Sachbearbeitern zur Verfügung.